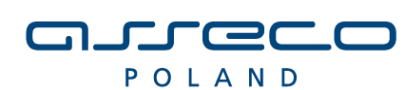

# solutions for demanding business

# Instrukcja obsługi PWI 2.0

Data wydania: 2019-07-08

Instrukcja funkcjonalności

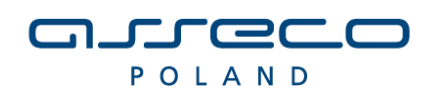

## solutions for demanding business

Wszelkie prawa autorskie do niniejszego dokumentu oraz informacji w nim zawartych, w tym do elementów graficznych, niezastrzeżone przez podmioty trzecie, stanowią wyłączną własność Asseco Poland S.A. z siedzibą w Rzeszowie, ul. Olchowa 14. Wszelkie informacje zawarte w niniejszym dokumencie stanowią tajemnicę przedsiębiorstwa Asseco Poland S.A. w rozumieniu ustawy z dnia 16 kwietnia 1993 r. o zwalczaniu nieuczciwej konkurencji i podlegają ochronie prawnej. Wykorzystywanie w jakikolwiek sposób, ujawnianie, rozpowszechnianie w całości lub w części, przekazywanie osobom trzecim kopiowanie bez uprzedniej pisemnej zgody Asseco Poland S. A. jest zabronione. Wszelkie osoby, które weszły w posiadanie niniejszego dokumentu zobowiązane są do przestrzegania niniejszej klauzuli.

2 z 104

Instrukcja obsługi PWI 2.0 Podstawowe informacje dotyczące PWI 2.0

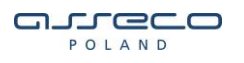

# SPIS TREŚCI

| 1. | PODS  | DSTAWOWE INFORMACJE DOTYCZĄCE PWI 2.0                                      |           |  |  |  |
|----|-------|----------------------------------------------------------------------------|-----------|--|--|--|
|    | 1.1.  | Dashboard                                                                  | 7         |  |  |  |
|    | 1.2.  | Historia                                                                   |           |  |  |  |
|    | 1.3.  | INFORMACJA DLA UŻYTKOWNIKÓW                                                | 9         |  |  |  |
|    | 1.4.  | Faktury                                                                    | 10        |  |  |  |
|    | 1.5.  | Renumeracja PPE                                                            | 10        |  |  |  |
|    | 1.6.  | Profil                                                                     | 11        |  |  |  |
| 2. | POZO  | DSTAŁE WNIOSKI                                                             | 13        |  |  |  |
|    | 2.1.  | ZGŁOSZENIE IMZU                                                            | 13        |  |  |  |
|    | 2.2.  | Zgłoszenie rozwiązania umowy sprzedaży/kompleksowej GUDK (ZRU)             | 16        |  |  |  |
|    |       | 2.2.1. Importowanie formularza ZRU z pliku xml                             | 19        |  |  |  |
|    |       | 2.2.1. Uruchomienie procesu ZRU, z sekcji "Aktywne PPE"                    | 22        |  |  |  |
| 3. | REJES | STRACJA WNIOSKÓW DLA UMÓW GUD                                              | 23        |  |  |  |
|    | 3.1.  | ZGŁOSZENIE USE (ZAWARCIE UMOWY SPRZEDAŻOWEJ E.E.)                          |           |  |  |  |
|    |       | 3.1.1. Importowanie formularza USE z pliku xml                             | 29        |  |  |  |
|    | 3.2.  | ZGŁOSZENIE ZZUD (ZAWARCIE UMOWY DYSTRYBUCYJNEJ)                            |           |  |  |  |
|    | 3.3.  | Zgłoszenie ZWUD (zmiana warunków umowy dystrybucyjnej)                     |           |  |  |  |
|    | 3.4.  | Zgłoszenie ZPT – porozumienie trójstronne do umowy o świadczenie usług dys | STRYBUCJI |  |  |  |
|    |       |                                                                            | 40        |  |  |  |
|    | 3.5.  | ZGŁOSZENIE RUD (ROZWIĄZANIE UMOWY DYSTRYBUCYJNEJ)                          | 45        |  |  |  |
|    | 3.6.  | WNIOSEK O WSTRZYMANIE DOSTAWY E.E.                                         |           |  |  |  |
|    | 3.7.  | WNIOSEK O WZNOWIENIE DOSTAWY E.E                                           | 50        |  |  |  |
|    | 3.8.  | ZGŁOSZENIE REKLAMACJI/WNIOSKU                                              | 53        |  |  |  |
| 4. | REJES | STRACJA WNIOSKÓW DLA UMÓW GUD REZERWA                                      | 57        |  |  |  |
| 5. | REJES | STRACJA WNIOSKÓW DLA UMÓW GUD-K                                            | 58        |  |  |  |
|    | 5.1.  | ZGŁOSZENIE UKE (ZAWARCIA UMOWY KOMPLEKSOWEJ E.E.)                          | 58        |  |  |  |
|    |       | 5.1.1. Importowanie formularza UKE z pliku xml                             | 65        |  |  |  |
|    | 5.2.  | Zgłoszenie ZWU (Zmiana warunków umowy)                                     | 69        |  |  |  |
|    |       | 5.2.1. Importowanie formularza ZWU z pliku xml                             | 72        |  |  |  |
|    | 5.3.  | WNIOSEK O WSTRZYMANIE DOSTAWY E.E.                                         | 75        |  |  |  |
|    | 5.4.  | WNIOSEK O WZNOWIENIE DOSTAWY E.E.                                          | 75        |  |  |  |
|    |       |                                                                            |           |  |  |  |
|    |       |                                                                            | 4 z 104   |  |  |  |

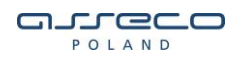

|      | 5.5.  | ZGŁOSZENIE REKLAMACJI / WNIOSKU                          | 75  |  |  |  |  |
|------|-------|----------------------------------------------------------|-----|--|--|--|--|
| 6.   | REJES | racja wniosków dla umów gud-k rezerwa                    |     |  |  |  |  |
| 7.   | REJES | REJESTRACJA WNIOSKÓW DLA UMÓW GUD-M                      |     |  |  |  |  |
|      | 7.1.  | Rozwiązanie umowy dystrybucyjnej na wytwarzanie (RUM)    | 77  |  |  |  |  |
|      | 7.2.  | ZGŁOSZENIE ZKUP (ZGŁOSZENIE NOWEGO KUPUJĄCEGO)           | 80  |  |  |  |  |
|      | 7.3.  | ZGŁOSZENIE RKUP (ROZWIĄZANIE UMOWY KUPUJĄCEGO)           | 83  |  |  |  |  |
| 8.   | REJES | TRACJA PROCESÓW ZE ZGŁOSZENIA IMZU/ZZUD                  | 85  |  |  |  |  |
|      |       | 8.1.1. Uruchomienie procesu USE na podstawie ZZUD w PWI  | 85  |  |  |  |  |
|      |       | 8.1.2. Uruchomienie procesu UKE na podstawie IMZU w PWI  | 86  |  |  |  |  |
|      |       | 8.1.3. Uruchomienie procesu ZZUD na podstawie IMZU w PWI | 88  |  |  |  |  |
|      |       | 8.1.4. Uruchomienie procesu ZWUD na podstawie IMZU w PWI | 89  |  |  |  |  |
| 9.   | ANUL  | OWANIE WNIOSKÓW                                          | 91  |  |  |  |  |
|      | 9.1.  | ANULOWANIE WNIOSKU ZZUD/ZWUD                             | 91  |  |  |  |  |
|      | 9.2.  | ANULOWANIE WNIOSKU USE/UKE                               | 94  |  |  |  |  |
| 10.  | POPR  | AWA WNIOSKÓW USE/UKE                                     | 95  |  |  |  |  |
| 11.  | DODA  | TKOWE FUNKCJONALNOŚCI                                    | 97  |  |  |  |  |
|      | 11.1. | . Sprawdzenie statusu wniosków po rejestracji            | 97  |  |  |  |  |
|      | 11.2. | . Eksportowanie listy statusów wniosków do pliku csv     |     |  |  |  |  |
|      | 11.3. | . Wyszukiwanie aktywnych PPE                             |     |  |  |  |  |
|      | 11.4. | . Statusy PPE                                            | 100 |  |  |  |  |
|      | 11.5. | . Komunikaty do pobrania                                 | 100 |  |  |  |  |
|      | 11.6. | DANE ODCZYTOWE                                           | 101 |  |  |  |  |
| SPIS | ILUST | RACJI                                                    | 102 |  |  |  |  |

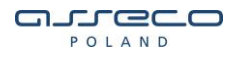

# 1. Podstawowe informacje dotyczące PWI 2.0

Z PWI 2.0 Enea Operator można korzystać z następujących przeglądarek:

- 1. Internet Explorer 10;
- 2. Mozilla Firefox;
- 3. Google Chrome.

Moduł PWI 2.0 (Platforma Wymiany Informacji) pozwala na wprowadzenie wniosków przez sprzedawców i ich automatyczne przesyłanie do ENEA Operator Sp. z o.o. w celu weryfikacji i przetworzenia. Sprzedawca dodatkowo otrzymuje możliwość podglądu swoich zgłoszeń, śledzenia ich statusu realizacji oraz wglądu w dane zatwierdzone lub odrzucone przez ENEA Operator.

Wykorzystując PWI 2.0, sprzedawca po zalogowaniu do aplikacji webowej może wygenerować następujące wnioski do OSD (poniższe wnioski podzielono na kategorie):

#### Pozostałe wnioski:

- Wniosek IMZU (wniosek o wydanie Informacji o możliwości zawarcia umowy);
- Wniosek ZRU (Zgłoszenie rozwiązania umowy sprzedaży/kompleksowej GUD-k);

#### GUD:

- Zgłoszenie USE (Zawarcie umowy sprz.);
- Zgłoszenie ZZUD (Zawarcie umowy dystr.);
- Zgłoszenie ZWUD (Zgłoszenie zmiany warunków umowy dystrybucyjnej);
- Zgłoszenie ZPT (Porozumienie trójstronne);
- Zgłoszenie RUD (Rozwiązanie umowy dystr.);
- Wniosek o wstrzymanie dostawy e.e.;
- Wniosek o wznowienie dostawy e.e;
- Zgłoszenie reklamacji;

#### **GUD Rezerwa:**

- Zgłoszenie ZWUD (Zgłoszenie zmiany warunków umowy dystrybucyjnej);
- Zgłoszenie ZPT (Porozumienie trójstronne);
- Zgłoszenie RUD (Rozwiązanie umowy dystr.);
- Wniosek o wstrzymanie dostawy e.e.;
- Wniosek o wznowienie dostawy e.e;
- Zgłoszenie reklamacji;

GUD-K:

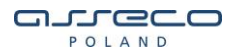

- Zgłoszenie UKE (Zawarcie umowy kompl.);
- Zgłoszenie ZWU (Zmiana warunków umowy);
- Wniosek o wstrzymanie dostawy e.e;
- Wniosek o wznowienie dostawy e.e;
- Zgłoszenie reklamacji;

#### GUD-K Rezerwa:

- Zgłoszenie ZWU (Zmiana warunków umowy);
- Wniosek o wstrzymanie dostawy e.e;
- Wniosek o wznowienie dostawy e.e;
- Zgłoszenie reklamacji;

#### GUD-M:

- Zgłoszenie ZKUP (Zgłoszenie nowego kupującego);
- Zgłoszenie RKUP (Rozwiązanie umowy kupującego);
- Zgłoszenie RUM (Rozwiązanie um. dystrybucyjnej na wytwarzanie);

GUD-M obejmuje zgłoszenia dotyczące mikroinstalacji – zgłoszenia ZKUP i RKUP dotyczą wytwórcy energii w mikroinstalacji, dla którego Sprzedawca zamierza pełnić rolę podmiotu kupującego energię wprowadzoną do sieci OSD (ZKUP) lub zamierza przestać pełnić tą rolę (RKUP).

Zgłoszenie RUM składane przez Sprzedawcę w imieniu Odbiorcy dotyczy zakończenia użytkowania mikroinstalacji dla wskazanego PPE i oprócz wytwórcy energii w mikroinstalacji obejmuje również prosumenta.

Dodatkowo na PWI można sprawdzić statusy zgłoszonych wniosków, pobrać listę aktywnych PPE lub poprawić wysłany wniosek do OSD.

## 1.1. Dashboard

Po zalogowaniu się na konto sprzedawcy PWI, użytkownik w panelu głównym (Dashboard) ma wgląd w datę ostatniego logowania oraz w statystyki zarejestrowanych wniosków

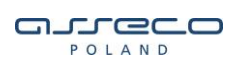

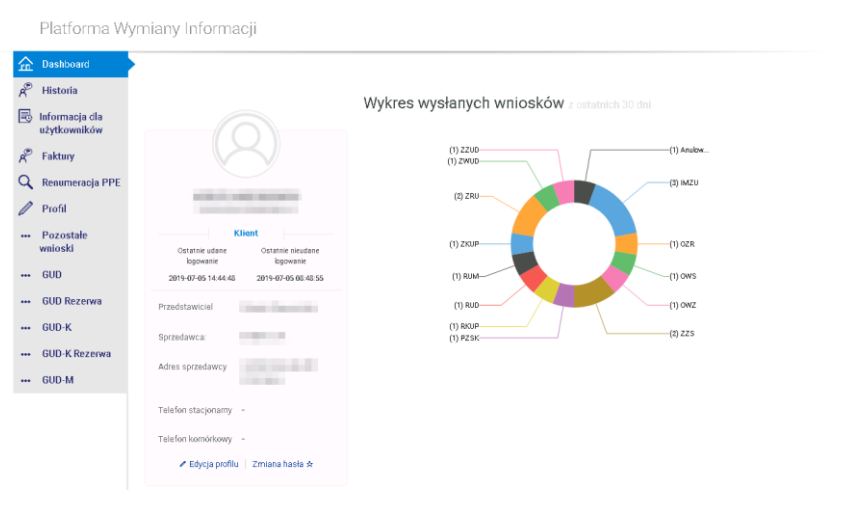

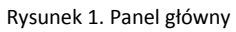

## 1.2. Historia

W menu **Historia** -> **Historia operacji** wyświetlana jest historia logowań użytkownika do PWI. System informuje o dacie i czynności, jaka została wykonana podczas logowania się do PWI.

| 企   | Dashboard                      | Strona główna -> Historia -> Histori | a Operacji w systemie  |                                  |                  |
|-----|--------------------------------|--------------------------------------|------------------------|----------------------------------|------------------|
| R   | Historia                       | Historia One                         | racii w systemia       |                                  |                  |
| B   | Informacja dla<br>użytkowników |                                      | stacji w systemie      |                                  |                  |
| R   | Faktury                        | Ostatnie 12 m-cy                     | ~                      | Pomyślne logowanie 🗸 🗸           | Szukaj           |
| ٩   | Renumeracja PPE                | Od                                   | Do                     |                                  |                  |
| ⊿   | Korekta wyników<br>weryfikacji |                                      |                        |                                  |                  |
| Ø   | Profil                         |                                      |                        |                                  | Eksportuj stronę |
|     | Pozostałe<br>wnioski           |                                      |                        | 1                                | 2 3 4 5          |
|     | GUD                            | DATA                                 | DODTA LOBEDA O U       | one                              |                  |
|     | GUD Rezerwa                    |                                      |                        |                                  |                  |
|     | GUD-K                          | 2019-07-05 14:44:48                  | Pomyślne logowanie     | Poprawne logowanie uzytkownika   |                  |
|     | GUD-K Rezerwa                  | 2019-07-05 10:59:09                  | Pomyślne logowanie     | Poprawne logowanie użytkownika   |                  |
| ••• | GUD-M                          | 2010-07-05-00-40-06                  | Domuélos longuranis    | Bonraume Incouranie um tkoumika  |                  |
|     |                                | 2019-07-03-00-19-00                  | Portiyalite logowalite | Popi awrite iogowanie uzynownika |                  |
|     |                                | 2019-07-03 08:21:41                  | Pomyślne logowanie     | Poprawne logowanie użytkownika   |                  |
|     |                                | 2019-07-03 08:21:24                  | Pomyślne logowanie     | Poprawne logowanie użytkownika   |                  |
|     |                                | 2019-04-11 20:27:21                  | Pomyślne logowanie     | Poprawne logowanie użytkownika   |                  |
|     |                                |                                      |                        |                                  |                  |

Rysunek 2. Historia operacji na koncie

# 1.3. Informacja dla użytkowników

POLAND

W sekcji informacja dla użytkowników znajdują się udostępnione przez administratora pliki dostępne do pobrania przez zalogowanych w PWI użytkowników.

| Dashboard                   | Strona główna 🕟 Informacja dla użytkowników |  |
|-----------------------------|---------------------------------------------|--|
| A Historia                  | Informacja dla użytkowników                 |  |
| użytkowników                |                                             |  |
| A Faktury                   | Pliki klientów                              |  |
| 🔍 Renumeracja PPE           | Rrak nilitów                                |  |
| Korekta wyników weryfikacji |                                             |  |
| / Profil                    | Pliki sprzedawców                           |  |
| ••• Pozostałe<br>wnioski    | Brak plików                                 |  |
| ••• GUD                     |                                             |  |
| ••• GUD Rezerwa             |                                             |  |
|                             |                                             |  |

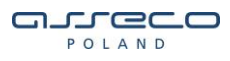

Rysunek 3. Informacje z plikami dla użytkowników

## 1.4. Faktury

W sekcji "Faktury", użytkownik ma możliwość podglądu wystawionych faktur zbiorówkowych realizowanych w ramach zawartej umowy GUDk z danym sprzedawcą.

Użytkownik ma możliwość filtrować wynik wyszukiwania po:

- nr. dokumentów,
- płatnościach opłaconych i nieopłaconych,
- typie dokumentu (FV, Korekta, Nota odsetkowa, Nota obciążeniowa)
- dacie wystawienia dokumentu,

| 金ピピ | Dashboard<br>Historia<br>Informacja dla<br>użytkowników      | Strone glówne + Fettury<br>Faktury                               |                            |                                             |            |                   |                                                                              |                  |
|-----|--------------------------------------------------------------|------------------------------------------------------------------|----------------------------|---------------------------------------------|------------|-------------------|------------------------------------------------------------------------------|------------------|
| r.  | Faktury                                                      | Wpisz nr. dokumentu                                              |                            |                                             |            | ~                 |                                                                              | ~)               |
| 2   | Renumeracja PPE                                              | Od                                                               | Do                         |                                             |            |                   |                                                                              |                  |
| Δ   | Korekta wyników<br>weryfikacji                               |                                                                  |                            |                                             |            |                   |                                                                              | Szukaj           |
| 0   | B (1                                                         |                                                                  |                            |                                             |            |                   |                                                                              |                  |
| S   | Profil                                                       |                                                                  |                            |                                             |            |                   |                                                                              |                  |
|     | Pozostałe<br>wnioski                                         | Sortuj                                                           | )                          | 2                                           |            |                   | 1 2 3                                                                        | 13               |
|     | Pozostałe<br>wnioski<br>GUD                                  | Sortuj                                                           | TYP DATA WYS               | TAWIENIA TERMIN PLATNOŚCI                   | ID KLIENTA | NETTO             | t 2 3<br>BRUTTO                                                              | nu 13<br>Pobierz |
|     | Proni<br>Pozostałe<br>wnioski<br>GUD<br>GUD Rezerwa<br>GUD-K | Sortuj<br>SYGNATURA DORUMENTU<br><br>Dokument nie zostel pobrany | TYP DATA WYS<br>FV 2016-05 | таніілна термін plathodoi<br>-06 2016-05-25 | ID KULENTA | NETTO<br>0,00 PLN | 1 2 3 .<br>DRUTTO<br>D,00 PLN<br>2xplocome (x00<br>Poposraio to zapiny: 0.00 | ni 13<br>POBIERZ |

Rysunek 4. Lista faktur

## 1.5. Renumeracja PPE

Sekcja "**Renumeracja PPE**" służy do wyszukiwania danych zrenumerowanych. Dostępna będzie po finalnym zrenumerowaniu PPE w ENEA Operator Sp. z o.o.

Wprowadzając np. stary numer PPE to system zaprezentuje nowy numer PPE i na odwrót.

| POLAND                         | Copyright © Asseco Poland S.A   |
|--------------------------------|---------------------------------|
|                                |                                 |
|                                |                                 |
| Portal Wymia                   | any Informacji                  |
| Dashboard                      | Strona giówna 🕠 Renumeracja PPE |
| Historia                       | S Renumeracia PPE               |
| Informacja dla<br>użytkowników |                                 |
| <sup>)</sup> Faktury           |                                 |
| Renumeracja PPE                | Nr PPE                          |
| Korekta wyników<br>weryfikacji | Zatwierdź                       |
| Profil                         |                                 |
| Pozostałe<br>wnioski           |                                 |
| GUD                            |                                 |
| GUD Rezerwa                    |                                 |
| GUD-K                          |                                 |
| GUD-K Rezerwa                  |                                 |
| GUD-M                          |                                 |
|                                |                                 |

# 1.6. Profil

Po wybraniu z menu: **Edycja profilu** użytkownik może zmienić swój email, imię i nazwisko, oraz numery telefonów.

| £  | Dashboard                      | Strona główna 🕠 Edycja profilu |                   |  |
|----|--------------------------------|--------------------------------|-------------------|--|
| P  | Historia                       |                                |                   |  |
| B  | Informacja dla<br>użytkowników | A Edycja profilu               |                   |  |
| AP | Faktury                        | Nazwa użytkownika *            |                   |  |
| Q  | Renumeracja PPE                |                                |                   |  |
| Δ  | Korekta wyników<br>weryfikacji | E-mail *                       |                   |  |
|    | Profil                         | Imię *                         |                   |  |
|    | Edyoja profilu                 | Nazwisko *                     |                   |  |
|    | Zmiana hasła                   | Telefon stacjonarny *          |                   |  |
|    | Pozostałe<br>wnioski           | Telefon komórkowy *            |                   |  |
|    | GUD                            |                                | ✓ Powrót Zapisz > |  |
|    | GUD Rezerwa                    |                                |                   |  |
|    | GUD-K                          |                                |                   |  |

Rysunek 6. Edycja profilu

| 112104 | 11 | Z | 104 |
|--------|----|---|-----|
|--------|----|---|-----|

Instrukcja obsługi PWI 2.0 Podstawowe informacje dotyczące PWI 2.0

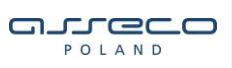

Po wybraniu z menu: **Zmiana hasła** użytkownik może zmienić hasło wypełniając odpowiednio pola z obecnym oraz nowym hasłem.

| ^   |                                |                                           |                                |
|-----|--------------------------------|-------------------------------------------|--------------------------------|
| 1 m | Dashboard                      | Strona główna -> Edycja profilu -> Zmiana | a hasła                        |
| A®  | Historia                       |                                           |                                |
| B   | Informacja dla<br>użytkowników | 🛆 Zmiana hasła                            |                                |
| R   | Faktury                        | Obecne hasło *                            | Worowadź obecne basto do konta |
| 9   | Renumeracja PPE                |                                           |                                |
| ⚠   | Korekta wyników                | Nowe hasło: *                             | Wprowadź nowe hasło            |
|     | weryпкасјі                     | Powtórz hasło *                           | Powtórz nowe hasło do konta    |
| Ø   | Profil                         |                                           |                                |
|     | Edycja profilu                 |                                           |                                |
|     | Zmiana hasła                   |                                           | C Powrót Zmień hasło >         |
|     | Pozostałe<br>wnioski           |                                           |                                |
|     | GUD                            |                                           |                                |

Rysunek 7. Zmiana hasła do konta

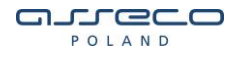

# 2. Pozostałe wnioski

W celu rejestracji pozostałych wniosków (zgłoszenie rozwiązani umowy oraz zgłoszenie IMZU), z menu należy wybrać ścieżkę Pozostałe wnioski-> Nowy wniosek, z rozwijalnej listy wybrać wniosek który ma zostać zarejestrowany do OSD, po wybraniu odpowiedniego wniosku zostanie wczytany formularz zgłoszeniowy na którym należy uzupełnić wymagane dane.

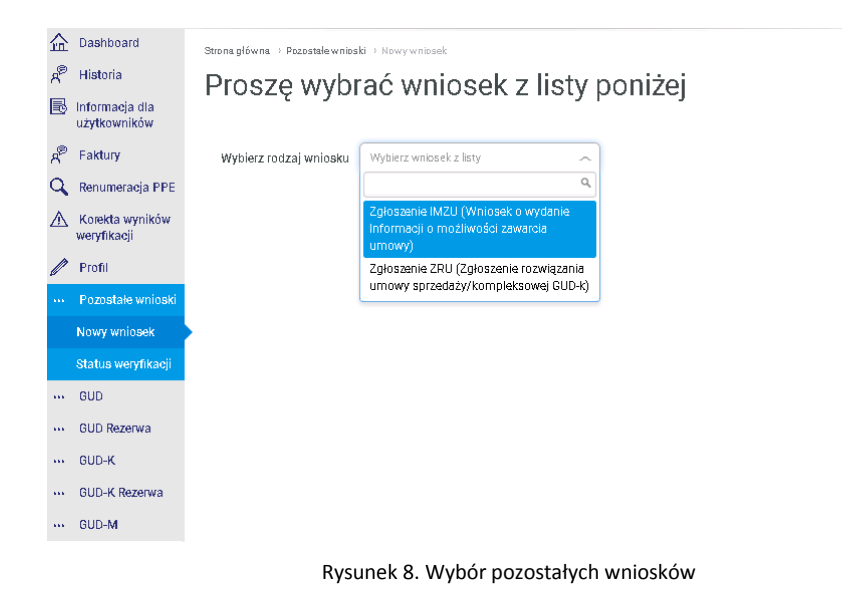

## 2.1. Zgłoszenie IMZU

Proces wydania IMZU dla PPE (IMZU – Informacja o możliwości zawarcia umowy). Proces ten poprzedza procesy związane z zawarciem umów dystrybucyjnych/sprzedażowych.

Możliwe są następujące statusy wniosków procesu IMZU:

- wniosek w trakcie weryfikacji status informujący, że proces czeka na przetworzenie wniosku, po stronie OSD,
- wniosek zrealizowany status informujący, iż dany proces został zakończony. Na tym etapie został wygenerowany komunikat IMZUDO lub IMZUWO w zależności od rodzaju warunków technicznych. Pobrać go można z podglądu wniosku IMZU, klikając w przycisk "Pobierz XML".
- wniosek odrzucony status informujący o odrzuceniu procesu po stronie OSD.

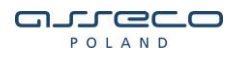

Formularz zgłoszenia wniosku podzielony jest na sekcje:

- Miejscowość pole uzupełniane automatycznie,
- Informacje zgłoszeniowe dane sprzedawcy, uzupełniane automatycznie,
- Powód wydania IMZU wybór z listy, możliwe powody wydania IMZU:
  - Wydanie aktywnego IMZU,
  - Nowe przyłączenie,
  - Ponowne przyłączenie,
  - o Zmiana URD

Dla przypadku nowego przyłączenia lub ponownego przyłączenia nie jest wymagane podanie numeru PPE, dla pozostałych przypadków nr PPE jest wymagany.

Dla powodu wydania IMZU nowe przyłączenie, ponowne przyłączenie dodatkowo wymagane jest wypełnienie wniosku o przyłączenie instalacji odbiorczej do sieci – PS-DO dla punktów poboru do 40kW lub PS WO dla punktów poboru z mocą przyłączeniową powyżej 40kW. Formularz rejestracji zmienia swój wygląd w zależności od powodu wydania IMZU oraz wniosku o przyłączenie do sieci, należy wtedy wprowadzić wszystkie wymagane dane.

Dodatkowo do formularza IMZU istnieje możliwość dodania załączników, które zostaną wysłane wraz z wnioskiem do OSD. Akceptowane są pliki typu pdf, doc, docx, xls, xlsx, jpg, jpeg, png, bmp, gif.

Pola które są obowiązkowe do wypełnienia oznaczono znakiem \*.

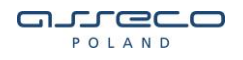

| 05<br>ED_P_0001<br>Wybierz powód wydania IMZU                              |                                                                                                    |
|----------------------------------------------------------------------------|----------------------------------------------------------------------------------------------------|
| Wybierz powód wydanie IMZU 🗸                                               |                                                                                                    |
|                                                                            |                                                                                                    |
|                                                                            |                                                                                                    |
| Platnik                                                                    |                                                                                                    |
| Wprowadź imię                                                              |                                                                                                    |
| Wprowadź nazwisko                                                          |                                                                                                    |
| Wprowadź numer PESEL                                                       |                                                                                                    |
| Wprowadź nazwę miejscowości                                                |                                                                                                    |
| Wprowadź ulicę                                                             |                                                                                                    |
|                                                                            |                                                                                                    |
| Wprowadź numer budynku                                                     |                                                                                                    |
| Wprowadź numer lokalu                                                      |                                                                                                    |
| ssiada upoważnienie odbiowy; do wnieskowania do OSO o udostepnienie danych |                                                                                                    |
|                                                                            |                                                                                                    |
|                                                                            |                                                                                                    |
| ]                                                                          |                                                                                                    |
|                                                                            | Wprowadź nazwisko         Wprowadź nazwę miejscowości         Wprowadź nazwę miejscowości         Wprowadź nazwę miejscowości         Wprowadź nazwę miejscowości         Wprowadź nazwę miejscowości         Wprowadź nazwę miejscowości         Wprowadź nazwę miejscowości         wprowadź nazwę miejscowości         wprowadź nazwę miejscowości |

Wniosek o wydanie Informacji o Możliwości Zawarcia Umowy (IMZU)

Po uzupełnieniu wszystkich wymaganych danych należy wybrać przycisk wyślij, PWI poinformuje użytkownika o utworzeniu procesu IMZU.

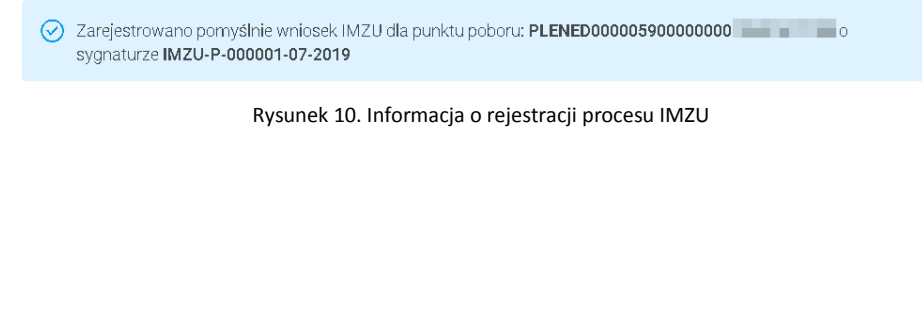

# 2.2. Zgłoszenie rozwiązania umowy sprzedaży/kompleksowej GUDK (ZRU)

Opisany poniżej wniosek, służy do zarejestrowania procesu służącego do rozwiązania umowy sprzedażowej, kompleksowej II rodzaju (GUD-K) oraz umowy sprzedaży rezerwowej.

Możliwe są następujące statusy wniosków procesu:

- wniosek zarejestrowany status informujący, że dany proces został zrejestrowany w OSD i czeka na przyjęcie do weryfikacji,
- wniosek w trakcie weryfikacji status informujący, że proces czeka na weryfikację poprawności wniosku, po stronie OSD,
- wniosek przyjęty status informujący, iż dany wniosek został przyjęty i przekazany do realizacji,
- wniosek zrealizowany status informujący, iż dany proces został zakończony. Na tym etapie został wygenerowany komunikat UR2 (informacja o wyniku weryfikacji procesu rozwiązania umowy sprzedażowej/kompleksowej). Pobrać go można z sekcji GUD -> Komunikaty lub GUD – K -> Komunikaty, w zależności od rodzaju umowy.
- wniosek odrzucony status informujący o odrzuceniu procesu przez OSD,

Formularz zgłoszenia wniosku podzielony jest na sekcje:

- Miejscowość pole uzupełniane automatycznie,
- Informacje zgłoszeniowe dane sprzedawcy, uzupełniane automatycznie,
- Dane URD dane Klienta który rozwiązuje umowę, uzupełniane przez użytkownika,
- Dane punktu poboru (PPE) numer punktu PPE wprowadzany przez użytkownika, na punkcie musi znajdować się umowa na wytwarzanie,
- Osoba zgłaszająca dane osoby zgłaszającej wniosek, uzupełniane automatycznie.

Pola które są obowiązkowe do wypełnienia oznaczono znakiem \*. Użytkownik ma również możliwość wykorzystania odpowiedniego pliku XML, który po zaimportowaniu uzupełni dane na formularzu rejestracyjnym.

Dodatkowo do formularza ZRU istnieje możliwość dodania załączników, które zostaną wysłane wraz z wnioskiem do OSD. Akceptowane są pliki typu pdf, doc, docx, xls, xlsx, jpg, jpeg, png, bmp, gif.

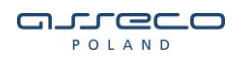

Zgłoszenie rozwiązania umowy sprzedaży/kompleksowej GUD-K (ZRU)

| Miejscowość *                                                                                                    | POZNAŇ                                       |  |
|----------------------------------------------------------------------------------------------------|----------------------------------------------|--|
| Informacje zgłoszenio<br>Data zgłoszenia 2019-04-0<br>Nazwa padmiotu ENEA S.A.<br>Kad identyfikacyjny EPSA_ENE<br>Adres GÓRECKA | WE<br>5<br>D.P.0001<br>POZNAŇ, 60-201 POZNAŇ |  |
| Dane URD                                                                                                    |                                              |  |
| Rodzaj odbiorcy *                                                                                                    | Gospodarstwo domowe 🧹                        |  |
| Status obywatelstwa *                                                                                                    | Osoba fizyczna 🧹                             |  |
| Imię URD *                                                                                                    | Wprowadž imię                                |  |
| Nazwisko URD *                                                                                                    | Wprowadź nazwisko                            |  |
| PESEL *                                                                                                    | Wprowadź numer PESEL                         |  |
| E-mail                                                                                                    | Wprowadź adres e-mail                        |  |
| Telefon                                                                                                    | Wprowadź numer telefonu                      |  |
| Miejscowość *                                                                                                    | Wprowadź nazwę miejscowości                  |  |
| Kod pocztowy *                                                                                                    |                                              |  |
| Ulica                                                                                                    | Wprowadź ulicę                               |  |
| Nr budynku                                                                                                    | Wprowadź numer budynku                       |  |
| Nr lokalu                                                                                                    | Wprowadź numer lokalu                        |  |

Wprowadź dane o dbiorcy 2

Rysunek 11. Formularz zgłoszenia rozwiązania umowy cz. 1

# 

| Dane punktu poboru (PPE)                                 |                                                                                 |  |  |  |  |  |  |
|----------------------------------------------------------|---------------------------------------------------------------------------------|--|--|--|--|--|--|
| Nr PPE *                                                 | Wprowadź numer PPE                                                              |  |  |  |  |  |  |
| Miejscowość *                                            | Wprowadź nazwę miejscowości                                                     |  |  |  |  |  |  |
| Ked pecztewy *                                           |                                                                                 |  |  |  |  |  |  |
| Ulica                                                    | Wprowadź ulicę                                                                  |  |  |  |  |  |  |
| Nr budynku                                               | Wprowadź numer budynku                                                          |  |  |  |  |  |  |
| Nr lokalu                                                | Wprowadź numer lokalu                                                           |  |  |  |  |  |  |
| Nr działki                                               | Wprowadź numer działki                                                          |  |  |  |  |  |  |
| Wnioskowana data rozwiązania<br>umowy *                  |                                                                                 |  |  |  |  |  |  |
| Osoba zgłaszająca                                        |                                                                                 |  |  |  |  |  |  |
| lmię                                                     | Dawid                                                                           |  |  |  |  |  |  |
| Nazwisko                                                 | М                                                                               |  |  |  |  |  |  |
| Adres e-mail                                             | assecotst@gmail.com                                                             |  |  |  |  |  |  |
| Telefon                                                  | Wprowadź telefon                                                                |  |  |  |  |  |  |
| Telefon komórkowy                                        | Wprowadź telefon komórkowy                                                      |  |  |  |  |  |  |
| Załączniki                                               |                                                                                 |  |  |  |  |  |  |
| 🛛 🖞 Dodaj załącznik **                                   |                                                                                 |  |  |  |  |  |  |
| * Pola wymagane                                          |                                                                                 |  |  |  |  |  |  |
| ∞ akceptowane są pliki typu                              | ∞ akceptowane są pliki typu pdf, doc, docx, xls, xlsx, jpg, jpeg, png, bmp, gif |  |  |  |  |  |  |
| ✓ Powrót WyśTi→                                          |                                                                                 |  |  |  |  |  |  |
| Rysunek 12. Formularz zgłoszenia rozwiązania umowy cz. 2 |                                                                                 |  |  |  |  |  |  |

Po uzupełnieniu wszystkich wymaganych danych należy wybrać przycisk wyślij, PWI poinformuje użytkownika o utworzeniu procesu ZRU.

| POLAND                                                                                                    | Convright © Asseco Poland S A                                              |
|----------------------------------------------------------------------------------------------------|----------------------------------------------------------------------------|
|                                                                                                    |                                                                            |
|                                                                                                    |                                                                            |
| <ul> <li>Zarejestrowano pomyślnie wniosek rozwiązania umowy dla punkt<br/>PLENED000005900000000<br/>o sygnaturze ZRU-P-000001-07-2019</li> </ul> | u poboru:                                                                  |
| Rysunek 13. Informacja o rejestra                                                                                                    | cji procesu ZRU                                                            |
|                                                                                                    |                                                                            |
| 2.2.1. Importowanie formularza ZRU z pli                                                                                                    | iku xml                                                                    |
|                                                                                                    |                                                                            |
| Formularz zgłoszenia ZRU ma udostępnioną opcję importu<br>plik zostanie zaimportowany dane na formularzu zostaną                                 | u formularza z pliku XML. Jeśli odpowiedni<br>u uzupełnione automatycznie. |
| Poniżej został umieszczony przykładowy plik xml, z które procesu ZRU.                                                                            | go można załadować punkt do rejestracji                                    |
| Formularz wniosku ZRU.xml                                                                                                    |                                                                            |
| Przykładowa treść pliku xml:                                                                                                    |                                                                            |
| xml version="1.0" encoding="UTF-8"?                                                                                                    |                                                                            |
| <reservesaledata></reservesaledata>                                                                                                    |                                                                            |
| <inputdate>2019-07-04T00:00:00</inputdate>                                                                                                    | //Data zgłoszenia                                                          |
| <receivertype>Other</receivertype><br>płatnikiem należy tu wprowadzić wartość "Other", gdy osob                                                  | //Typ odbiorcy (Gdy Urd jest<br>ą prywatną "Household")                    |
| <inputcity>BYDGOSZCZ</inputcity>                                                                                                    | //Miejsce zgłoszenia wniosku                                               |
| <sellercode>EPSA_ENED_P_0001</sellercode>                                                                                                    | //Kod sprzedawcy                                                           |
| <urd1></urd1>                                                                                                    | // Dane URD                                                                |
| <name>XCVBEOVYYFGC MJPAJNOEKFBJ FMSELQZ WHNJ</name>                                                                                              | IJEC X ULBOULGA //Nazwa firmy                                              |
| <firstname></firstname>                                                                                                    | //Imię                                                                     |
| <lastname></lastname>                                                                                                    | //Nazwisko                                                                 |
|                                                                                                    | 11                                                                         |

| <taxid>5531329385</taxid>                            | //NIP                                |
|------------------------------------------------------|--------------------------------------|
| <personalid></personalid>                            | //PESEL                              |
| <email></email>                                      | //e-mail                             |
| <phone></phone>                                      | //Telefon                            |
| <address></address>                                  | // sekcja z adresem URD              |
| <zipcode>85-653</zipcode>                            | //Kod pocztowy                       |
| <city>GUGIVQ</city>                                  | //Miasto                             |
| <street>Os TQLLXALZOAC</street>                      | //Ulica                              |
| <house>21</house>                                    | //Nr domu                            |
| <flat>1</flat>                                       | //Nr mieszkania                      |
| <parcel></parcel>                                    | //Nr działki                         |
| <countrysym>PL</countrysym>                          | //Kraj                               |
|                                                      |                                      |
| <customertype>P</customertype> // Typ użytkownika (F | ? - Płatnik/Firma; I – Indywidualny) |
|                                                      |                                      |
| <urd2></urd2>                                        | //Dane URD2                          |
| <address></address>                                  | //Adres URD2                         |
| <zipcode></zipcode>                                  | //Kod pocztowy URD2                  |
| <city></city>                                        | //Miasto URD2                        |
| <street></street>                                    | //Ulica URD2                         |
| <house></house>                                      | //Nr domu URD2                       |
| <flat></flat>                                        | //Nr mieszkania URD2                 |
| <parcel></parcel>                                    | //Nr działki URD2                    |
| <countrysym></countrysym>                            | // Kraj URD2                         |
|                                                      |                                      |
|                                                      |                                      |
| <podreservesale></podreservesale>                    |                                      |
| <podcode>59031060000000000</podcode>                 | //kod PPE                            |
| <address></address>                                  | //Adres PPE                          |
| <zipcode>58-532</zipcode>                            | //Kod pocztowy PPE                   |
|                                                      |                                      |

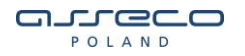

| <city>GUGIVQ</city>                          | //Miasto PPE                         |
|----------------------------------------------|--------------------------------------|
| <street>VTNOK MCXYZOXZ</street>              | //Ulica PPE                          |
| <house>44</house>                            | //Nr domu PPE                        |
| <flat>1</flat>                               | //Nr mieszkania PPE                  |
| <parcel></parcel>                            | //Nr działki PPE                     |
| <countrysym>PL</countrysym>                  | //Kraj PPE                           |
| <postoffice></postoffice>                    | //Poczta PPE                         |
|                                              |                                      |
|                                              |                                      |
| <usrenddate>2019-07-04T00:00:00</usrenddate> | //Wnioskowana data rozwiązania umowy |
| <submitter></submitter>                      | //Osoba zgłaszająca                  |
| <firstname>Test</firstname>                  | //Imię zgłaszającego                 |
| <lastname>Testowy</lastname>                 | //Nazwisko zgłaszającego             |
| <phone>123</phone>                           | //Nr. telefony zgłaszającego         |
| <mobilephone></mobilephone>                  | //Nr. komórkowy zgłaszającego        |
| <email>test.testowy@gmail.com</email>        | //E-mail zgłaszającego               |
|                                              |                                      |

</ReserveSaleData>

## UWAGA!

W przypadku pliku xml z klientem indywidualnym należy:

- w wierszu <ReceiverType>Other</ReceiverType> zmienić wartość z ,,Other" na ,, Household",
- w wierszu <CustomerType>P</CustomerType> zmienić wartość z "P" na " I",
- w sekcji Urd1 wartości z parametrów <Name> , < Taxld > należy usunąć,
- w sekcji Urd1 należy uzupełnić wartości w wierszach:
   < FirstName >JAN</ FirstName > //Imie

|                                     | // 11116   |
|-------------------------------------|------------|
| < LastName >TEST                    | //Nazwisko |
| <personalid>0000000000</personalid> | //PESEL    |

W przypadku gdy wniosek ma zawierać dwóch kontrahentów (URD1 oraz URD2), należy uzupełnić sekcję "Urd2" w sposób analogiczny jak sekcję "Urd1".

Przykładowy plik xml z URD 2 oraz klientem indywidulanym.

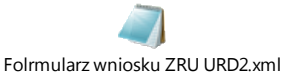

### 2.2.1. Uruchomienie procesu ZRU, z sekcji "Aktywne PPE"

W celu uruchomienia procesu ZRU z poziomu listy aktywnych PPE, należy wejść w sekcje "**Aktywne PPE**", **GUD-> Aktywne PPE** lub **GUD-K-> Aktywne PPE** (w zależności od obowiązującej umowy). Następnie wyszukać odpowiedni punkt, korzystając z funkcjonalności filtrowania wyników, znajdujących się w górnej części okna. Należy uzupełnić **numer PPE** lub **Nazwę URD**, oraz wybrać dzień na który dana umowa będzie aktywna. Po wyszukaniu punktu, należy kliknąć w przycisk "**Rozwiąż umowę**", po czym uruchomiony zostanie formularz procesu ZRU. Istnieje również możliwość uruchomienia ZRU, bez wybierania daty, ale wtedy w zamian należy zaznaczyć chceckbox "**Dane historyczne**". Opcja "**Rozwiąż umowę**", pojawi się tylko w przypadku gdy umowa jest nadal aktywna. Dalej należy postępować zgodnie z punktem 2.2.

| Dashboard                      | Strona glówna -> GUD -> Aktywne PPE                                                                                             |
|--------------------------------|----------------------------------------------------------------------------------------------------|
| A <sup>®</sup> Historia        | Aktywna punkty poboru oporgij                                                                                                   |
| Informacja dla<br>użytkowników | Activitie puncty pobola energi                                                                                                  |
| A Faktury                      | 0000000010217174120 Nazwa URD Na dzień 2019-07-04 🚟 🛛 Dane historyczne Szukaj                                                   |
| 🔍 Renumeracja PPE              |                                                                                                    |
| Korekta wyników weryfikacji    | Lista aktywnych PPE Eksportuj celość i Eksportuj strone                                                                         |
| 🥒 Profil                       |                                                                                                    |
| ••• Pozostałe<br>wnioski       | 1                                                                                                    |
| ••• GUD                        | UNIA HOUZA JINO UNIA KONKA<br>OBOMUNA KANANA ONA KANANA<br>NR PPE UMOMY UMOMY NAZWA NIPJPESEL ULICA DOMU MIESZKANIA BZIJALIJA M |
| Nowy wniosek                   | Chillia C                                                                                                    |
| Status weryfikacji             | PLENED0000059000000010217174120 2018-07-01 3000-01-01 GNIEWKOWO 5562563314 L                                                    |
| Aktywne PPE                    | Rozwiąż umowę                                                                                                    |
| Komunikaty                     |                                                                                                    |
| Dane odczytowe                 | Na stronie 10 20 50 100                                                                                                    |
| +++ GUD Rezerwa                |                                                                                                    |

Rysunek 14. Rozwiązanie umowy z pozycji listy aktywnych PPE

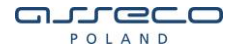

# 3. Rejestracja wniosków dla umów GUD

Po poprawnym zalogowaniu do PWI, w celu rejestracji wniosków dla umów GUD z menu należy wybrać ścieżkę **GUD** -> **Nowy wniosek**, z rozwijalnej listy wybrać wniosek który ma zostać zarejestrowany do OSD, po wybraniu odpowiedniego wniosku zostanie wczytany formularz zgłoszeniowy na którym należy uzupełnić wymagane dane.

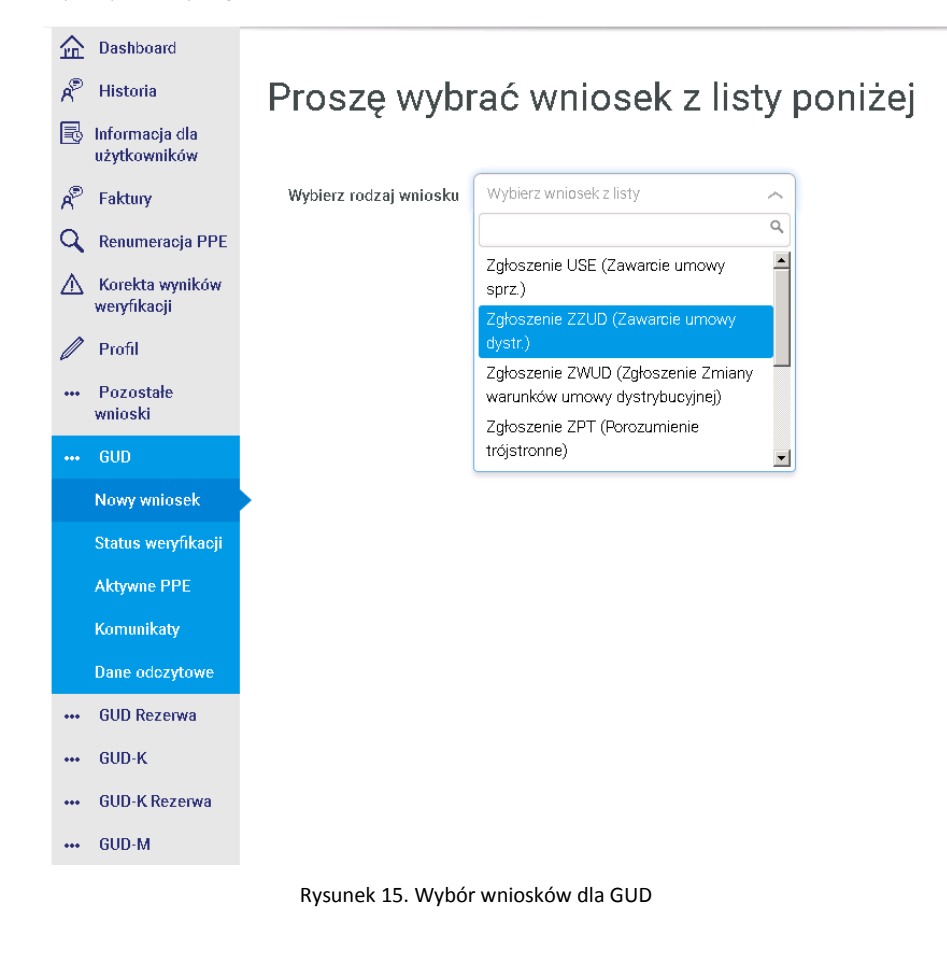

## 3.1. Zgłoszenie USE (Zawarcie umowy sprzedażowej e.e.)

Opisany poniżej wniosek, służy do zarejestrowania procesu służącego do zawarcia nowej umowy sprzedażowej.

Możliwe są następujące statusy wniosków procesu USE:

 - wniosek w trakcie weryfikacji – status informujący, że proces czeka na ostateczną weryfikację poprawności wniosku, po stronie OSD,

 - wniosek przyjęty – status informujący, iż dany wniosek został przyjęty i przekazany do realizacji. W tym momencie powstaje komunikat **Z2b** (potwierdzenie ostatecznej weryfikacji zgłoszenia umowy sprzedażowej) oraz **Z3** (informacja o zakończeniu obowiązywania umowy sprzedażowej do dotychczasowego sprzedawcy w wyniku przyjęcia do realizacji zgłoszenia umowy sprzedażowej od innego sprzedawcy). Komunikaty można pobrać z sekcji GUD -> Komunikaty.

 - wniosek do poprawy - status informujący, iż dany proces został wstępnie zweryfikowany negatywnie i przekazany do poprawy w PWI. Termin na poprawę wniosku zawsze wynosi 5 dni roboczych. Po tym czasie wniosek automatycznie zostanie odesłany do OSD do ponownej weryfikacji. Proces poprawy wniosku został opisany w rozdziale 10. W tym momencie powstaje komunikat **Z2a** (komunikat o brakach i błędach w zgłoszeniu umowy sprzedażowej). Komunikat można pobrać z sekcji GUD -> Komunikaty.

 - wniosek odrzucony - status informujący o odrzuceniu procesu w OSD. W tym momencie powstaje komunikat Z2b (potwierdzenie ostatecznej weryfikacji zgłoszenia umowy sprzedażowej) Z4 (informacja do dotychczasowego sprzedawcy o negatywnej, ostatecznej weryfikacji zgłoszenia umowy sprzedażowej). Komunikat można pobrać z sekcji GUD -> Komunikaty.

- wniosek anulowany - status informujący o anulowaniu procesu,

Formularz zgłoszenia wniosku podzielony jest na sekcje:

- Nagłówek informacje o miejscowości, dacie rozpoczęcia obowiązywania umowy sprzedaży, data uzupełniana jest ręcznie przez użytkownika (data od +21 dni do +90 dni),
- Tryb powiadomienia:
  - Nowe przyłączenie opcja wybierana w przypadku punktu nowo przyłączanego (standardowa kolejność tworzenia procesów IMZU -> ZZUD -> USE),
  - Ponowne przyłączenie opcja wybierana w przypadku punktu który jest ponownie przyłączany do sieci. Czyli w przypadku gdy umowa na PPE jest zamknięta (standardowa kolejność tworzenia procesów IMZU -> ZZUD -> USE),
  - Zmiana odbiorcy opcja wybierana w przypadku zmiany odbiorcy na PPE (standardowa kolejność tworzenia procesów IMZU -> ZZUD -> USE),

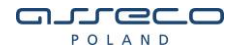

 Oświadczenie sprzedawcy – opcja wybierana w przypadku braku aktywnej umowy dystrybucyjnej (z oświadczeniem woli). Proces realizowany jest dla PPE dla którego nie istnieje nieaktywna umowa dystrybucyjna (oczekująca na proces zmiany sprzedawcy) i istnieje dla PPE aktywna umowa kompleksowa lub GUDk (paszport PPE). Ten proces jest potocznie zwany *"Pierwszą zmianą sprzedawcy"* (zmian z umowy kompleksowej/GUDk (paszport PPE) na umowę dystrybucyjną).

Proces jest bardzo podobny do procesu zmiany sprzedawcy dla nowego lub ponownego przyłączenia, z tym że nie ma konieczności przeprowadzania procesu ZZUD. W przypadku istnienia aktywnego IMZU, wystarczy zarejestrować tylko wniosek USE.

- W przypadku gdy wniosek USE zostanie zarejestrowany niezgodnie z powyższymi warunkami, zostanie on uznany przez OSD jako błędny biznesowo, i w efekcie odrzucony.
- Odbiorca umowy dystrybucyjnej dane uzupełniane przez użytkownika,
- Informacje zgłoszeniowe dane o sprzedawcy oraz sprzedawcy rezerwowym, uzupełniają się automatycznie. Pomimo tego, dane są możliwe do edycji w przypadku gdy w systemie istnieje umowa GUD z rodzajem sprzedaży rezerwowej,
- Dane Odbiorcy (URD) informacje o Kliencie który zawiera nową umowę, uzupełniane przez użytkownika (w przypadku uruchomienia formularza USE z wniosku ZZUD (podpunkt 9.1.1) dane są uzupełnianie automatycznie),
- Dane punktu poboru PPE informacje o punkcie poboru, uzupełniane przez użytkownika (w przypadku uruchomienia formularza USE z wniosku ZZUD (podpunkt 9.1.1) dane są uzupełnianie automatycznie),
- Średnioroczna ilość en.el. informacja o średnim zużyciu ilości kWh, uzupełniane przez użytkownika,
- Podmiot odpowiedzialny za bilansowanie nazwa podmiotu, uzupełniane automatycznie. W przypadku wytwórcy >50kW, istnieje możliwość wyboru nazwy podmiotu ,,POBw ustanowiony przez wytwórcę".
- Osoba zgłaszająca informacje o osobie zgłaszającej dane uzupełniane automatycznie, na podstawie danych zalogowanego użytkownika,
- Załącznik do formularza USE istnieje możliwość dodania załączników, które zostaną wysłane wraz z wnioskiem do OSD. Akceptowane są pliki typu pdf, .doc, .docx, .xls, .xlsx, .jpg, .jpeg, .png, .bmp

Pola które są obowiązkowe do wypełnienia oznaczono znakiem \*.

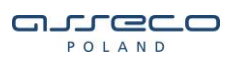

Zgłoszenie zawarcia umowy sprzedażowej e.e. (USE)

| (                                                        | 🔋 Załaduj formułarz z piku XML                                                                                                    |  |
|----------------------------------------------------------|----------------------------------------------------------------------------------------------------|--|
| 1.1 Miejscowość                                          | POZNAŃ                                                                                                    |  |
| 1.2 Data powiadomienia                                   | 2019-04-03                                                                                                    |  |
| 2 Data rozpoczęcia<br>obowiązywania umowy<br>sprzedaży * |                                                                                                    |  |
| 3 Tryb powiadomienia S<br>C                              | Standardowy tryb powiadomienia - rozumiany jako zgłoszenie umowy sprzedaży dla obecnego URD<br>posiadającego umowę o świadczenie usług dystrybucji dla zgłaszanego PPE. W takim przypadku wszystkie<br>cztery poniższe pola wyboru powinny pozostać puste.<br>Niestandardowy tryb powiadomienia - należy zaznaczyć jedno z poniższych pól wyboru |  |
| C                                                        | 3.1 Nowe przyłączenie                                                                                                    |  |
| (                                                        | 3.2 Ponowne przyłączenie                                                                                                    |  |
| (                                                        | 3.3 Zmiana odbiorcy                                                                                                    |  |
| C                                                        | 3.4 Powiadomianie z oświadczeniem, zgodnie z pkt. 8.7. IRIESO Enea Operator Sp. z o o.<br>(Sprzedawca potwierdza, iż posiada oświadczenie odbiorzy o zgodzie na zawarcie<br>umowy o świadczenie usług dystrybucjienergiielektrycznej z ENEA Operator Sp. z o o.)                                                                                 |  |
| 3.4.1 Odbierca umewy<br>dystrybucyjnej                   | Wybierz odbiorcę umowy dystrybucyjnej                                                                                                    |  |
| 4. Informacje zgłoszen                                   | iowe                                                                                                    |  |
| 4.1 Nazwa podmiotu<br>4.2 Adres<br>4.3 Kod sprzedawcy    | ENEA S.A.<br>GÓRECKA , POZNAŃ , 60-201 POZNAŃ<br>EPSA_ENED_P_0001                                                                                                    |  |
| 4.4 Oddział (MDD)                                        | MDD_EPSA_01_1001 - ENEA S.A.                                                                                                    |  |
| 4.5 Nazwa sprzedawcy rezerwowegi                         | ENEAOperatorBrakSprzedawcy - ENEA Operator Brak Sprzedawcy                                                                                                    |  |

Rysunek 16. Formularz rejestracji USE cz. 1

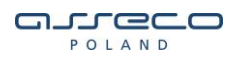

| 5. Dane URD          |                             |
|----------------------|-----------------------------|
| Rodzaj odbiorcy      | Gospodarstwo domowe 🧹       |
| Status obywatelstwa  | Osoba fizyczna 🗸            |
| 5.1.1 Imię URD *     | Wprowadź imię               |
| 5.1.2 Nazwisko URD * | Wprowadź nazwisko           |
| 5.2 Kod Pocztowy*    |                             |
| 5.3 Miejscowość *    | Wprowadź nazwę miejscowości |
| 5.4 Ulica            | Wprowadź ulicę              |
| 5.5 Nr budynku       | Wprowadż numer budynku      |
| 5.6 Nr lokalu        | Wprowadź numer lokalu       |
| 5.7 PESEL *          | Wprowadź numer PESEL        |
| 5.10 Email           | Wprowadż adres e-mail       |
| 5.11 Telefon         | Wprowadź numer telefonu     |

Wprowadź dane odbiorcy 2

### 6. Dane punktu poboru (PPE)

| 6.1 Kod identifykacyjny PPE ***                     | Wprowadź numer PPE                                                  |
|-----------------------------------------------------|---------------------------------------------------------------------|
|                                                     |                                                                     |
| 6.2 Nr licznika ***                                 | Wprowadź numer licznika                                             |
| 6.3 Kod pocztowy *                                  |                                                                     |
| 6.4 Miejscowość *                                   | Wprowadź nazwę miejscowości                                         |
|                                                     |                                                                     |
| 6.5 Ulica                                           | Wprowadź ulicę                                                      |
|                                                     |                                                                     |
| 6.6 Nr budynku                                      | Wprowadź numer domu                                                 |
|                                                     |                                                                     |
| 6.7 Nr lokalu                                       | Wprowadź numer lokalu                                               |
|                                                     |                                                                     |
| 6.8 Nr działki                                      | Wprowadź numer działki                                              |
|                                                     |                                                                     |
| 6.9 Średnioroczna ilość en. el.                     | Wprowadź średnioroczną ilość en. el. objeta umową sprzedaży dla pun |
| opjęta umową sprzedazy dla<br>punktu poboru (kWh) * |                                                                     |

## 7. Podmiot odpowiedzialny za bilansowanie (POB)

UR\_EPSA\_0023 - ENEA S.A.

7.1 Nazwa podmiotu \*

#### Rysunek 17. Formularz rejestracji USE cz. 2

27 z 104

~

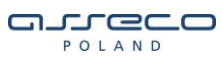

8. Osoba zgłaszająca

| 8.1 Imię                                                                                              | Dawid                                                                                                    |                                                                              |
|----------------------------------------------------------------------------------------------------|----------------------------------------------------------------------------------------------------|------------------------------------------------------------------------------|
| 8.2 Nazwisko                                                                                          | М                                                                                                    |                                                                              |
| 8.3 Adres e-mail                                                                                      | assecotst@gmail.com                                                                                                    |                                                                              |
| 8.4 Login użytkownika PWI                                                                             | enea_dawmat                                                                                                    |                                                                              |
| 8.5 Telefon                                                                                           | Wprowadź telefon                                                                                                    |                                                                              |
| 8.6 Telefon komórkowy                                                                                 | Wprowadź telefon komórkowy                                                                                                    |                                                                              |
| W imieniu i na rzecz Odbiorcy ora<br>1. Odbiorca oraz nowy sprzed                                     | az nowego Sprzedawcy<br>Jawca:                                                                                                    |                                                                              |
| <ul> <li>oświadczają, że powy</li> <li>wnioskują o przyjęcie</li> <li>wyrażają zgodę na pr</li> </ul> | rźsze dane i informacje są zgodne ze stanem faktycznym<br>2 do realizacji umowy sprzedaży energii elektrycznej wskazanej w ni<br>zetwarzanie danych osobowych zgodnie z obowiązującymi aktami | niejszym zgłoszeniu<br>prawnymi                                              |
| <ol> <li>Nowy Sprzedawca oświado<br/>umowy sprzedaży energii e</li> </ol>                             | sza, że poinformował dotychczasowego Sprzedawcę, o którym mow<br>elektrycznego z Odbiorcą oraz o planowanej dacie rozpoczęcia sprz                                                            | ra w niniejszym zgłoszeniu, o fakcie zawarcia<br>adaży energii elektrycznej. |
| 3. Odbiorca:                                                                                          |                                                                                                    |                                                                              |
| <ul> <li>wyraża zgodę na udo<br/>zbilansowanie handl</li> <li>wnioskuje o zawarcie</li> </ul>         | stepnianie przez OSD danych pomiarowych nowemu Sprzedawcy i<br>owe nowego Sprzedawcy<br>∦aktualizację umowy o świadczenie usług dystrybucji energii elekti                                    | oraz podmiotowi odpowiedzialnemu za<br>ycznej z OSD.                         |
| 4. Sprzedawca:                                                                                        |                                                                                                    |                                                                              |
| <ul> <li>o świadcza, że posiad</li> </ul>                                                             | a pełnomocnictwo Odbiorcy do zgłoszenia OSD umowy sprzedaży                                                                                                    | energii elektrycznej                                                         |
| Załączniki                                                                                            |                                                                                                    |                                                                              |
| 🛛 🖞 Dodaj załącznik                                                                                   |                                                                                                    |                                                                              |
| * Pola wymagane                                                                                       |                                                                                                    |                                                                              |
| 🚥 Wypełnienie jednego z p                                                                             | oól jest wymagane                                                                                                    |                                                                              |
| ***** akceptowane są pliki typ                                                                        | u.pdf,.doc,.docx,.xls,.xlsx,.jpg,.jpeg,.png,.bmp                                                                                                    |                                                                              |
| ( Powrót Wyśtj )                                                                                      |                                                                                                    |                                                                              |
|                                                                                                    | Rysunek 18. Formularz rejestracji                                                                                                    | USE cz. 3                                                                    |
| zupełnieniu wszyst                                                                                    | kich wymaganych danych należy wyl                                                                                                    | prać przycisk wyślij, PWI poinfor                                            |

Po uzupełnieniu wszystkich wymaganych danych należy wybrać przycisk wyślij, PWI poinformuje użytkownika o utworzeniu procesu USE. Anulowanie przykładowego procesu została opisana w pkt. 2.2.1.

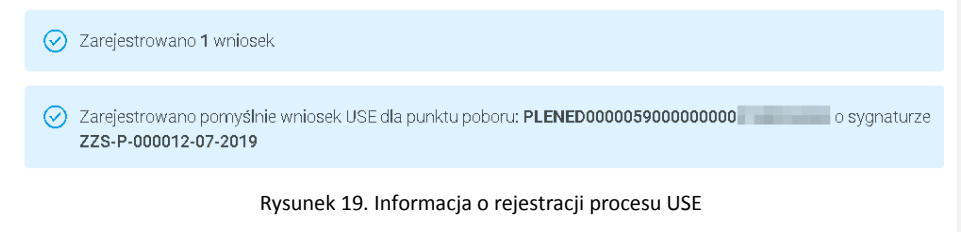

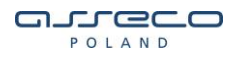

## 3.1.1. Importowanie formularza USE z pliku xml

Formularz zgłoszenia USE ma udostępnioną opcję importu formularza z pliku XML. Jeśli odpowiedni plik zostanie zaimportowany dane na formularzu zostaną uzupełnione automatycznie.

Poniżej został umieszczony przykładowy plik xml, z którego można załadować punkty do rejestracji procesów USE. Dla każdego dodanego punktu zostanie utworzony osobny proces USE. W pliku maksymalnie może się znajdować 11 punktów poboru.

| Formularz z pliku.xml |
|-----------------------|

Przykładowa treść pliku xml:

| xml version='1.0' encoding='UTF-8' ?                                                                                                    |                                                                           |
|----------------------------------------------------------------------------------------------------|---------------------------------------------------------------------------|
| <sellerchangeapplication></sellerchangeapplication>                                                                                       |                                                                           |
| <declaration>true</declaration>                                                                                                    |                                                                           |
| <connection>Change</connection>                                                                                                    | //Tryb powiadomienia                                                      |
| <declaration>0</declaration>                                                                                                    | //Powiadomienie z oświadczeniem                                           |
| <informationaboutrighttowithdraw>0zapoznania się z prawem o odstąpienia od Umowy zawartej na</informationaboutrighttowithdraw>            | RightToWithdraw> //Oświadczanie<br>a odległość                            |
| <requesttostarttheservice>0</requesttostarttheservice><br>przez OSD usług dystrybucji przed upływem terminu 14 dni n<br>dnia jej zawarcia | //Żądanie rozpoczęcia świadczenia<br>a odstąpienie od Umowy, liczonego od |
| <processtype>PZS</processtype>                                                                                                    | //Typ procesu                                                             |
| <inputsource>PWI</inputsource>                                                                                                    | //System źródłowy                                                         |
| <inputcity>BYDGOSZCZ</inputcity>                                                                                                    | //Miejscowość złożenia wniosku                                            |
| <receivers></receivers>                                                                                                    | //Odbiorcy                                                                |
| <receiver></receiver>                                                                                                    |                                                                           |
|                                                                                                    |                                                                           |

| 29 z 1 | 104 |
|--------|-----|
|--------|-----|

|                                                               | <receivertype>Individual</receivertype>                      | //Rodzaj odbiorcy       |
|---------------------------------------------------------------|--------------------------------------------------------------|-------------------------|
|                                                               | <address></address>                                          | // sekcja z adresem URD |
|                                                               | <addresstype>URD</addresstype>                               |                         |
|                                                               | <city>Bydgoszcz</city>                                       | //Miasto                |
|                                                               | <street>ul. Testowa 130</street>                             | //Ulica                 |
|                                                               | <zipcode>85-000</zipcode>                                    | //Kod pocztowy          |
|                                                               | <countrysym>PL</countrysym>                                  | //Kraj                  |
|                                                               |                                                              |                         |
|                                                               | <firstname>Jan</firstname>                                   | //Imię                  |
|                                                               | <lastname>Kowalski</lastname>                                | //Nazwisko              |
|                                                               | <personalid>97031217471</personalid>                         | //PESEL                 |
|                                                               | <receivernumber>URD1</receivernumber>                        | //Numer odbiorcy        |
| </td <td>Receiver&gt;</td> <td></td>                          | Receiver>                                                    |                         |
| <td>eceivers&gt;</td> <td></td>                               | eceivers>                                                    |                         |
| <po< td=""><td>ds&gt;</td><td>// sekcja danych PPE</td></po<> | ds>                                                          | // sekcja danych PPE    |
| <f< td=""><td>Pod&gt;</td><td></td></f<>                      | Pod>                                                         |                         |
|                                                               | <podcode>PLENED00000000000000000000000000000000000</podcode> | odCode> //Kod PPE       |
|                                                               | <meternr></meternr>                                          | //Numer licznika        |
|                                                               | <address></address>                                          | //Sekcja adres PPE      |
|                                                               | <city>Bydgoszcz</city>                                       | //Miasto PPE            |
|                                                               | <zipcode>85-000</zipcode>                                    | //Kod pocztowy PPE      |
|                                                               | <countrysym>PL</countrysym>                                  | //Kraj PPE              |
|                                                               | <parcel>11</parcel>                                          | //Nr działki PPE        |
|                                                               | <flat></flat>                                                | //Nr mieszkania PPE     |
|                                                               | <house></house>                                              | //Nr domu PPE           |
|                                                               | <street>ul. Testowa 33</street>                              | //Ulica PPE             |
|                                                               |                                                              |                         |

</Address>

<ElectricEnergySellAgreement>1000</ElectricEnergySellAgreement> // Średnioroczna ilość en. el. objęta umową sprzedaży dla punktu poboru (kWh)

</Pod>

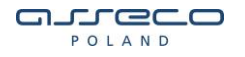

| <sellagreementstartdate>2019-07-02<br/>obowiązywania umowy sprzedaży</sellagreementstartdate>                                                                                           | 2                                                                                       | // data rozpoczęcia                                                              |
|----------------------------------------------------------------------------------------------------|-----------------------------------------------------------------------------------------|----------------------------------------------------------------------------------|
| <distributionagreementcustomer>Sel<br/>dystrybucyjnej</distributionagreementcustomer>                                                                                                   | ller <th>Istomer&gt; // odbiorca umowy</th>                                             | Istomer> // odbiorca umowy                                                       |
|                                                                                                    |                                                                                         |                                                                                  |
| UWAGA!                                                                                                    |                                                                                         |                                                                                  |
| W przypadku pliku xml z klientem biznes                                                                                                    | sowym należy:                                                                           |                                                                                  |
| <ul> <li>w wierszu <receivertyp<br>na "Payer",</receivertyp<br></li> <li>w sekcji "Recivers" wier<br/><personalid> należy usu</personalid></li> <li>w sekcji "Recivers" nale</li> </ul> | e>Individual z<br>sze z parametrami < FirstNam<br>nąć,<br>sży dodać nowe wiersze z uzup | mienić wartość z ,, Individual"<br>e >, < LastName > ,<br>ełnionymi wartościami: |
| < Name >Firma Testowa                                                                                                    |                                                                                         | //Nazwa firmy                                                                    |

//NIP

<TaxId>000000000</TaxIId>

W przypadku gdy wniosek ma zawierać dwóch kontrahentów (URD1 oraz URD2), należy uzupełnić sekcję "Urd2" w sposób analogiczny jak sekcję "Urd1".

Przykładowy plik xml z URD 2 oraz klientem indywidulanym.

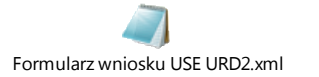

# 3.2. Zgłoszenie ZZUD (zawarcie umowy dystrybucyjnej)

Opisany poniżej proces zawarcia umowy dystrybucyjnej (ZZUD), służy do utworzenia szkicu umowy dystrybucyjnej, która zostanie aktywowana wraz z ukończeniem procesu USE. Dlatego też, proces ZZUD jest zawsze realizowany przed procesami związanymi z zmianą sprzedawcy.

Możliwe są następujące statusy wniosków procesu ZZUD:

- wniosek w trakcie weryfikacji – status informujący, że proces czeka na weryfikację poprawności wniosku, po stronie OSD,

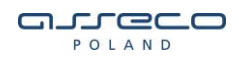

 - w trakcie realizacji – status informujący, że dany proces został przyjęty do realizacji po stronie OSD,

- wniosek zrealizowany status informujący, iż dany proces został zakończony,
- wniosek odrzucony status informujący o odrzuceniu procesu po stronie OSD,
- wniosek anulowany status informujący o anulowaniu procesu,

Formularz zgłoszenia wniosku podzielony jest na sekcje:

- Informacje zgłoszeniowe dane które zależne są od sprzedawcy (nazwa podmiotu, adres, kod identyfikacyjny oraz numer umowy generalnej),
- Rodzaj procesu systemowego określa rodzaj procesu w OSD,
- Odbiorca umowy dystrybucyjnej uzupełnia użytkwonik,
- Dane URD dane Klienta z którym podpisana jest umowa, uzupełniane przez użytkownika (w przypadku uruchomienia formularza ZZUD z wniosku IMZU (podpunkt 9.1.3) dane są uzupełnianie automatycznie),
- Adres korespondencyjny URD dane adresowe do korespondencji, uzupełniane przez użytkownika,
- Dane punktu poboru (PPE) informacje dotyczące PPE, uzupełniane przez użytkownika (w przypadku uruchomienia formularza ZZUD z wniosku IMZU (podpunkt 9.1.3) dane są uzupełnianie automatycznie),
- Osoba zgłaszająca dane uzupełniane automatycznie, na podstawie danych zalogowanego użytkownika,
- Załącznik do formularza ZZUD istnieje możliwość dodania załączników, które zostaną wysłane wraz z wnioskiem do OSD.

Akceptowane są pliki typu pdf, doc, docx, xls, xlsx, jpg, jpeg, png, bmp, gif

Pola które są obowiązkowe do wypełnienia oznaczono znakiem \*.

Użytkownik rejestrujący wniosek powinien wybrać rodzaj procesu systemowego (w przypadku rejestracji na podstawie wniosku IMZU (podpunkt 9.1.3) rodzaj procesu zostanie wybrany automatycznie):

- Nowe przyłączenie opcja wybierana w przypadku przyłączenia nowego punktu,
- Ponowne przyłączenie opcja wybierana w przypadku ponownego przyłączenia punktu (przykład zamknięta umowa),
- Zmiana umowy z kompleksowej na dystrybucyjną opcja wybierana w przypadku gdy Klient chce przejść z umowy kompleksowej I i II rodzaju na dystrybucyjną,
- Zawarcie umowy dystrybucyjnej z nowym odbiorcą (zmiana odbiorcy).

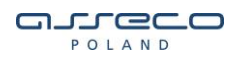

# Zgłoszenie zawarcia umowy dystrybucyjnej (ZZUD)

| Informacje zgłos<br>Data zgłoszenia 201<br>Nazwa podmiotu POI<br>Kod identyfikacyjny POI<br>Umowa OSť | <b>Zeniowe</b><br>9-07-02<br>_KOMTEL SPÓŁKA Z O.O.<br>_K_ENED_P_1097<br>D/PO/POLK/2013 |
|----------------------------------------------------------------------------------------------------|----------------------------------------------------------------------------------------|
| Rodzaj procesu systemowe                                                                              | go * 🔹 Nowe przyłączenie                                                               |
|                                                                                                    | Ponowne przyłączenie                                                                   |
|                                                                                                    | Zmiana umowy z kompleksowej na dystrybucyjną                                           |
|                                                                                                    | Zawarcie umowy dystrybucyjnej z nowym odbiorcą (zmiana odbiorcy)                       |
| Odbiorca umowy dystrybuc                                                                              | yjnej * Wybierz odbiorcę umowy dystrybucyjnej ~                                        |
|                                                                                                    |                                                                                        |
| Dane URD                                                                                              |                                                                                        |
|                                                                                                    |                                                                                        |
| Rodzaj odbiorcy                                                                                       | Osoba fizyczna 🗸                                                                       |
| Imię URD *                                                                                            | Wprowadź imię                                                                          |
|                                                                                                    |                                                                                        |
| Nazwisko URD *                                                                                        | Wprowadź nazwisko                                                                      |
| PESEL *                                                                                               | Wprowadź numer PESEL                                                                   |
|                                                                                                    |                                                                                        |
| Miejscowosc *                                                                                         | Wprowadz nazwę miejscowości                                                            |
| Kod pocztowy *                                                                                        |                                                                                        |
| 100                                                                                                   |                                                                                        |
| Ulica                                                                                                 | wprowadz ulicę                                                                         |
| Nr budynku                                                                                            | Wprowadź numer budynku                                                                 |
| Nelokolu                                                                                              |                                                                                        |
| ni iokalu                                                                                             |                                                                                        |

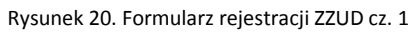

| صيدة | 2 |   |  |
|------|---|---|--|
| POLA | Ν | D |  |

| lmię i Nazwisko/Nazwa |                                                                                                    |
|-----------------------|----------------------------------------------------------------------------------------------------|
|                       |                                                                                                    |
|                       |                                                                                                    |
|                       | Pozostało 200 znaków                                                                                                    |
| Miejscowość           | Wprowadź nazwę miejscowości                                                                                                    |
| Kod pocztowy          |                                                                                                    |
| Ulica                 | Wprowadź ulicę                                                                                                    |
| Nr budynku            | Wprowadź nr budynku                                                                                                    |
| Nr lokalu             | Wprowadź numer lokalu                                                                                                    |
| Wprowadź dane o dbio  | rcy 2                                                                                                    |
| Dane punktu pol       | boru (PPE)                                                                                                    |
| Kod PPE *             | Wprowadź numer PPE                                                                                                    |
| Miejscowość *         | Wprowadź nazwę miejscowości                                                                                                    |
| Kod pocztowy *        |                                                                                                    |
| Ulica                 | Wprowadź ulicę                                                                                                    |
| Nr budynku            | Wprowadź nr budynku                                                                                                    |
| Nr lokalu             | Wprowadź numer lokalu                                                                                                    |
| Nr działki            | Wprowadź numer działki                                                                                                    |
| Sposób rozliczenia *  | Wybierz okres rozliczeniowy                                                                                                    |
|                       | Dla grup taryfowych A, B, C2 dostępny jest wyłącznie 1-miesięczny okres rozliczeniowy. W przypadku w<br>6-miesięcznego lub 12-miesięcznego dodatkowo stosowane beda 2-miesięczne rozliczenia progrozow |

| AND                   |                                                            |                               |
|-----------------------|------------------------------------------------------------|-------------------------------|
|                       |                                                            | Copyright © Asseco Poland S.A |
|                       |                                                            |                               |
|                       |                                                            |                               |
| Osoba zgłaszają       | са                                                         |                               |
| Zgłaszający           | Dawid M                                                    |                               |
| Adres e-mail          | assecotst@gmail.com                                        |                               |
| Telefon               | Wprowadź telefon                                           |                               |
| Telefon komórkowy     | Wprowadź telefon komórkowy                                 |                               |
| Załączniki            | _                                                          |                               |
| 🔋 Dodaj załącznik **  |                                                            |                               |
| * Pola wymagane       |                                                            |                               |
| 🎂 akceptowane są plił | i typu pdf, doc, docx, xls, xlsx, jpg, jpeg, png, bmp, gif |                               |
|                       | 3                                                          |                               |
|                       |                                                            |                               |
|                       |                                                            |                               |

Po uzupełnieniu wszystkich wymaganych danych należy wybrać przycisk wyślij, PWI poinformuje użytkownika o utworzeniu procesu ZZUD.

Zarejestrowano pomyślnie wniosek ZZUD dla punktu poboru: PLENED0000059000000000 o sygnaturze ZZUD-P-000004-07-2019

Rysunek 23. Informacja o rejestracji procesu ZZUD

## 3.3. Zgłoszenie ZWUD (zmiana warunków umowy dystrybucyjnej)

Opisany poniżej proces zmiany warunków umowy dystrybucyjnej (ZWUD) obsługuje zmiany dla aktywnej umowy dystrybucyjnej:

- Aktualizacja danych odbiorcy przykład zmiany nazwiska bądź adresu korespondencyjnego,
- Zmiana warunków technicznych umowy dystrybucyjnej (taryfa, moc, fazowość itp.),
- Zmiana okresu rozliczeniowego.

Użytkownik rejestrujący wniosek powinien wybrać rodzaj zmiany umowy dystrybucyjnej, z tym że istnieje możliwość wyboru wszystkich trzech opcji w sytuacji, gdy przypadek tego wymaga.

Możliwe są następujące statusy wniosków procesu ZWUD:

- wniosek w trakcie weryfikacji status informujący, że proces czeka na weryfikację poprawności wniosku, po stronie OSD,
- w trakcie realizacji status informujący, że dany proces został przyjęty do realizacji po stronie OSD,
- wniosek zrealizowany status informujący, iż dany proces został zakończony,
- wniosek odrzucony status informujący o odrzuceniu procesu po stronie OSD,
- wniosek anulowany status informujący o anulowaniu procesu,

Formularz zgłoszenia wniosku podzielony jest na sekcje:

- Informacje zgłoszeniowe dane które zależne są od sprzedawcy (nazwa podmiotu, adres, kod identyfikacyjny oraz numer umowy generalnej),
- Rodzaj zmiany określa rodzaj procesu w OSD,
- Odbiorca umowy dystrybucyjnej uzupełnia użytkownik,
- Dane URD dane Klienta z którym podpisana jest umowa, uzupełniane przez użytkownika (w przypadku uruchomienia formularza ZWUD z wniosku IMZU (podpunkt 9.1.4) dane są uzupełnianie automatycznie),
- Adres korespondencyjny URD,
- Dane punktu poboru (PPE) informacje dotyczące PPE, uzupełniane przez użytkownika (w przypadku uruchomienia formularza ZWUD z wniosku IMZU (podpunkt 9.1.4) dane są uzupełnianie automatycznie),
- Dane techniczne umowy dystrybucyjnej informacje dotyczące grupy taryfowej, fazowości itp., dane uzupełniane przez użytkownika,
- Osoba zgłaszająca dane uzupełniane automatycznie, na podstawie danych zalogowanego użytkownika,
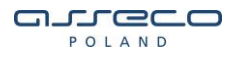

 Załącznik do formularza ZWUD - istnieje możliwość dodania załączników, które zostaną wysłane wraz z wnioskiem do OSD.

Akceptowane są pliki typu pdf, doc, docx, xls, xlsx, jpg, jpeg, png, bmp, gif.

Pola które są obowiązkowe do wypełnienia oznaczono znakiem \*.

Zgłoszenie zmiany warunków umowy dystrybucyjnej (ZWUD)

| Informacje zgł                                                    | oszeniowe                                                                                                    |
|-------------------------------------------------------------------|----------------------------------------------------------------------------------------------------|
| Data zgłoszenia<br>Nazwa podmiotu<br>Kod identyfikacyjny<br>Umowa | 2019-07-02<br>ENEA S.A.<br>EPSA_ENED_P_0001<br>OSD/PO/ENEA/2010                                              |
| Rodzaj zmian <del>y ***</del>                                     | Aktualizacja danych odbiorcy Zmlana warunków technicznych umowy dystrybucyjnej Zmlana okresu rozliczeniowego |
| Dane URD                                                          |                                                                                                    |
| Rodzaj odbiorcy                                                   | Osoba fizyczna 🗸 🗸                                                                                           |
| Imię URD *                                                        | Wprowadź imię                                                                                                |
| Nazwisko URD *                                                    | Wprowadź nazwisko                                                                                            |
| PESEL*                                                            | Wprowadź numer PESEL                                                                                         |
| Miejscowość *                                                     | Wprowadź nazwę miejscowości                                                                                  |
| Kod pocztowy *                                                    |                                                                                                    |
| Ulica                                                             | Wprowadź ulicę                                                                                               |
| Nr budynku                                                        | Wprowadź numer budynku                                                                                       |
| Nr lokalu                                                         | Wprowadź numer lokalu                                                                                        |

Rysunek 24. Formularz zgłoszenia ZWUD cz. 1

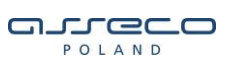

# Adres korespondencyjny URD

| lmię i Nazwisko/Nazwa |                             |
|-----------------------|-----------------------------|
|                       |                             |
|                       |                             |
|                       | Pozostało 200 znaków        |
| Miejscowość           | Wprowadź nazwę miejscowości |
| Kod pocztowy          |                             |
| Ulica                 | Wprowadź ulicę              |
| Nr budynku            | Wprowadź nr budynku         |
| Nr lokalu             | Wprowadź numer lokalu       |

Wprowadź dane odbiorcy 2

# Dane punktu poboru (PPE)

| Kod PPE*      | Wprowadź numer PPE          |
|---------------|-----------------------------|
| Miejscowość * | Wprowadź nazwę miejscowości |
| Kod pocztowy* |                             |
| Ulica         | Wprowadź ulicę              |
| Nr budynku    | Wprowadź nr budynku         |
| Nr lokalu     | Wprowadź numer lokalu       |
| Nr działki    | Wprowadź numer działki      |

### Rysunek 25. Formularz zgłoszenia ZWUD cz. 2

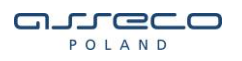

### Dane techniczne umowy dystrybucyjnej

| Grupa taryfowa *                                                                                                    | Wybierz taryfę                                                                                                    |                                                                                   | ~                          |                                                                                   |
|----------------------------------------------------------------------------------------------------|----------------------------------------------------------------------------------------------------|-----------------------------------------------------------------------------------|----------------------------|-----------------------------------------------------------------------------------|
| Fazowość *                                                                                                    | Wybierz fazowość                                                                                                    |                                                                                   | ~                          |                                                                                   |
| Wartość zabezpieczenia<br>przedlicznikowego *                                                                                                    | Wybierz ~                                                                                                    |                                                                                   | [A]                        |                                                                                   |
| Mec umowna *                                                                                                    | Wybierz 🗸                                                                                                    |                                                                                   | [KW]                       |                                                                                   |
| Sposób rozliczenia *                                                                                                    |                                                                                                    |                                                                                   | ~                          |                                                                                   |
|                                                                                                    | Dla grup taryfowych A, B, C2 d<br>6-miesięcznego lub 12-miesię<br>dotyczy grupy taryfowej R).                            | lostępny jest wyłącznie 1-m<br>cznego dodatkowo stosow                            | iesięczny o<br>ane będą 2- | kres rozliczeniowy. W przypadku wyboru<br>-miesięczne rozliczenia prognozowe (nie |
| Osoba zgłaszająca                                                                                                    |                                                                                                    |                                                                                   |                            |                                                                                   |
| Zgłaszający                                                                                                    | Dawid M                                                                                                    |                                                                                   |                            |                                                                                   |
| Adres e-mail                                                                                                    | assecotst@gmail.com                                                                                                    |                                                                                   |                            |                                                                                   |
| Telefon                                                                                                    | Wprowadź telefon                                                                                                    |                                                                                   |                            |                                                                                   |
| Telefon komórkowy                                                                                                    | Wprowadź telefon komórkowy                                                                                               |                                                                                   |                            |                                                                                   |
| Dotyczy wyłącznie istrusjąca<br>Umowy przedaży Energii (2<br>umowy dystrybucyjnej.<br>Załączniki<br>Dodaj załącznik **<br>* Pola wymagane<br>** akceptowane są pliki ty<br>*** Wypełnienie jednego z | pu PPE, posiadajęcego aktualni<br>USE) ma nastąpić zmiana odbi<br>pu pdf, doc, docx, xls, xlsx, jpj<br>pól jest wymagane | e umowę o swiadczenie us<br>jorcy. Niezbędne jest udoku<br>g, jpeg, png, bmp, gif | rug oystryo<br>mentowan    | uoji, ola ktorego w procesie 2groszenia<br>je podstaw prawnych do zawarcia nowej  |
| ( Powrót WyśIj >                                                                                                    | Rysun                                                                                                    | ek 26. Formularz                                                                  | zgłosz                     | enia ZWUD cz. 3                                                                   |

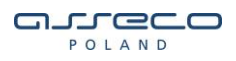

Po uzupełnieniu wszystkich wymaganych danych należy wybrać przycisk wyślij, PWI poinformuje użytkownika o utworzeniu procesu ZWUD.

Zarejestrowano pomyślnie wniosek ZWUD dla punktu poboru: PLENED0000059000000010217168188 o sygnaturze ZWUD-P-000001-07-2019

Rysunek 27. Informacja o rejestracji procesu ZWUD

## 3.4. Zgłoszenie ZPT – porozumienie trójstronne do umowy o świadczenie usług dystrybucji

Zgłoszenie ZPT jest to wniosek, który zainicjuje proces zmiany strony Odbiorcy w aktualnie realizowanej umowie o świadczenie usług dystrybucji dla PPE – porozumienie trójstronne do umowy o świadczenie usług dystrybucji (ZPT).

Możliwe są następujące statusy wniosków procesu:

- wniosek w trakcie weryfikacji status informujący, że proces czeka na weryfikację poprawności wniosku, po stronie OSD,
- w trakcie realizacji status informujący, że dany proces został przyjęty do realizacji po stronie OSD,
- wniosek zrealizowany status informujący, iż dany proces został zakończony,
- wniosek odrzucony status informujący o odrzuceniu procesu po stronie OSD,

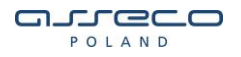

Formularz zgłoszenia wniosku podzielony jest na sekcje:

- Dane URD obecnego dane Klienta z którym podpisana jest obecnie umowa, uzupełniane przez użytkownika,
- Dane URD przyszłego (przejmującego) dane Klienta na którego będzie wykonana cesja umowy, uzupełniane przez użytkownika,
- Adres korespondencyjny URD przyszłego (przejmującego) dane korespondencyjne Klienta na którego będzie wykonywana cesja umowy, uzupełniane przez użytkownika,
- Dane punktu poboru (PPE) informacje dotyczące PPE, uzupełniane przez użytkownika,
- Osoba zgłaszająca dane uzupełniane automatycznie, na podstawie danych zalogowanego użytkownika,
- Załącznik do formularza ZPT istnieje możliwość dodania załączników, które zostaną wysłane wraz z wnioskiem do OSD.

Akceptowane są pliki typu pdf, doc, docx, xls, xlsx, jpg, jpeg, png, bmp, gif

Pola które są obowiązkowe do wypełnienia oznaczono znakiem \*.

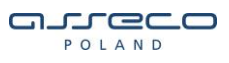

# Porozumienie trójstronne do umowy o świadczenie usług dystrybucji (ZPT)

# Dane URD obecnego

|                | ✓ Płatnik                   |
|----------------|-----------------------------|
| Nazwa URD *    | Wprowadź nazwę firmy        |
| NIP*           | Wprowadź numer NIP          |
| Miejscowość *  | Wprowadź nazwę miejscowości |
| Kod pocztowy * |                             |
| Ulica          | Wprowadź ulicę              |
| Nr budynku     | Wprowadź numer budynku      |
| Nr lokalu      | Wprowadź numer lokalu       |

# Dane URD przyszłego (przejmującego)

|                | 🕝 Płatnik                   |
|----------------|-----------------------------|
| Nazwa URD *    | Wprowadź nazwę firmy        |
| NIP*           | Wprowadź numer NIP          |
| Miejscowość *  | Wprowadź nazwę miejscowości |
| Kod pocztowy * |                             |
| Ulica          | Wprowadź ulicę              |
| Nr budynku     | Wprowadź numer budynku      |
| Nr lokalu      | Wprowadź numer lokalu       |

### Rysunek 28. Formularz rejestracji ZPT cz. 1

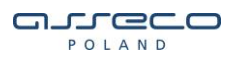

# Adres korespondencyjny URD przyszłego (przejmującego)

| lmię i nazwisko/Nazwa |                             |
|-----------------------|-----------------------------|
|                       |                             |
|                       |                             |
|                       | Pozostało 200 znaków        |
| Miejscowość           | Wprowadź nazwę miejscowości |
| Kod poczłowy          |                             |
| Ulica                 | Wprowadź ulicę              |
| Nr budynku            | Wprowadź nr budynku         |
| Nr lokalu             | Wprowadź numer lokalu       |
| Dane punktu poboru    | (PPE)                       |
|                       |                             |

| Nr PPE *       | Wprowadź numer PPE          |
|----------------|-----------------------------|
| Miejscowość *  | Wprowadź nazwę miejscowości |
| Ulica          | Wprowadź ulicę              |
| Kod pocztowy * |                             |
| Nr budynku     | Wprowadź nr budynku         |
| Nr lokalu      | Wprowadź numer lokalu       |
| Nr działki     | Wprowadź numer działki      |

### Rysunek 29. Formularz rejestracji ZPT cz. 2

# 

| Osoba zgłaszająca                                                                                                    |                                                                                                    |
|----------------------------------------------------------------------------------------------------|----------------------------------------------------------------------------------------------------|
| lmię                                                                                                    |                                                                                                    |
| Nazwisko                                                                                                    |                                                                                                    |
| Adres e-mail                                                                                                    |                                                                                                    |
| Telefon                                                                                                    | Wprowadź telefon                                                                                                    |
| Telefon komórkowy                                                                                                    | Wprowadź telefon komórkowy                                                                                                    |
|                                                                                                    |                                                                                                    |
| Proces zmiany odbiorcy - porozumieni<br>Obecnym, a URD Przejmującym, który<br>obowiązki wynikające z tej umowy. Tyr<br>energii elektrycznej za zgodą OSD. Roz<br>zasadach określonych w porozumieniu | e trójstronne do umowy o świadczenie usług dystrybucji energii elektrycznej zawartej pomiędzy URD<br>za zgodą USD wstępuje z dniem zawarcia porozumienia w miejsce URD Obecnego w prawa i<br>m samym umozliwia się dokonanie zmiany stonoy umowy (dobiorcy) o świadczenie usług dystrybucji<br>liczenie świadczeń wynikających z umowy i realizowanych do dnia zawarcia porozumienia nastąpi na<br>I.                                             |
| URD Przejmujący przejmuję z dniem z<br>również, że URD Przejmujący zostanie<br>okresie od dnia następnego po dniu os<br>zgodnie ze stosownym harmonogram<br>/ uwzględniany dodatkowy (pozaharm       | awarcia porozumienia wszelkie prawa i obowiązki URD Obecnego wynikające z umowy. Oznacza to<br>obciążony (tzn. na niego zostanie wystawiona faktura VAT) za usługi dystrybucji świadczone w<br>tatniego rozliczenia przekazanego URD Obecnemu do dnia kolejnego odczytu przypadającego<br>am. Daty (harmonogram) prowadzenia rozliczeń przez OSD nie ulega zmianie, nie bedzie wykonywany<br>onogramowy) odczyt układu pomiarowo-rozliczeniowego. |
| Zawarcie porozumienia trójstronnego :<br>Przejmującego w miejsce URD Obecne                                                                                                    | akutkuje od dnia jego zawarcia zmianą strony umowy o świadczenie usług dystrybucji e.e. na URD<br>go ze wszelkimi tego konsekwencjami, w tym wystawieniem kolejnych faktur na URD Przejmującego.                                                                                                    |
| <ul> <li>Posiadam pelnomocnictwo do reprezents</li> <li>030 porozumienia tréjatronnego zmiany</li> <li>okreálonych w treáci porozumienia tréjatro</li> </ul>                                         | ixij URD Obecnego i URD Przejmującego w zakresie zgłoszenia do<br>atrony umowy o świadczenie usług dystrybucji na zasadach<br>nnego                                                                                                    |
| Dokument porozumienia trójstronnego                                                                                                    | o proszę wysłać celem podpisu do:                                                                                                    |
| Sprzedawcy do URD Obecnego                                                                                                    |                                                                                                    |
| Z = La a ma \$1.5                                                                                                    |                                                                                                    |
| Dodaj załącznik **                                                                                                    |                                                                                                    |
| * Pola wymagane                                                                                                    |                                                                                                    |
| ⇔ akceptowane są pliki typu pdf, doc,                                                                                                    | docx, xls, xlsx, jpg, jpeg, png, bmp, gif                                                                                                    |
| ← Powrót Wyśłj >                                                                                                    |                                                                                                    |
|                                                                                                    | Rysunek 30. Formularz rejestracji ZPT cz. 3                                                                                                    |
|                                                                                                    |                                                                                                    |

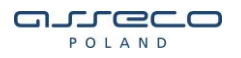

Po uzupełnieniu wszystkich wymaganych danych należy wybrać przycisk wyślij, PWI poinformuje użytkownika o utworzeniu procesu ZPT.

Zarejestrowano pomyślnie wniosek ZPT dla punktu poboru: 12312312341245213125123451235124 o sygnaturze ZPT-P000014-03-2018

Rysunek 31. Informacja o rejestracji procesu ZPT

### 3.5. Zgłoszenie RUD (rozwiązanie umowy dystrybucyjnej)

Możliwe są następujące statusy wniosków procesu RUD:

- wniosek w trakcie weryfikacji – status informujący, że proces czeka na weryfikację poprawności wniosku, po stronie OSD,

- wniosek przyjęty - status informujący, iż dany proces jest w trakcie realizacji,

 - wniosek zrealizowany – status informujący, iż dany proces został zakończony. Na tym etapie został wygenerowany komunikat Z3ZUD (informacja do sprzedawcy o zakończeniu obowiązywania umowy o świadczenie usług dystrybucji). Pobrać go można z sekcji GUD -> Komunikaty.

- wniosek odrzucony - status informujący o odrzuceniu procesu po stronie OSD,

Formularz zgłoszenia wniosku podzielony jest na sekcje:

- Informacje zgłoszeniowe informację o sprzedawcy, dane uzupełniane automatycznie,
- Nagłówek wnioskowana data rozwiązania umowy dystrybucyjnej, przyczyna rozwiązania umowy dystrybucyjnej, pola uzupełniane przez użytkownika, możliwe rodzaje rozwiązania umowy:
  - o Zmiana odbiorcy,
  - o Rezygnacja z poboru energii z demontażem licznika,
  - o Likwidacja PPE z demontażem przyłącza.

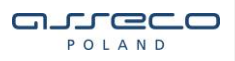

- Dane URD dane Klienta który rozwiązuje umowę ze sprzedawcą, uzupełniane przez użytkownika,
- Dane punktu poboru (PPE) informacja o PPE, uzupełniane przez użytkownika,
- Załącznik do formularza RUD istnieje możliwość dodania załączników, które zostaną wysłane wraz z wnioskiem do OSD.

Akceptowane są pliki typu pdf, doc, docx, xls, xlsx, jpg, jpeg, png, bmp, gif

Pola które są obowiązkowe do wypełnienia oznaczono znakiem \*.

Rozwiązanie umowy dystrybucyjnej (RUD)

| Informacje zgłoszenia<br>2 Data zgłoszenia 2019-04-(<br>Nazwa podmiatu<br>Kad identyfikacyjny EPSA_EN<br>Umowa OSD/P0/f | DWE<br>3<br>ED_P_0001<br>NEA/2010                      |
|----------------------------------------------------------------------------------------------------|--------------------------------------------------------|
| Wnioskowana data rozwiązania<br>umowy dystrybucyjnej *                                                                  | 638                                                    |
| Przyczyna rozwiązania umowy<br>dystrybucyjnej *                                                                         | Wybierz przyczynę rozwiązania umowy dystrybucyjnej — — |
| Dane URD                                                                                                    |                                                        |
|                                                                                                    | Płatnik                                                |
| Imię URD *                                                                                                    | Wprowadź imię                                          |
| Nazwisko URD *                                                                                                    | Wprowadź nazwisko                                      |
| PESEL*                                                                                                    | Wprowadź numer PESEL                                   |
| Miejscowość *                                                                                                    | Wprowadź nazwę miejscowości                            |
| Kod pocziłowy *                                                                                                    |                                                        |
| Ulica                                                                                                    | Wprowadź ulicę                                         |
| Nr budynku                                                                                                    | Wprowadź numer domu                                    |
| Nr lokalu                                                                                                    | Wprowadź numer lokalu                                  |
| Worowadź dane odbiorcy 2                                                                                                |                                                        |

| <b>_</b> _ | ſ  | Ē  | 2 |   |  |
|------------|----|----|---|---|--|
|            | PO | LA | Ν | D |  |

| Dane punktu poboru                                                                                                    | (PPE)                                                                                                    |  |
|----------------------------------------------------------------------------------------------------|----------------------------------------------------------------------------------------------------|--|
| Kod PPE*                                                                                                    | Wprowadź numer PPE                                                                                                    |  |
| Miejscowość *                                                                                                    | Wprowadź nazwę miejscowości                                                                                                    |  |
| Kod pocztowy *                                                                                                    |                                                                                                    |  |
| Ulica                                                                                                    | Wprowadź ulicę                                                                                                    |  |
| Nr budynku                                                                                                    | Wprowadź numer domu                                                                                                    |  |
| Nr lokalu                                                                                                    | Wprowadź numer lokalu                                                                                                    |  |
| Nr działki                                                                                                    | Wprowadź numer działki                                                                                                    |  |
| Sprzedstwca posiska pełnomocn<br>świadczenie usług dystrybucji*<br>Załączniki  Dodaj załącznik **  * Pola wymagane * akceptowane są pliki typu | etwo odbiowy do wystąpienia w jego imieniu z wnioskem o ozwiązanie umowy o<br>1 pdf, doc, docz, xls, xlsz, jpg, jpeg, png, bmp, gif |  |
| ( Powrót ) (Wyślij )<br>Rysunek 32. Formularz rejestracji RUD                                                                                  |                                                                                                    |  |

Po uzupełnieniu wszystkich wymaganych danych należy wybrać przycisk wyślij, PWI poinformuje użytkownika o utworzeniu procesu RUD.

Rysunek 33. Informacja o rejestracji procesu RUD

### 3.6. Wniosek o wstrzymanie dostawy e.e.

Możliwe są następujące statusy wniosków procesu WS:

- wniosek w trakcie weryfikacji status informujący, że proces czeka na weryfikację poprawności wniosku po stronie OSD,
- wniosek przyjęty status informujący, iż dany proces jest w trakcie realizacji,

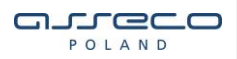

 - zrealizowano – status informujący, iż dany proces został zakończony. Na tym etapie generowany jest komunikat WS6 (Przekazanie informacji o wstrzymaniu dostarczania energii elektrycznej do odbiorcy). Pobrać go można z sekcji GUD/GUDK -> Komunikaty.

 - wniosek odrzucony - status informujący o odrzuceniu procesu po stronie OSD. Na tym etapie generowany jest komunikat WS3 (Odrzucenie wniosku o wstrzymanie dostarczania energii elektrycznej do odbiorcy). Pobrać go można z sekcji GUD/GUDK -> Komunikaty.

Formularz zgłoszenia wniosku podzielony jest na sekcje:

- Informacje zgłoszeniowe dane które zależne są od sprzedawcy (nazwa podmiotu, adres, kod identyfikacyjny oraz numer umowy generalnej),
- Dane Odbiorcy (URD) dane Klienta z którym podpisana jest umowa, uzupełniane przez użytkownika,
- Dane punktu poboru (PPE) informacje dotyczące PPE, uzupełniane przez użytkownika.
- Załącznik do wniosku istnieje możliwość dodania załączników, które zostaną wysłane wraz z wnioskiem do OSD.

Akceptowane są pliki typu pdf, .doc, .docx, .xls, .xlsx

Pola które są obowiązkowe do wypełnienia oznaczono znakiem \*. Użytkownik ma również możliwość wykorzystania odpowiedniego pliku XML, który po zaimportowaniu uzupełni dane na formularzu rejestracyjnym.

Przykład pliku xml z URD1 i URD2:

Folrmularz wniosku OWS.xml

W przypadku gdy występuje tylko URD1, należy usunąć wiersze z tagiem "ODB2....".

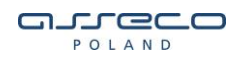

| 🕴 Zzładuj formularz z pliku 10.4L                                                                                                    |                                                                                          |  |
|----------------------------------------------------------------------------------------------------|------------------------------------------------------------------------------------------|--|
| Wniasek 1.1 🔀                                                                                                    |                                                                                          |  |
| Informacje zgłoszel<br>Dete zgłoszenie 2019<br>Hazwe podmiotu ENE<br>Adres Gółki<br>Kod Identyfikacyjny EPS/<br>Umowe OSD/                                                                             | 10 We<br>94-03<br>6 S.A.<br>ECKA, PCENAR, 60-201 PCENAR<br>⊾ENED.P.0001<br>PCA/ENEA/2010 |  |
| Dane URD                                                                                                    |                                                                                          |  |
| Rodzaj odbiorey *                                                                                                    | Gos pode istivo domowe                                                                   |  |
| Status obywatelstwa *                                                                                                    | Osobe Rayezze 🗸 🗸                                                                        |  |
| inie *                                                                                                    | girel 2bawaqW                                                                            |  |
| Yezwisko *                                                                                                    | Wpiowadf sazwis to                                                                       |  |
| TESEL *                                                                                                    | Wpaxwadf i i me i PESEL                                                                  |  |
| E-mall                                                                                                    | Wpwwedfedes e-mell                                                                       |  |
| Teleton                                                                                                    | Wpieweed 2 in mente lefonin                                                              |  |
| Wpiowedf de relicibility:                                                                                                    | 2                                                                                        |  |
| Dane punktu pobo                                                                                                    | oru (PPE)                                                                                |  |
| Yr FFE ***                                                                                                    | Wplowadž == mei PPE                                                                      |  |
| Yr lleznika 🏎                                                                                                    | Wpacwadž i i me i liczniła                                                               |  |
| Vilejscowość ^                                                                                                    | Wpowedf serve mkjscowości                                                                |  |
| allica                                                                                                    | Weisewadt illeg                                                                          |  |
| (od pocztowy *                                                                                                    |                                                                                          |  |
| Poczta *                                                                                                    | Wpiowadž poezig                                                                          |  |
| Dom                                                                                                    | Into Lan Li ShewaqW                                                                      |  |
| Lokal                                                                                                    | Wp.cwad1 == e == i lotal=                                                                |  |
| Yr działłd                                                                                                    | Wpwwadf ii mei działti                                                                   |  |
| Załączniki                                                                                                    |                                                                                          |  |
| ) Dodzji zelacznik                                                                                                    |                                                                                          |  |
| <ul> <li>Bołdaj załącznik</li> <li>Pola wymagane</li> <li>Sprzedawca zobowiązuje się do dostanczenia oryginału oświadczenia na żądanie OSD</li> <li>Wypełnienie jednogo z pól jest wymagane</li> </ul> |                                                                                          |  |

Rysunek 34. Formularz rejestracji wniosku wstrzymania dostaw e.e.

Użytkownik rejestrujący wniosek powinien uzupełnić wszystkie wymagane dane dotyczące odbiorcy oraz punktu poboru. Jest również możliwość wprowadzenia danych URD2, po zaznaczeniu odpowiedniego "**checkboxa**" (wprowadź dane odbiorcy 2), w sekcji danych odbiorcy pojawią się dodatkowe pola do wypełnienia. Przycisk dodaj załącznik służy do podpięcia do formularza dokumentów w formacie widocznym na zrzucie ekranu. Przycisk wyślij służy do rejestracji wniosku w OSD, jeśli wszystkie wymagane dane zostały uzupełnione pojawi się informacja z sygnaturą zarejestrowanego wniosku. Jeśli brakuje danych zostanie wyświetlona odpowiednia informacja i pole z brakującymi danymi zostanie zaznaczone kolorem czerwonym (zasada ta jest stosowana dla wszystkich wniosków rejestrowanych z PWI).

Wniosek o wstrzymanie dostawy e.e.

Status wysyłki wniosków Wysłano wniosków 1/1

 Zarejestrowano pomyślnie wniosek o wstrzymanie dostaw e.e. dla punktu poboru: PLENED00000121212121212121212121
 o sygnaturze OWS-P-000001-07-2019

Rysunek 35. Informacja o rejestracji wniosku

### 3.7. Wniosek o wznowienie dostawy e.e.

Możliwe są następujące statusy wniosków procesu WZ:

 - wniosek w trakcie weryfikacji – status informujący, że proces czeka na weryfikację poprawności wniosku po stronie OSD,

- wniosek przyjęty - status informujący, iż dany proces jest w trakcie realizacji,

 - zrealizowano – status informujący, iż dany proces został zakończony. Na tym etapie generowany jest komunikat WZ4 (Przekazanie informacji o wznowieniu dostarczania energii elektrycznej do odbiorcy). Pobrać go można z sekcji GUD/GUDK -> Komunikaty.

- wniosek odrzucony - status informujący o odrzuceniu procesu po stronie OSD,

Formularz zgłoszenia wniosku podzielony jest na sekcje:

- Informacje zgłoszeniowe dane które zależne są od sprzedawcy (nazwa podmiotu, adres, kod identyfikacyjny oraz numer umowy generalnej),
- Dane Odbiorcy (URD) dane Klienta z którym podpisana jest umowa, uzupełniane przez użytkownika,

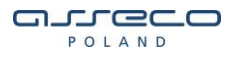

- Dane punktu poboru (PPE) informacje dotyczące PPE, uzupełniane przez użytkownika,
- Załącznik do wniosku istnieje możliwość dodania załączników, które zostaną wysłane wraz z wnioskiem do OSD.
  - Akceptowane są pliki typu pdf, .doc, .docx, .xls, .xlsx

Pola które są obowiązkowe do wypełnienia oznaczono znakiem \*. Użytkownik ma również możliwość wykorzystania odpowiedniego pliku XML, który po zaimportowaniu uzupełni dane na formularzu rejestracyjnym.

Plik xml posiada składnię identyczną jak w przypadku wniosku o wstrzymanie dostawy e.e. Różnica polega tylko na tym, iż wszędzie w miejsce "OWS", należy wpisać "OWZ".

# 

Wniosek o wznowienie dostawy e.e.

| Wniosek 1. f X                                                                                                    |  |  |  |  |
|----------------------------------------------------------------------------------------------------|--|--|--|--|
| Informacje zgłoszeniowe                                                                                                    |  |  |  |  |
| Informacje zgłoszeniowe<br>Dstazpiszania 2019-07-02<br>Naczma padmiest ENEA S.A.<br>Adree DÓRECKA, POZNAŇ, 60-201 POZNAŇ<br>Kod idemyfilazcjim EPSA_ENED_P.0001<br>Umowa OSD/PO/ENEA/2010 |  |  |  |  |
| Dane URD                                                                                                    |  |  |  |  |
| Rodzaj odbiorov * Gospodarstwo domowe ~                                                                                                    |  |  |  |  |
| Status obywatelstwa * Osobe fizyczne ~                                                                                                    |  |  |  |  |
| Imię • Wprowadź imię                                                                                                    |  |  |  |  |
| Nazwisko * Wprowadź nazwisko                                                                                                    |  |  |  |  |
| PESEL * Wprowadź numer PESEL                                                                                                    |  |  |  |  |
| E-mail Wprowadź adres e-mail                                                                                                    |  |  |  |  |
| Telefon Wprowadź numer telefonu                                                                                                    |  |  |  |  |
| Wprowadź dane odbiorcy 2                                                                                                    |  |  |  |  |
| Dane punktu poboru (PPE)                                                                                                    |  |  |  |  |
| Nr PPE * Wprowadź numer PPE                                                                                                    |  |  |  |  |
| Nr lioznika Wprowadź numer lisznika                                                                                                    |  |  |  |  |
| Miejscowość * Wprowadź nazwę miejscowości                                                                                                    |  |  |  |  |
| Ulioa Wprowadź ulicę                                                                                                    |  |  |  |  |
| Kod pocztowy *                                                                                                    |  |  |  |  |
| Poozta * Wprowadź pocztę                                                                                                    |  |  |  |  |
| Nr budynku Wprowadź numer budynku                                                                                                    |  |  |  |  |
| Nr lokalu Wprowadź numer bialu                                                                                                    |  |  |  |  |
| Nr działki Wprowadź numer działki                                                                                                    |  |  |  |  |
| Załączniki                                                                                                    |  |  |  |  |
| * Pola wymagane                                                                                                    |  |  |  |  |
| ** akceptowane są pliki typu .pdf, .doc, .docx, .xls, .xlsx.                                                                                                    |  |  |  |  |
|                                                                                                    |  |  |  |  |

Rysunek 36. Formularz rejestracji wniosku wznowienia dostaw e.e.

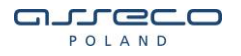

Użytkownik rejestrujący wniosek powinien uzupełnić wszystkie wymagane dane dotyczące odbiorcy oraz punktu poboru. Jest również możliwość wprowadzenia danych URD2, po zaznaczeniu odpowiedniego "**checkboxa**" (wprowadź dane odbiorcy 2), w sekcji danych odbiorcy pojawią się dodatkowe pola do wypełnienia. Przycisk dodaj załącznik służy do podpięcia do formularza dokumentów w formacie widocznym na zrzucie ekranu. Przycisk wyślij służy do rejestracji wniosku w OSD, jeśli wszystkie wymagane dane zostały uzupełnione pojawi się informacja z sygnaturą zarejestrowanego wniosku. Jeśli brakuje danych zostanie wyświetlona odpowiednia informacja i pole z brakującymi danymi zostanie zaznaczone kolorem czerwonym (zasada ta jest stosowana dla wszystkich wniosków rejestrowanych z PWI).

Wniosek o wznowienie dostawy e.e.

Status wysyłki wniosków Wysłano wniosków 1/1

 Zarejestrowano pomyślnie wniosek o wznowienie dostaw e.e. dla punktu poboru: PLENED555213421541234211253422 o sygnaturze OWZ-P-000001-07-2019

Rysunek 37. Informacja o rejestracji wniosku

## 3.8. Zgłoszenie reklamacji/wniosku

Możliwe są następujące statusy wniosków procesu OZR:

 - wniosek w trakcie weryfikacji – status informujący, że proces czeka na weryfikację poprawności wniosku po stronie OSD,

 - wniosek przyjęty – status informujący, iż dany wniosek został zaakceptowany i przyjęty do realizacji. W tym momencie generowany jest komunikat R2 (Status rozpatrzenia reklamacji).
 Pobrać go można z sekcji GUD/GUDK -> Komunikaty.

- wniosek odrzucony - status informujący o odrzuceniu procesu po stronie OSD,

Formularz zgłoszenia wniosku podzielony jest na sekcje:

- Kategoria zgłoszenia pole określające przyczynę zgłoszenia, uzupełniane przez użytkownika dostępne kategorie do wyboru:
  - Skarga,

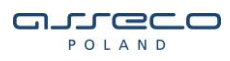

- o Wniosek,
- o Reklamacje,
- Wnioski o bonifikatę,
- Mikroinstalacje,
- Dane odbiorcy URD informacje o Kliencie zgłaszającym wniosek, uzupełniane przez użytkownika,
- Dane punktu poboru (PPE) informacje o punkcie poboru, uzupełniane przez użytkownika,
- Dane zgłoszeniowe wybór kategorii zgłoszenia, uzupełniane przez użytkownika,
- Opis opis rejestrowanego zgłoszenia, uzupełniane przez użytkownika.
- Załącznik do formularza istnieje możliwość dodania załączników, które zostaną wysłane wraz z zgłoszeniem do OSD.

Akceptowane są pliki typu pdf .doc, .docx, .xls, .xlsx

Pola które są obowiązkowe do wypełnienia oznaczono znakiem \*.

Zgłoszenie reklamacji / wniosku

| Informacje zgłoszeniowe                                 |                  |
|---------------------------------------------------------|------------------|
| Data zgłoszenia                                         | 2019-04-03       |
| Nazwa podmiotu                                          | ENEA S.A.        |
| Kod identyfikacyjny                                     | EPSA_ENED_P_0001 |
| Umowa dystrybucji pomiędzy Sprzedawcą a OSD (nr umowy)* | OSD/PO/ENEA/2010 |

### Kategoria zgłoszenia

| Kategoria I *         | Wybierz kategorię 🗸 🗸      |
|-----------------------|----------------------------|
| Dane URD              |                            |
| Rodzaj odbiorcy *     | Gospodarstwo domowe $\sim$ |
| Status obywatelstwa * | Osoba fizyczna 🧹           |
| lmię*                 | Wprowadź imię              |
| Nazwisko *            | Wprowadź nazwisko          |
| PESEL *               | Wprowadź numer PESEL       |
| E-mail                | Wprowadź adres e-mail      |
| Telefon               | Wprowadź numer telefonu    |

🗌 Wprowadź dane o dbiorcy 2

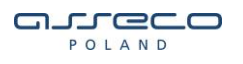

### Rysunek 38. Formularz rejestracji zgłoszenia reklamacyjnego cz. 1

| Dane | punktu | poboru | (PPE) |
|------|--------|--------|-------|
|      |        |        |       |

| Nr PPE ***      | Wprowadź numer PPE          |
|-----------------|-----------------------------|
| Nr lioznika *** | Wprowadź numer licznika     |
| Miejscowość *   | Wprowadź nazwę miejscowości |
| Ulica           | Wprowadź ulicę              |
| Kod pocztowy *  |                             |
| Poczta *        | Wprowadź pocztę             |
| Dom             | Wprowadź numer domu         |
| Lokal           | Wprowadž numer lokalu       |
| Nrdziałki       | Wprowadź numer działki      |

#### Dane zgłoszeniowe

Opis \*

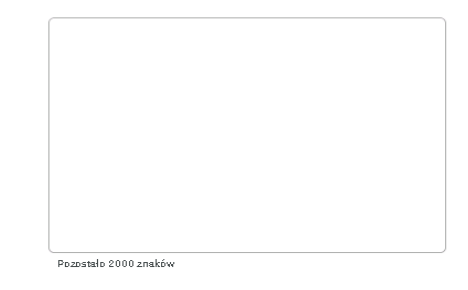

#### Załączniki

| <ul> <li>Pola wymagane</li> <li>akceptowane są pliki typu .pdf .doc, .docx, .xls, .x</li> </ul> | Û   | Dodaj załącznik                                      |
|-------------------------------------------------------------------------------------------------|-----|------------------------------------------------------|
| <ul> <li>Pola wymagane</li> <li>akceptowane są pliki typu .pdf .doc, .docx, .xls, .x</li> </ul> |     |                                                      |
| ∞ akceptowane są pliki typu .pdf .doc, .docx, .xls, .>                                          | *   | Pola wymagane                                        |
|                                                                                                 | **  | akceptowane są pliki typu .pdf .doc, .docx, .xls, .x |
| wyperneme jeunego z porjest wymagane                                                            | *** | wypełnienie jednego z pól jest wymagane              |

( Powrót Wyślij )

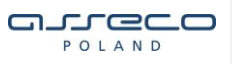

Rysunek 39. Formularz rejestracji zgłoszenia reklamacyjnego cz. 2

Po wyborze Kategorii I zgłoszenia, zostanie odblokowana dodatkowa sekcja, w której należy wybrać kolejne kategorie zgłoszeń. Opcjonalnie można również dodać opis.

| Dane zgłoszeniowe |                                                            |    |
|-------------------|------------------------------------------------------------|----|
| Kategoria II *    | Reklamacja Sprzedawcy                                      | ~  |
| Kategoria III *   | reklamacja - brak danych odczytowych - końcowe rozliczenie | ~) |
| Opis*             |                                                            |    |
|                   |                                                            |    |
|                   |                                                            |    |
|                   |                                                            |    |
|                   |                                                            |    |
|                   | Pozostało 2000 znaków                                      |    |

Rysunek 40. Formularz rejestracji zgłoszenia reklamacyjnego cz. 3

Po uzupełnieniu wszystkich wymaganych danych należy wybrać przycisk wyślij, PWI poinformuje użytkownika o utworzeniu procesu reklamacji.

W chwili rejestracji zgłoszenie otrzymuje tymczasową sygnaturę. Po zarejestrowaniu zgłoszenia w systemie dystrybucji, zgłoszenie otrzyma unikalną sygnaturę.

| <ul> <li>Zarejestrowano pomyślnie wniosek Zgłoszenia reklamacji / wniosku - Kompleksowa:</li> <li>PLENED0000059000000001000000001 o tymczasowej sygnaturze 1</li> </ul> |
|----------------------------------------------------------------------------------------------------|
| Rysunek 41. Informacja o rejestracji procesu ORS                                                                                                    |
|                                                                                                    |
|                                                                                                    |

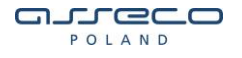

# 4. Rejestracja wniosków dla umów GUD Rezerwa

W celu rejestracji wniosków dla umów GUD Rezerwa z menu należy wybrać ścieżkę GUD Rezerwa -> Nowy wniosek, z rozwijalnej listy wybrać wniosek który ma zostać zarejestrowany do OSD, po wybraniu odpowiedniego wniosku zostanie wczytany formularz zgłoszeniowy na którym należy uzupełnić wymagane dane.

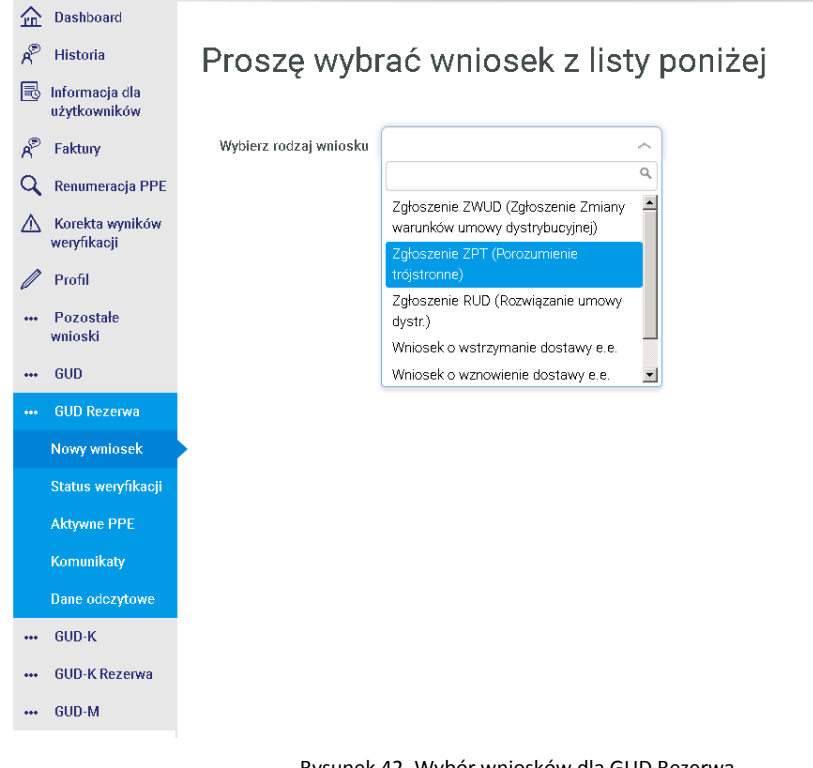

Rysunek 42. Wybór wniosków dla GUD Rezerwa

Wnioski które są dostępne dla umów rezerwowych zostały opisane już w poprzednich punktach, formularze rejestracyjne są analogiczne (ZWUD – podpunkt 3.3; ZPT – podpunkt 3.4; RUD – podpunkt 3.5; OWS – podpunkt 3.6; OWZ – podpunkt 3.7; Zgłoszenie reklamacji – podpunkt 3.8).

57 z 104

Rejestracja wniosków dla umów GUD Rezerwa

# 5. Rejestracja wniosków dla umów GUD-K

W celu rejestracji wniosków dla umów GUD-K z menu należy wybrać ścieżkę GUD-K-> Nowy wniosek, z rozwijalnej listy wybrać wniosek który ma zostać zarejestrowany do OSD, po wybraniu odpowiedniego wniosku zostanie wczytany formularz zgłoszeniowy na którym należy uzupełnić wymagane dane.

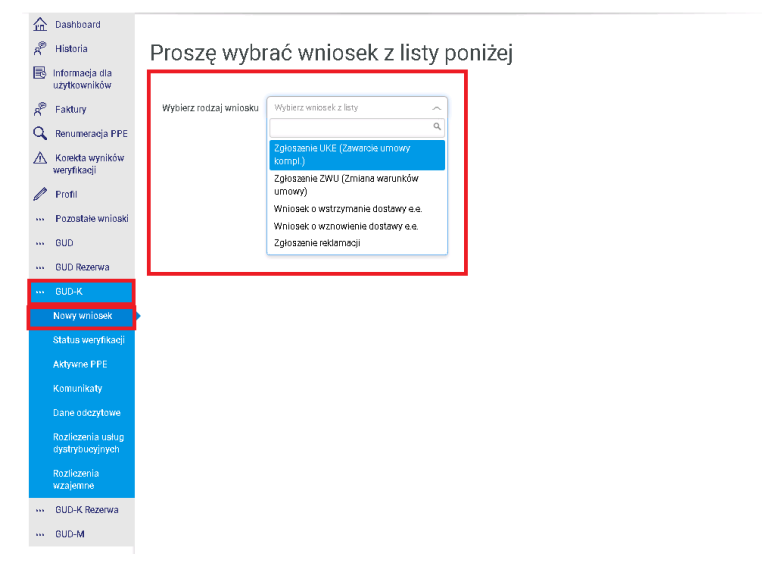

Rysunek 43. Wybór wniosków dla GUD-K

### 5.1. Zgłoszenie UKE (Zawarcia umowy kompleksowej e.e.)

Opisany poniżej wniosek, służy do zarejestrowania procesu służącego do zawarcia nowej umowy kompleksowej II rodzaju.

Możliwe są następujące statusy wniosków procesu UKE:

 - wniosek w trakcie weryfikacji – status informujący, że proces czeka na ostateczną weryfikację poprawności wniosku, po stronie OSD,

 - wniosek przyjęty – status informujący, iż dany wniosek został przyjęty i przekazany do realizacji. W tym momencie powstaje komunikat **Z2b** (potwierdzenie ostatecznej weryfikacji zgłoszenia umowy sprzedażowej) oraz **Z3** (informacja o zakończeniu obowiązywania umowy sprzedażowej do dotychczasowego sprzedawcy w wyniku przyjęcia do realizacji zgłoszenia

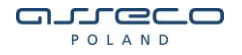

umowy sprzedażowej od innego sprzedawcy). Komunikaty można pobrać z sekcji GUD -K -> Komunikaty.

 - wniosek do poprawy - status informujący, iż dany proces został wstępnie zweryfikowany negatywnie i przekazany do poprawy w PWI. Termin na poprawę wniosku zawsze wynosi 5 dni roboczych. Po tym czasie wniosek automatycznie zostanie odesłany do OSD do ponownej weryfikacji. Proces poprawy wniosku został opisany w rozdziale 10. W tym momencie powstaje komunikat **Z2a** (komunikat o brakach i błędach w zgłoszeniu umowy sprzedażowej). Komunikat można pobrać z sekcji GUD - K -> Komunikaty.

 - wniosek odrzucony - status informujący o odrzuceniu procesu w OSD. W tym momencie powstaje komunikat **Z2b** (potwierdzenie ostatecznej weryfikacji zgłoszenia umowy sprzedażowej) **Z4** (informacja do dotychczasowego sprzedawcy o negatywnej, ostatecznej weryfikacji zgłoszenia umowy sprzedażowej). Komunikat można pobrać z sekcji GUD -K -> Komunikaty.

- wniosek anulowany - status informujący o anulowaniu procesu,

Formularz zgłoszenia wniosku podzielony jest na sekcje:

- Nagłówek data wpływy, data zgłoszenia, uzupełniane automatycznie,
- Informacje zgłoszeniowe dane sprzedawcy, uzupełniane automatycznie,
- Dane Odbiorcy URD dane Klienta który zawiera umowę, uzupełniane przez użytkownika (w przypadku uruchomienia formularza UKE z wniosku IMZU (podpunkt 9.1.2) dane są uzupełnianie automatycznie),
- Dane punktu poboru (PPE) informacje o punkcie poboru, uzupełniane przez użytkownika (w przypadku uruchomienia formularza UKE z wniosku IMZU (podpunkt 9.1.2) dane są uzupełnianie automatycznie),
- Nowy sprzedawca data początku obowiązywania umowy, uzupełniane przez użytkownika (+21 dni do +90 dni od daty rejestracji),
- Planowana średnioroczna ilość energii planowana energia do pobrania przez Klienta w ciągu roku, uzupełniane przez użytkownika,
- Podmiot odpowiedzialny za bilansowanie (POB) nazwa podmiotu, uzupełniane przez użytkownika,
- Osoba zgłaszająca dane uzupełniane automatycznie, na podstawie danych zalogowanego użytkownika,

Pola które są obowiązkowe do wypełnienia oznaczono znakiem \*. Użytkownik ma również możliwość wykorzystania odpowiedniego pliku XML, który po zaimportowaniu uzupełni dane na formularzu rejestracyjnym.

|                                             |                                                              |                      |                         | POLA           |   |
|---------------------------------------------|--------------------------------------------------------------|----------------------|-------------------------|----------------|---|
| Zgłoszenie zawa                             | arcia umowy komplek<br>z z piłw XML                          | sowej e.e. (UKE)     | )                       |                |   |
| 1. Data wpływu                              | 2019-04-05                                                   | Data zgłoszenia      | 2019-04-05              |                |   |
| 2. Miejscowość *                            | POZNAŃ                                                       |                      |                         |                |   |
| 3. Informacje zg                            | łoszeniowe                                                   |                      |                         |                |   |
| 3.1 Nazwa podmiotu                          |                                                              | ENEA S.A.            |                         |                |   |
| 3.2 Kod identyfikacyjny                     |                                                              | EPSA_ENED_P_0001     |                         |                |   |
| 3.2.1 Umowa dystrybucji p                   | 3.2.1 Umowa dystrybucji pomiędzy Sprzedawcę a OSD (nr umowy) |                      |                         |                |   |
| 3.2.2 Oddział (MDD)                         |                                                              | MDD_EPSA_01_5001 - E | NEA S.A.                |                | ~ |
| 4. Nazwa sprzedawcy reze                    | rwawega (MDD)                                                | MDD_EPSA_01_9001 - B | rak wskazania sprzedawi | cy rezerwowego | ~ |
| <ul> <li>How my op below of read</li> </ul> | nancya (maay                                                 | MDD_EPSA_01_9001 - B | rak wskazania sprzedawi | cy rezerwowego | ~ |

### Rysunek 44. Formularz rejestracji UKE cz. 1

### 5. Dane URD

| Rodzaj odbiorcy *     | Gospodarstwo domowe         |
|-----------------------|-----------------------------|
| Status obywatelstwa * | Osoba fizyczna 🗸            |
| 5.1.1 Imię *          | Wprowadź imię               |
| 5.1.2 Nazwisko *      | Wprowadź nazwisko           |
| 5.2 Kod pocztowy *    |                             |
| 5.2.1 Poczta *        | Wprowadź pocztę             |
| 5.3 Miejscowość *     | Wprowadź nazwę miejscowości |
| 5.4 Ulica             | Wprowadź ulicę              |
| 5.5 Dom               | Wprowadź numer domu         |
| 5.6 Lokal             | Wprowadź numer lokalu       |
| 5.7 PESEL *           | Wprowadź numer PESEL        |

Wprowadź dane odbiorcy 2

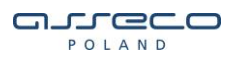

### 6. Dane punktu poboru (PPE)

| 6.1 Nr PPE ****       | Wprowadź numer PPE          |
|-----------------------|-----------------------------|
| 6.1.1 Nr lioznika *** | Wprowadź numer licznika     |
| 6.2 Kod pocztowy *    |                             |
| 6.2.1 Poczta *        | Wprowadź pocztę             |
| 6.3 Miejscowość *     | Wprowadź nazwę miejscowości |
| 6.4 Ulica             | Wprowadź ulicę              |
| 6.5 Dom               | Wprowadź numer domu         |
| 6.6 Lokal             | Wprowadź numer lokalu       |
| 6.7 Nr działki        | Wprowadź numer działki      |

Nowo przyłączany obiekt

Rysunek 45. Formularz rejestracji UKE cz. 2

# 

| 6.8 ilość en.el. w umowie<br>sprzedaży średnioroczna (kWh)<br>dla punktu poboru * | Najpierw wybierz taryfę                               |   |
|-----------------------------------------------------------------------------------|-------------------------------------------------------|---|
| 6.9 Grupa taryfowa *                                                              | Wybierz taryfę                                        | ) |
| 6.10 Okres rozliczeniowy*                                                         | Podaj okres rozliczeniowy 🗸 🗸                         | ) |
| 6.11 Okres prognozowy *                                                           | Podaj okres prognozowy 🗸                              |   |
| 6.12 Wartość zabezpieczenia<br>przedlicznikowego *                                | Podaj wartość zabezpieczenia przedlicznikowego $\sim$ | ) |
| 6.16 Grupa przyłączeniowa *                                                       | Podaj grupę przyłączeniową 🗸 🗸                        | ) |
| 6.17 Napięcie zasilania *                                                         | Wybierz ~                                             | ) |
| 6.18 Miejsce instalacji układu<br>pomiarowego *                                   | Wybierz ~                                             | ) |
| 6.19 Miejsce dostarczania<br>energii elektrycznej *                               | Wybierz ~                                             | ) |
| 6.20 Miejsce rozgraniczenia<br>własności urządzeń *                               | Wybierz ~                                             | ) |
| 6.21 Standardowy profil                                                           | Podaj standardowy profil                              | ) |

Rysunek 46. Formularz rejestracji UKE cz. 3

| مىرورە                                                                         |                                                                                                    |                                |
|--------------------------------------------------------------------------------|----------------------------------------------------------------------------------------------------|--------------------------------|
| POLAND                                                                         |                                                                                                    | Copyright © Asseco Poland S.A. |
|                                                                                |                                                                                                    |                                |
| 7. Nowy sprzedaw<br>Data pocz. obowiązywania *                                 | ca                                                                                                    |                                |
|                                                                                |                                                                                                    |                                |
| 8. Planowana śred<br>Planowana średnioroczna iloś<br>punktów PPE występujących | nioroczna ilość energii elektrycznej dla wszy:<br>ić energii elektrycznej objętej umową sprzedażową dla wszystkich<br>w tym zgłoszeniu w MWh | stkich punktów PPE *           |
| 9. Podmiot odpowie                                                             | dzialny za bilansowanie (POB)                                                                                                    |                                |
| Ked podmietu                                                                   | UR_EPSA_0023 (ENEA S.A.)                                                                                                    |                                |
| 10. Osoba zgłaszają                                                            | са                                                                                                    |                                |
| 10.1 Imię i nazwisko                                                           |                                                                                                    |                                |
| 10.2 Telefon                                                                   | Wnrowadź telefon                                                                                                    |                                |

Rysunek 47. Formularz rejestracji UKE cz. 4

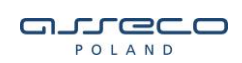

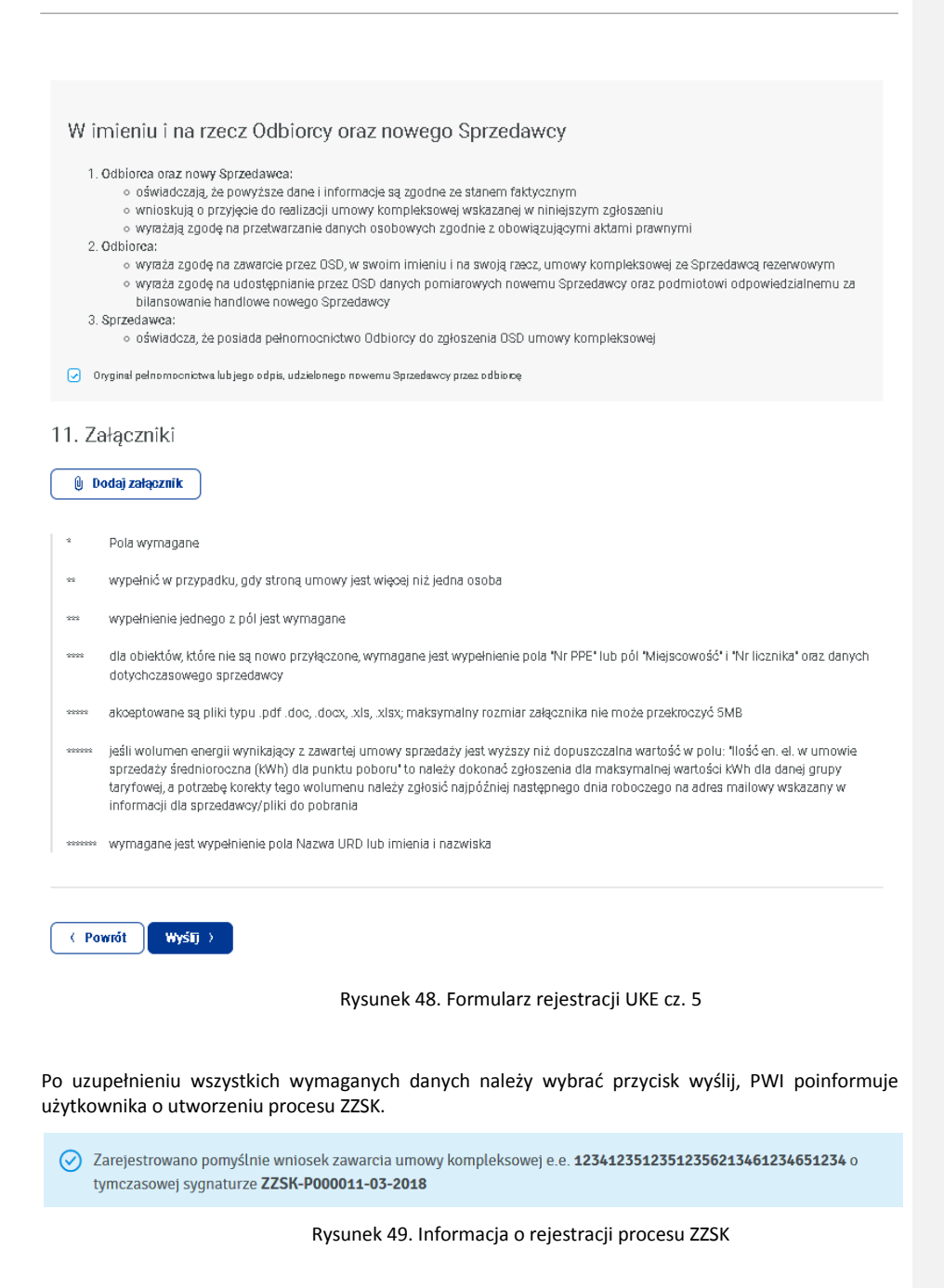

64 z 104

Instrukcja obsługi PWI 2.0 Rejestracja wniosków dla umów GUD-K

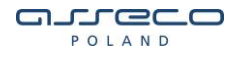

## 5.1.1. Importowanie formularza UKE z pliku xml

Formularz zgłoszenia UKE ma udostępnioną opcję importu formularza z pliku XML. Jeśli odpowiedni plik zostanie zaimportowany dane na formularzu zostaną uzupełnione automatycznie.

Poniżej został umieszczony przykładowy plik xml, z którego można załadować punkt do rejestracji procesu UKE.

Formularz wniosku UKE.xml

#### Przykładowa treść pliku xml:

<?xml version="1.0"?> <WniosekPZSK> <DanePpe> <DanePpePZSK> <SygnaturaProcesu/> <DataWniosku>2019-06-29T11:40:04</DataWniosku> <Odb1Typ>O</Odb1Typ> //Dane URD <Odb1Nazwa/> <Odb1Imie>Test</Odb1Imie> <Odb1Nazwisko>Testowo</Odb1Nazwisko> <Odb1Pesel>23423423423</Odb1Pesel> <Odb1Nip/> <Odb1RodzajDokToz>P</Odb1RodzajDokToz> <Odb1NrDokToz/> <Odb1TelKontakt/> <Odb1Email/> <Odb1NrD>23</Odb1NrD> 65 z 104

POLAND

<Odb1NrL>23</Odb1NrL> <Odb1Miejscowosc>BYDGOSZCZ</Odb1Miejscowosc> <Odb1Ulica>Testowa</Odb1Ulica> <Odb1KodPocztowy>23-423</Odb1KodPocztowy> <Odb1Poczta>BYDGOSZCZ</Odb1Poczta> <Odb1KMiejscowosc/> <Odb1KKodPocztowy/> <Odb1KPoczta/> <Odb1KUlica/> <Odb1KNrD/> <Odb1KNrL/> <Odb2Typ>O</Odb2Typ> <Odb2Nazwa/> <Odb2Imie/> <Odb2Nazwisko/> <Odb2Pesel/> <Odb2Nip/> <Odb2RodzajDokToz>P</Odb2RodzajDokToz> <Odb2NrDokToz/> <Odb2TelKontakt/> <Odb2Email/> <Odb2NrD/> <Odb2NrL/> <Odb2Miejscowosc/> <Odb2Ulica/> <Odb2KodPocztowy/> <Odb2Poczta/> <PpeNumer>590000023423423434</PpeNumer> //Dane PPE <PpeMiejscowosc>BYDGOSZCZ</PpeMiejscowosc> <PpeKodPocztowy>23-423</PpeKodPocztowy>

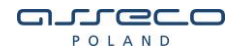

<PpePoczta>BYDGOSZCZ</PpePoczta> <PpeUlica>Testowa</PpeUlica> <PpeNrD>23</PpeNrD> <PpeNrL>23</PpeNrL> <PpeNrDzialki>100</PpeNrDzialki> <PpeLicznikNr>42342342</PpeLicznikNr> <WniosekKodIn>Z1a</WniosekKodIn> <WniosekKodOut>Brak</WniosekKodOut> <PpePZSK> <StatusUrd>IstniejacyUrdPPE</StatusUrd> <PpelloscZuzycUmSum>234</PpelloscZuzycUmSum> //Planowana średnioroczna ilość energii elektrycznej <PpelloscZuzycUm>234</PpelloscZuzycUm> <OkresRozliczTaryf>[6M]</OkresRozliczTaryf //Okres rozliczeniowy <OkresPrognozSprz>1</OkresPrognozSprz> //Prognoza <PpeMocUm>70.000</PpeMocUm> //Moc umowna <PpeTaryfa>C11</PpeTaryfa> //Taryfa <MaxPrzylacz>100.000</MaxPrzylacz> //Moc przyłączeniowa <GrupaPrzylacz>V</GrupaPrzylacz> <ZabezpieczPrzedlicz>160</ZabezpieczPrzedlicz> <ZasilNapiec>0.23</ZasilNapiec> <MiejscInstalUklPom>KLATKA\_SCH</MiejscInstalUklPom> <UklPomFaz>3</UklPomFaz> <MiejscDostEn>Zaciski na listwie zaciskowej w z&#x142;&#x105;czu kablowo-pomiarowym w kierunku instalacji Odbiorcy</MiejscDostEn> <MiejscRozgrEn>Zaciski na wyjściu przewodów od zabezpieczenia w złączu kablowym, w kierunku instalacji Odbiorców</MiejscRozgrEn> <Profil>234234</Profil> <PozwolSprzOdb>1</PozwolSprzOdb> <RsNazwa>MDD\_EPSA\_01\_7001</RsNazwa> //Dane sprzedawcy rezerwowego <NsDataUmPocz>2019-01-19</NsDataUmPocz> <NsMddSymbol>MDD\_EPSA\_O1\_5001</NsMddSymbol> //Dane sprzedawcy 67 z 104

POLAND

<NsAdres>G&#xD3;RECKA 1,60-201 POZNA&#x143;</NsAdres>

<NsPobSymbol>UR\_EPSA\_0023</NsPobSymbol> //Podmiot odpowiedzialny za bilansowanie </PpePZSK> </DanePpePZSK> </DanePpe> <WniosekNag> <SprzKod>ENED\_P\_0001</SprzKod> <SprzNazwa>ENEA S.A.</SprzNazwa> <SprzRodzaj>K</SprzRodzaj> <ZglSource>eBOK</ZglSource> <DataWniosku>2019-01-29T11:40:04</DataWniosku> <OsobZgINazwisko>TESTOWY</OsobZgINazwisko> //Dane osoby zgłaszającej <OsobZglImie>TEST</OsobZglImie> <OsobZgITel>00 000 00 00</OsobZgITel> <OsobZglMail>testy@asseco.pl</OsobZglMail> <OsobZglMiejscowosc>BYDGOSZCZ</OsobZglMiejscowosc> </WniosekNag> </WniosekPZSK>

Jeżeli wniosek dotyczy klienta biznesowego (płatnika), należy:

- Zmienić w wartość w wierszu <0db1Typ> z "O" na "F",
- Usunąć wiersze z tagami <<u>Odb1Imie</u>> oraz <<u>Odb1Nazwisko></u>

W przypadku gdy istnieje URD2, należy również uzupełnić wiersze z tagami "<Odb2....>".

• W ich miejsce wstawić następujące wiersze:

<Odb1Nazwa>Nazwa firmy</Odb1Nazwa> <Odb1Nip>5345034850</Odb1Nip>

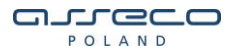

### 5.2. Zgłoszenie ZWU (Zmiana warunków umowy)

Możliwe są następujące statusy wniosków procesu:

 wniosek w trakcie weryfikacji – status informujący, że proces czeka na weryfikację poprawności wniosku, po stronie OSD,

- wniosek przyjęty – status informujący, iż dany proces został przyjęty i przekazany do realizacji.
 Na tym etapie zostaje wygenerowany komunikat UW3 (Zgoda na zmianę warunków umowy kompleksowej). Komunikat można pobrać z sekcji GUD–K -> Komunikaty.

 - wniosek odrzucony - status informujący o odrzuceniu procesu. Na tym etapie zostaje wygenerowany komunikat UW2 (Informacja o odrzuceniu wniosku). Komunikat można pobrać z sekcji GUD–K -> Komunikaty.

Formularz zgłoszenia wniosku podzielony jest na sekcje:

- Informacje zgłoszeniowe informację o sprzedawcy, dane uzupełniane automatycznie,
- Dane Odbiorcy URD dane Klienta który zmienia warunki umowy ze sprzedawcą, uzupełniane przez użytkownika,
- Dane punktu poboru (PPE) informacje o punkcie poboru, uzupełniane przez użytkownika,
- Zmiana warunków umowy w zakresie pola wyboru (możliwy wybór kilku opcji naraz), w zależności od wybranego pola zmienia się formularz rejestracji wniosku, przykładowo jeśli zostanie zaznaczona opcja zmiana grupy taryfowej na formularz zostanie dodane pole wnioskowany termin zmiany oraz grupa taryfowa, które użytkownik dodatkowo musi wypełnić,

Pola które są obowiązkowe do wypełnienia oznaczono znakiem \*.

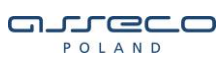

### Zgłoszenie zmiany warunków umowy (ZWU)

### 🖗 Załaduj formularz z pliku XML

#### Informacje zgłoszeniowe

| Data zgłoszenia     | 2019-04-04                     |
|---------------------|--------------------------------|
| Nazwa podmiotu      | ENEA S.A.                      |
| Adres               | GÓRECKA, POZNAŃ, 60-201 POZNAŃ |
| Kod identyfikacyjny | EPSA_ENED_P_0001               |
| Umowa.              | OSD/PO/ENEA/2010               |

### Dane URD

| Rodzaj odbiorcy *     | Gospodarstwo domowe ~   |
|-----------------------|-------------------------|
| Status obywatelstwa * | Osoba fizyczna          |
| Imię*                 | Wprowadź imię           |
| Nazwisko *            | Wprowadź nazwisko       |
| PESEL *               | Wprowadź numer PESEL    |
| E-mail                | Wprowadź adres e-mail   |
| Telefon               | Wprowadź numer telefonu |

Rysunek 50. Formularz rejestracji ZWU cz. 1

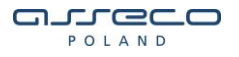

### Dane punktu poboru (PPE)

| Nr PPE ***      | Wprowadź numer PPE          |
|-----------------|-----------------------------|
|                 |                             |
| Nr licznika *** | Wprowadź numer licznika     |
|                 |                             |
| Miejscowość *   | Wprowadź nazwę miejscowości |
|                 |                             |
| Ulica           | Wprowadź ulicę              |
|                 |                             |
| Ked pocztowy *  |                             |
|                 |                             |
| Poczta*         | Wprowadź pocztę             |
|                 |                             |
| Dom             | Wprowadź numer domu         |
|                 |                             |
| Lokal           | Wprowadź numer lokalu       |
|                 |                             |
| Nr działki      | Wprowadź numer działki      |
|                 |                             |

#### Zmiana warunków umowy w zakresie

- Zmiana grupy taryfowej
- Zmiana okresu rozliczeniowego
- 🗌 Adres zameldowania
- Zmiana mocy umownej
- Zmiana odbiorcy
- Adres korespondencyjny
- Inne

#### Załączniki

🌒 Dodaj załącznik \*\*\*\*\*

- \* Pola wymagane
- \*\* wypełnić w przypadku, gdy stroną umowy jest więcej niż jedna osoba
- 🚥 wypełnienie jednego z pół jest wymagane
- \*\*\*\*\* akceptowane są pliki typu .pdf .doc, .docx, .xls, .xlsx

← Powrót WyśTj →

### Rysunek 51. Formularz rejestracji ZWU cz. 2

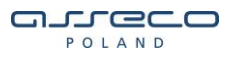

Po uzupełnieniu wszystkich wymaganych danych należy wybrać przycisk wyślij, PWI poinformuje użytkownika o utworzeniu procesu ZWU.

### 5.2.1. Importowanie formularza ZWU z pliku xml

Formularz ZWU ma udostępnioną opcję importu formularza z pliku XML. Jeśli odpowiedni plik zostanie zaimportowany dane na formularzu zostaną uzupełnione automatycznie.

Poniżej został umieszczony przykładowy plik xml, z którego można załadować punkt do rejestracji procesu ZWU.

Forlumarz wniosku ZWU.xmI

Przykładowa treść pliku xml: <?xml version="1.0"?> <WniosekZWU> <DanePpe> <DanePpeZWU> <DataWniosku>2019-07-08</DataWniosku> // Dane URD <Odb1Email>URD1@email.em</Odb1Email> <Odb1Imie>Anna</Odb1Imie> <Odb1Nazwisko>Nowak</Odb1Nazwisko> <Odb1Pesel>16302108614</Odb1Pesel> <Odb1TelKontakt>333333</Odb1TelKontakt> <Odb1Typ>O</Odb1Typ> <Odb2Email>URD2@email.em</Odb1Email> // Dane URD 2 <Odb2Imie>Tadeusz</Odb2Imie> <Odb2Nazwisko>Nowak</Odb2Nazwisko> <Odb2Pesel>75431434256</Odb2Pesel> <Odb2TelKontakt>111111</Odb2TelKontakt>
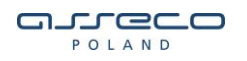

| //Dane PPE          |
|---------------------|
|                     |
|                     |
|                     |
|                     |
|                     |
|                     |
|                     |
| // Zmiany na umowie |
|                     |
|                     |
|                     |
|                     |
|                     |
|                     |
|                     |
|                     |
|                     |
|                     |
|                     |
|                     |
|                     |
|                     |
|                     |
|                     |
|                     |
|                     |
|                     |
|                     |
|                     |

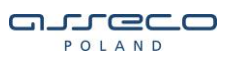

- <MocTermin>2019-07-08</MocTermin>
- <MocWartosc>1.000</MocWartosc>
- <OdbTermin>2019-07-08</OdbTermin>
- <OkresRozTermin>2019-07-08</OkresRozTermin>
- <OkresWartosc>[1M]</OkresWartosc>
- <TaryfTermin>2019-07-08</TaryfTermin>
- <TaryfWartosc>G11</TaryfWartosc>
- <ZakresZmianIn>UW1\_01,UW1\_02,UW1\_03,UW1\_05,UW1\_06,UW1\_07</ZakresZmianIn>
- </PpeZWU>
- </DanePpeZWU>
- </DanePpe>
- <WniosekNag>
- <DataWniosku>2019-07-08T00:00:00</DataWniosku>
- <OsobZgIImie>Test</OsobZgIImie>
- <OsobZglNazwisko>Testowy</OsobZglNazwisko>
- <SprzKod>EPSA\_ENED\_P\_0001</SprzKod>
- <SprzNazwa>ENEA S.A.</SprzNazwa>
- </WniosekNag>
- </WniosekZWU>

W przypadku gdy istnieje URD2, należy również uzupełnić wiersze z tagami "<Odb2....>".

Jeżeli wniosek dotyczy klienta biznesowego (płatnika), należy:

- Zmienić w wartość w wierszu <0db1Typ> z "O" na "F",
- Usunąć wiersze z tagami <<u>Odb1Imie</u>> oraz <<u>Odb1Nazwisko</u>>
- W ich miejsce wstawić następujące wiersze:

<Odb1Nazwa>Nazwa firmy</Odb1Nazwa> <Odb1Nip>5345034850</Odb1Nip>

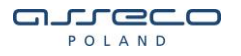

### 5.3. Wniosek o wstrzymanie dostawy e.e.

Formularz zgłoszenia został opisany w punkcie 3.6 dla umów GUD. Formatki oraz zasada działania jest analogiczna jak w punkcie 3.6.

### 5.4. Wniosek o wznowienie dostawy e.e.

Formularz zgłoszenia został opisany w punkcie 3.7 dla umów GUD. Formatki oraz zasada działania jest analogiczna jak w punkcie 3.7.

# 5.5. Zgłoszenie reklamacji / wniosku

Formularz zgłoszenia został opisany w punkcie 3.8 dla umów GUD. Formatki oraz zasada działania jest analogiczna jak w punkcie 3.8.

POLAND

# 6. Rejestracja wniosków dla umów GUD-K Rezerwa

W celu rejestracji wniosków dla umów GUD-K Rezerwa z menu należy wybrać ścieżkę GUD-K Rezerwa -> Nowy wniosek, z rozwijalnej listy wybrać wniosek który ma zostać zarejestrowany do OSD, po wybraniu odpowiedniego wniosku zostanie wczytany formularz zgłoszeniowy na którym należy uzupełnić wymagane dane.

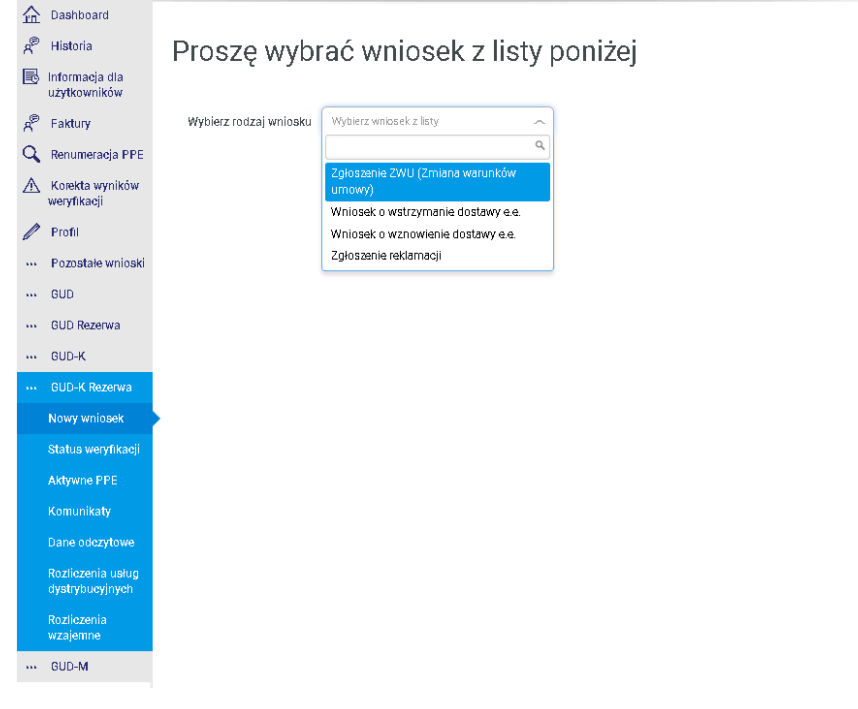

Rysunek 52. Wybór wniosków dla GUD-K Rezerwa

Wnioski które są dostępne dla umów rezerwowych zostały opisane już w poprzednich punktach, formularze rejestracyjne są analogiczne (ZWU – podpunkt 5.2; OWS – podpunkt 3.6; OWZ – podpunkt 3.7; Zgłoszenie reklamacji – podpunkt 3.8).

76 z 104

Instrukcja obsługi PWI 2.0 Rejestracja wniosków dla umów GUD-K Rezerwa

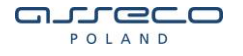

# 7. Rejestracja wniosków dla umów GUD-M

W celu rejestracji wniosków dla umów GUD-M z menu należy wybrać ścieżkę GUD-M-> Nowy wniosek, z rozwijalnej listy wybrać wniosek który ma zostać zarejestrowany do OSD, po wybraniu odpowiedniego wniosku zostanie wczytany formularz zgłoszeniowy na którym należy uzupełnić wymagane dane.

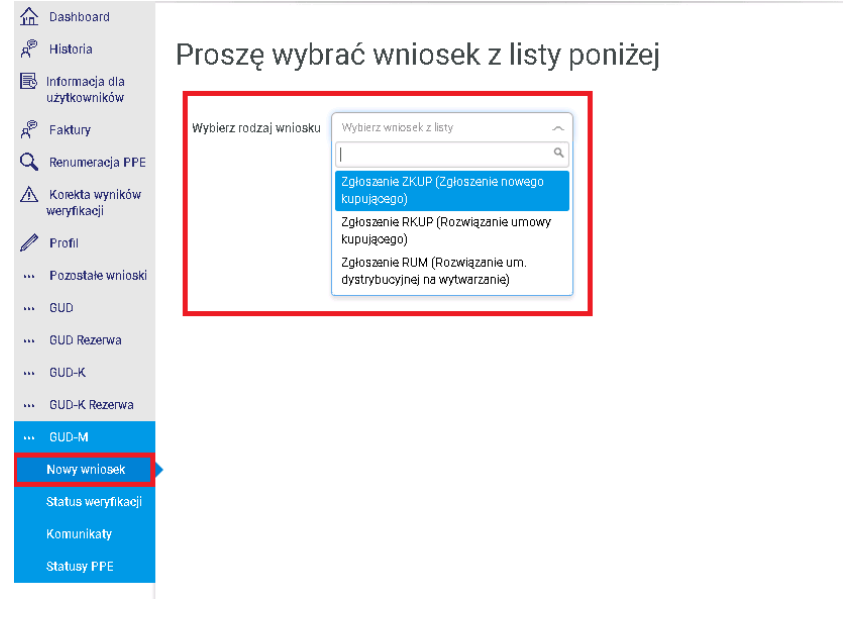

Rysunek 53. Wybór wniosków dla GUD-M

#### 7.1. Rozwiązanie umowy dystrybucyjnej na wytwarzanie (RUM)

Możliwe są następujące statusy wniosków procesu RUM:

- wniosek w trakcie weryfikacji status informujący, że proces czeka na weryfikację poprawności wniosku, po stronie OSD,
- w trakcie realizacji status informujący, że dany proces został przyjęty do realizacji po stronie OSD,
- wniosek zrealizowany status informujący, iż dany proces został zakończony. Na tym etapie generowany jest komunikat **MI** (informacja o przyłączeniu mikroinstalacji, zmianie mocy lub odłączeniu mikroinstalacji). Komunikat można pobrać z sekcji GUD-M -> Komunikaty.
- wniosek odrzucony status informujący o odrzuceniu procesu po stronie OSD,

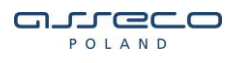

Formularz zgłoszenia podzielony jest na sekcje:

- Nagłówek data wniosku, uzupełniane automatycznie z możliwością zmiany,
- Powód rozwiązania umowy lista z dostępnymi wartościami:
  - o Zmiana kontrahenta,

)

- Likwidacja PPE wraz z mikroinstalacją,
- o Rezygnacja z wytwarzania energii w mikroinstalacji,
- Informacje zgłoszeniowe dane sprzedawcy, uzupełniane automatycznie,
- Nazwa URD dane Klienta który rozwiązuje umowę na wytwarzanie, uzupełniane przez użytkownika,
- Dane punktu poboru (PPE) informacje o punkcie poboru, uzupełniane przez użytkownika,
- Data rozwiązania umowy wnioskowana data rozwiązania umowy, uzupełniana przez użytkownika.

Pola które są obowiązkowe do wypełnienia oznaczono znakiem \*.

Rozwiązanie umowy dystrybucyjnej na wytwarzanie (RUM)

| Data wniosku *                                                                                              | 2019-04-05                  |  |
|----------------------------------------------------------------------------------------------------|-----------------------------|--|
| Powód rozwiązania umowy *                                                                                   | Wybierz ~                   |  |
| Informacje zgłoszenia<br>Data zgłoszenia 2019-04-<br>Nszwa padmiotu ENEA S.A<br>Kod identyfikacyjny EPSA_EN | owe<br>05<br>L<br>ED_P_0001 |  |
| Nazwa URD                                                                                                   |                             |  |
| Rodzaj odbiorcy                                                                                             | Gospodarstwo domowe ~       |  |
| Imię URD *                                                                                                  | Wprowadź imię               |  |
| Nazwisko URD *                                                                                              | Wprowadź nazwisko           |  |
| PESEL *                                                                                                    | Wprowadź numer PESEL        |  |
| Typ dokumentu                                                                                               | Wybierz typ dokumentu 🗸     |  |
| Numer dokumentu                                                                                             |                             |  |
| Wprowadź dane odbiorcy 2                                                                                    |                             |  |

Rysunek 54. Formularz rejestracji RUM cz. 1

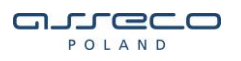

## Dane punktu poboru

| PPE*                     | Wprowadź numer PPE          |
|--------------------------|-----------------------------|
| Nr licznika              | Wprowadź numer licznika     |
| Miejscowość *            | Wprowadź nazwę miejscowości |
| Kod pocztowy*            |                             |
| Ulica                    | Wprowadź ulicę              |
| Dom                      | Wprowadź numer domu         |
| Lokal                    | Wprowadź numer lokalu       |
| Nr działki               | Wprowadź numer działki      |
| Opis                     |                             |
|                          |                             |
|                          |                             |
|                          |                             |
|                          |                             |
|                          |                             |
|                          |                             |
|                          |                             |
|                          | Pozostało 2000 znaków       |
| Data rozwiązania umowy * |                             |

Rysunek 55. Formularz rejestracji RUM cz. 2

|                                                                                                    | POLAND |
|----------------------------------------------------------------------------------------------------|--------|
|                                                                                                    |        |
| Sprzedawca oświadcza, że posiada pełnomocnictwo URD do zgłaszania w jego imieniu rozwiązania umowy dystrybucyjn | nej.   |
| Załączniki  Dodaj załącznik **  Spola wormanane                                                                 |        |
| <ul> <li>akceptowane są pliki typu pdf, doc, docx, xls, xlsx, png, jpg, jpg</li> </ul>                          |        |
| ← Powrót Wyślj →<br>Rysunek 56. Formularz rejestracji RUM cz. 3                                                 |        |

Po uzupełnieniu wszystkich wymaganych danych należy wybrać przycisk wyślij, PWI poinformuje użytkownika o utworzeniu procesu RUM.

Rysunek 57. Informacja o rejestracji procesu RUM

## 7.2. Zgłoszenie ZKUP (Zgłoszenie nowego kupującego)

Możliwe są następujące statusy wniosków procesu ZKUP:

 wniosek w trakcie weryfikacji – status informujący, że proces czeka na weryfikację poprawności wniosku, po stronie OSD,

 - w trakcie realizacji – status informujący, że dany proces został przyjęty do realizacji po stronie
 OSD. Na tym etapie generowany jest komunikat PKMP (potwierdzenia przyjęcia zgłoszenia od kupującego w zakresie energii wytworzonej w mikroinstalacji i wprowadzonej do sieci OSD).
 Komunikat można pobrać z sekcji GUD-M -> Komunikaty.

 - wniosek zrealizowany – status informujący, iż dany proces został zakończony. Na tym etapie generowany jest komunikat **PKMZD** (powiadomienie dotychczasowego kupującego o zakończeniu umowy kupującego). Komunikat można pobrać z sekcji GUD-M -> Komunikaty.

80 z 104

arreco

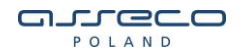

 - wniosek odrzucony - status informujący o odrzuceniu procesu po stronie OSD. Na tym etapie generowany jest komunikat **PKMN** (odrzucenie zgłoszenia kupującego). Komunikat można pobrać z sekcji GUD-M -> Komunikaty.

 - wniosek anulowany – status informujący o anulowaniu procesu. Na tym etapie generowany jest komunikat PKMA (anulowanie zgłoszenia kupującego). Komunikat można pobrać z sekcji GUD-M -> Komunikaty.

Formularz zgłoszenia wniosku podzielony jest na sekcje:

- Informacje zgłoszeniowe dane sprzedawcy, uzupełniane automatycznie,
- Data wejścia w życie umowy pole uzupełniane przez użytkownika (+21 dni do +90 dni od daty rejestracji),
- Nowo przyłączany obiekt opcja zaznaczana w przypadku gdy nowy kupujący ma obowiązywać od początku umowy na wytwarzanie,
- Dane wytwórcy nip lub pesel w zależności czy wytwórca jest klientem biznesowym (płatnikiem) czy klientem indywidualnym, uzupełniane jedno z dwóch pól przez użytkownika,
- Dane punktu poboru (PPE) numer punktu PPE wprowadzany przez użytkownika, na którym należy zgłosić nowego kupującego,

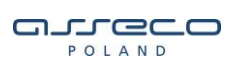

| Zgłoszenie nowego                                                                                                    | kupującego (ZKUP)                                                                               |
|----------------------------------------------------------------------------------------------------|-------------------------------------------------------------------------------------------------|
| Informacje zgłoszeni<br>Data zgłoszenia 2019-04<br>Nazwa podmiotu ENEA S.J<br>Kod identyfikacyjny BDD_EP<br>Oddział (MDD) | .owe<br>-05<br>4.<br>IED_P_0001<br>SA_01_5001                                                   |
| Data wejścia w życie umowy<br>(rozpoczęcia kupna) *                                                                       | 2019-04-26                                                                                      |
| Jako nowe przyłączenie na                                                                                                 | iezy traktować również zmianę wytwórcy dla istniejącej mikroinstalacji                          |
| Dane Wytwórcy                                                                                                    |                                                                                                 |
| NIP **                                                                                                    | Wprowadź numer NIP                                                                              |
| PESEL **                                                                                                    | Wprowadź numer PESEL                                                                            |
| Wprowadź dane odbiorcy 2                                                                                                  |                                                                                                 |
| Dane punktu pobor                                                                                                    | u (PPE)                                                                                         |
| Nr PPE *                                                                                                    | Wprowadź numer PPE                                                                              |
| <ul> <li>* Pola wymagane</li> <li>* Pole NIP lub PESEL jest</li> </ul>                                                    | wymagane                                                                                        |
| ( Powrót Wyślj )                                                                                                    |                                                                                                 |
|                                                                                                    | Rysunek 58. Formularz zgłoszenia ZKUP                                                           |
| Po uzupełnieniu wsz<br>użytkownika o utworz                                                                               | ystkich wymaganych danych należy wybrać przycisk wyślij, PWI poinformuje<br>zeniu procesu ZKUP. |
| <ul> <li>Zarejestrowano po<br/>o sygnaturze ZKUF</li> </ul>                                                               | myślnie wniosek ZKUP dla punktu poboru: <b>PLENED00000590000</b><br>- <b>-P-000001-07-2019</b>  |
|                                                                                                    | Rysunek 59. Informacja o rejestracji procesu ZKUP                                               |

82 z 104

Instrukcja obsługi PWI 2.0 Rejestracja wniosków dla umów GUD-M

# 7.3. Zgłoszenie RKUP (Rozwiązanie umowy kupującego)

Możliwe są następujące statusy wniosków procesu RKUP:

 - wniosek w trakcie weryfikacji – status informujący, że proces czeka na weryfikację poprawności wniosku, po stronie OSD,

- w trakcie realizacji – status informujący, że dany proces został przyjęty do realizacji po stronie
 OSD. Na tym etapie generowany jest komunikat **PKMZD** (powiadomienie dotychczasowego kupującego o zakończeniu umowy kupującego). Komunikat można pobrać z sekcji GUD-M -> Komunikaty.

 - wniosek zrealizowany – status informujący, iż dany proces został zakończony. Na tym etapie generowany jest komunikat **PKMZ** (zakończenie umowy kupującego). Komunikat można pobrać z sekcji GUD-M -> Komunikaty.

 - wniosek odrzucony - status informujący o odrzuceniu procesu po stronie OSD. Na tym etapie generowany jest komunikat **PKMZ** (zakończenie umowy kupującego). Komunikat można pobrać z sekcji GUD-M -> Komunikaty

 - wniosek anulowany – status informujący o anulowaniu procesu. Na tym etapie generowany jest komunikat **PKMZ** (zakończenie umowy kupującego). Komunikat można pobrać z sekcji GUD-M -> Komunikaty

Formularz zgłoszenia wniosku podzielony jest na sekcje:

- Informacje zgłoszeniowe dane sprzedawcy, uzupełniane automatycznie,
- Data wejścia w życie rozwiązania umowy pole uzupełniane przez użytkownika (+21 dni do +90 dni od daty rejestracji),
- Dane wytwórcy nip lub pesel w zależności czy wytwórca jest płatnikiem czy klientem indywidualnym, uzupełniane jedno z dwóch pól przez użytkownika,
- Dane punktu poboru (PPE) numer punktu PPE wprowadzany przez użytkownika, na którym ma dojść do rozwiązania umowy kupującego,

| <b>_</b> | در   | 20 | 0 |
|----------|------|----|---|
|          | POLA | ND |   |

| Informacje zgłoszer                                                       | liowe                |
|---------------------------------------------------------------------------|----------------------|
| Data zgłoszenia 2019-04<br>Nazwa podmiotu ENEA S                          | 4-05                 |
| Kod identyfikacyjny EPSA_E                                                | NED_P_0001           |
| Oddzisł (MDD) MDD_EP                                                      | ×SA_01_5001          |
| Data wejścia w życie<br>rozwiązania umowy z<br>dotychozasowym Kupującym * | 2019-04-02           |
| Dane Wytwórcy                                                             |                      |
| 41b ++                                                                    | Wprowadź numer NIP   |
| PESEL **                                                                  | Wprowadź numer PESEL |
| Wprowadź dane o dbioroy 2                                                 |                      |
| Dane punktu pobo                                                          | ru (PPE)             |
| Nr PPE *                                                                  | Wprowadź numer PPE   |
|                                                                           |                      |
| * Pola wymagane                                                           |                      |
| * Dole NID Jub DECEL ion                                                  | t womanane           |

### Rysunek 60. Formularz zgłoszenia RKUP

Po uzupełnieniu wszystkich wymaganych danych należy wybrać przycisk wyślij, PWI poinformuje użytkownika o utworzeniu procesu RKUP.

| 0 | Zarejestrowano pomyślnie wniosek RKUP dla punktu poboru: PLENED0000059000000 |  |
|---|------------------------------------------------------------------------------|--|
|   | o sygnaturze RKUP-P-000001-07-2019                                           |  |

Rysunek 61. Informacja o rejestracji procesu RKUP

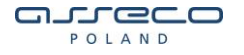

# 8. Rejestracja procesów ze zgłoszenia IMZU/ZZUD

#### 8.1.1. Uruchomienie procesu USE na podstawie ZZUD w PWI

Aby uruchomić proces USE na podstawie wniosku ZZUD, należy na liście procesów ZZUD (sekcja **Status weryfikacji)** kliknąć w przycisk "Uruchom proces USE" znajdujący się w kolumnie **PLIKI/AKCJE**, obok procesu ZZUD, na którego podstawie chcemy zarejestrować proces USE.

| R | Historia                       | Status v           | veryfikacj         | i                 |                 |                 |            |           |                      |     |
|---|--------------------------------|--------------------|--------------------|-------------------|-----------------|-----------------|------------|-----------|----------------------|-----|
| B | laformacja dla<br>użytkowników |                    |                    |                   |                 |                 |            |           |                      |     |
| R | Faktury                        | Rodzaj<br>wniosków | Zgłoszenie ZZUD (Z | awarcie umowy dys | tr.) 🗸          |                 | Od 2019-0  | 14-01     | ]                    |     |
| Q | Renumeracja PPE                |                    |                    |                   |                 |                 | Do 2019-0  | 07-03     | 1                    |     |
| ♪ | Korekta wyników<br>weryfikacji | Nazwa              | Worowadź nazwe     |                   |                 |                 |            |           |                      |     |
| 0 | Profil                         | Imie               | Tiprottude nuertę  |                   |                 | Nazwieko        |            |           |                      |     |
|   | Pozostałe                      | in the             | Wprowadź imię      |                   |                 | Huzmisko        | Wprowadź   | nazwisko  |                      |     |
|   | wnioski                        | NIP                | Wprowadź NIP       |                   |                 | PESEL           | Wprowadź I | PESEL     |                      |     |
|   | GUD                            | Sygnatura          | ZZUD-P-000068-04   | -2019             |                 | Nr PPE          | Wprowadź   | numer PPE |                      |     |
|   | Nowy wniosek                   | procesu            |                    |                   |                 |                 |            |           | _                    |     |
|   | Status weryfikacji             |                    |                    |                   |                 |                 |            |           | Szukaj               |     |
|   | Aktywne PPE                    |                    |                    |                   |                 |                 |            |           |                      |     |
|   | Komunikaty                     |                    |                    |                   |                 |                 |            |           | Eksportuj do         | csv |
|   | Dane odozytowe                 |                    |                    |                   |                 |                 |            |           |                      |     |
|   | GUD Rezerwa                    | Sortuj             | Irze_ ~ Małejąco   |                   |                 |                 |            |           |                      | 1   |
|   | GUD-K                          | NUMER              | DATA<br>UTWORZENIA | STATUS IN         | AIĘ NAZWISKO/NA | AZWA URD/NR PPE | INFORMACJE | PESEL/NIP | PLIKI/AKCJE          |     |
|   | GUD-K Rezerwa                  |                    |                    | W Ambaia U        | RD:             |                 |            | NIDURD    |                      |     |
|   | GUD-M                          | ZZUD-P-000068-04-  | 2019 2019-04-09    | realizacji        | -               |                 |            | NIP ORD:  | ➔ Uruchom proces USE | )   |
|   |                                | Na stronie 10      | 20 50 100          |                   |                 |                 |            |           | 1                    | 1   |

Rysunek 62. Uruchomienie procesu USE

W następnym kroku system uruchomi proces USE, już z uzupełnionymi polami na podstawie ZZUD. Aby zakończyć rejestrację procesu z PWI, należy sprawdzić poprawność danych na wniosku i uzupełnić brakujące pola:

- data rozpoczęcia obowiązywania umowy,
- odbiorca umowy dystrybucyjnej,
- ilość energii elektrycznej w umowie sprzedaży średnioroczna dla PPE,

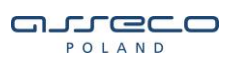

| Historia                                                                                                    | Zgłoszenie zawarcia                                                                                                    | i umowy sprzedażowej e.e. (USE)                                                                                                    |
|----------------------------------------------------------------------------------------------------|----------------------------------------------------------------------------------------------------|----------------------------------------------------------------------------------------------------|
| Informacja dla<br>użytkowników                                                                                              |                                                                                                    | 3 Załaduj formularz z pliku XML                                                                                                    |
| Faktury                                                                                                    |                                                                                                    |                                                                                                    |
| Renumeracja PPE                                                                                                    | 1.1 Miejscowość *                                                                                                    | POZNAŃ                                                                                                    |
| Korekta wyników weryfikacji                                                                                                 | 1.2 Data powiadomienia                                                                                                    | 2019-07-03                                                                                                    |
| Profil                                                                                                    | 2 Data rozpoczęcia<br>obcwiązywania umowy                                                                                                    | 2006                                                                                                    |
| <ul> <li>Pozostałe<br/>wnioski</li> </ul>                                                                                   | sprzedaży *                                                                                                    |                                                                                                    |
| • GUD                                                                                                    | 3 Tryb powiadomienia                                                                                                    | Standardowy tryb powiadomienia - rozumiany jako zgłoszenie umowy sprzedaży dla obecnego URD posiadającego<br>umowę o świadczenie usług dystrybucji dla zgłaszanego PPE. W takim przypadku wszystkie cztery poniższe pola<br>wyboru powinny pozostać puste.                                                                                                    |
| Nowy wniosek                                                                                                    |                                                                                                    | Niestandardowy tryb powiadomienia - należy zaznaczyć jedno z poniższych pół wyboru                                                                                                    |
|                                                                                                    |                                                                                                    |                                                                                                    |
|                                                                                                    |                                                                                                    | 3.1 Nowe przyłączenie     32 Ponowne przyłączenie                                                                                                    |
| Status weryfikacji<br>Aktywne PPE                                                                                           |                                                                                                    | al 1 Nove przyłączanie     a 2 Ponowne przyłączanie     z 2 ponowne dotory                                                                                                    |
| Status weryfikacji<br>Aktywne PPE<br>Kornunikaty                                                                            | 3.4.1 Odbiorca umowy                                                                                                    | a 11 Nove przyłączenie a 2 Ponowne przyłączenie g 3 2 Zmiana odbiorcy Wybier z półnorze umogw chstorburyciel                                                                                                    |
| Status weryfikacji<br>Aktywne PPE<br>Komunikaty<br>Dane odczytowe                                                           | 3.4.1 Odbioroa umowy<br>dystrybucyjnej *                                                                                                    | a 11 Nove przyłączanie a 22 Ponowne przyłączanie a 3 z Zmiana odbiorcy Wybierz odbiorcę umowy dystrybucyjnej                                                                                                    |
| Status weryfikacji<br>Aktywne PPE<br>Komunikaty<br>Dane odczytowe<br>GUD Rezerwa                                            | 3.4.1 Odbiorca umowy<br>dystrybucyjnej *                                                                                                    | a 11 None przyłączanie a 2 Ponowne przyłączanie 3 3 Zmiana odbiorcy Wybierz adbiorzę umawy dystrybucyjnej                                                                                                    |
| Status weryfikacji<br>Aktywne PPE<br>Komunikaty<br>Dane odczytowe<br>GUD Rezerwa<br>GUD-K                                   | 3.4.1 Odbiorca umowy<br>dystrybucyjnej *<br>4. Informacje zgłoszer                                                                                 | a 1 Nowe przyłączanie a 2 Ponowne przyłączanie a 3 z Zmiana odbiorcy Wybierz odbiorcę umowy dystrybucyjnej                                                                                                    |
| Status weryfikacji<br>Aktywne PPE<br>Komunikaty<br>Dane odczytowe<br>GUD Rezerwa<br>GUD-K                                   | 3.4.1 Odbioroa umowy<br>dystrybucyjnej *<br>4. Informacje zgłoszer<br>4.1 Nazwa podmota                                                            | a 11 Nowe przyłączanie a 22 Ponowne przyłączanie a 32 Ponowne przyłączanie a 32 Zmiana odbiorcy Wybierz odbiarcę umowy dystrybuog/nej                                                                                                    |
| Status weryfikacji<br>Aktywne PPE<br>Kornuaikaty<br>Dane odczytowe<br>GUD Rezerwa<br>GUD-K<br>GUD-K                         | 3.4.1 odbioraa umowy<br>dystrybucylnej *<br>4. Informacje zgłoszen<br>4.1 Nazwa podmiota<br>4.2 Adves<br>5.2 Adves                                 | a 11 Nowe przyłączanie a 22 Ponowne przyłączanie a 32 Ponowne przyłączanie a 3 2 Zmana odbiorcy wybierz odbiorcę umawy dystrybucyjnej wybierz odbiorce umawy dystrybucyjnej                                                                                                    |
| Status weyfikacji<br>Aktywne PPE<br>Komunikaty<br>Dane odczytowe<br>GUD Rezerwa<br>GUD-K<br>GUD-K Rezerwa<br>GUD-M          | 3.4.1 Odbiaraa umowy<br>dystrybucyjnej *<br>4. Informacje zgłoszer<br>4.1 Nazwa podmota<br>4.2 Admis<br>4.3 Kod przedatwcy<br>4.4 Oddzał (MDD)     | a) 11 Nove profilectonia b) 2 Ponowne profilectonia b) 3 2 Ponowne profilectonia b) 3 2 Ponowne profilectonia b) 3 2 Ponowne profilectonia b) 4 Ponowne profilectonia b) 4 Ponowne pro |
| Status weyfikacji<br>Aktywne PPE<br>Kornunikaty<br>Dane odczytowe<br>6 GUD Rezerwa<br>6 GUD K<br>6 GUD K Rezerwa<br>6 GUD M | 3.4.1 Odbiaraa umowy<br>dystrybucyjnej *<br>4. Informacje zgłoszen<br>4.1 Nazwa podmota<br>4.2 Adres<br>4.3 Adres<br>4.3 Adres<br>4.4 Oddzel (MDD) | a 11 Nove provide provide context b 2 Ponowne provide context b 3 2 Ponowne provide context b 3 2 Ponowne provide context Wybierz odbiarce umawy dystrybucy/nej  hiowe                                                                                                    |

Rysunek 63. Przykładowe zgłoszenie USE na podstawie ZZUD

Na koniec należy kliknąć w przycisk "Wyślij".

### 8.1.2. Uruchomienie procesu UKE na podstawie IMZU w PWI

Aby uruchomić proces UKE na podstawie wniosku IMZU, należy z listy procesów wydania IMZU otworzyć jeden z przyjętych wniosków, a następnie w oknie zgłoszenia IMZU kliknąć w przycisk ,,*Uruchom proces PZSk*<sup>"</sup> znajdujący się na samym dole zgłoszenia IMZU. Proces można zarejestrować dla następujących powodów wydania IMZU.

| Powód wydania IMZU     | Zgłoszenie UKE (PZSk)                           |
|------------------------|-------------------------------------------------|
| Wydanie aktywnego IMZU | Dostępny                                        |
| Nowe przyłączenie      | Dostępny – ustawiony tryb: Nowe przyłączenie    |
| Ponowne przyłączenie   | Dostępny – ustawiony tryb: Ponowne przyłączenie |
| Zmiana URD             | Dostępny – ustawiony tryb: Zmiana odbiorcy      |

Tabela 1. Istniejące możliwości rejestracji procesu, dla danego powodu wydania IMZU

86 z 104

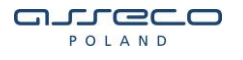

W następnym kroku system uruchomi formularz wniosku UKE, już z uzupełnionymi polami na podstawie IMZU. Aby zakończyć rejestrację procesu z PWI, należy uzupełnić brakujące pola oznaczone znakiem "\*", po czym kliknąć "*Wyślij*".

| 🛛 Załaduj for                                                                                    | mularz z pliku XML                                                  |                                                    |             |   |
|--------------------------------------------------------------------------------------------------|---------------------------------------------------------------------|----------------------------------------------------|-------------|---|
| Data wpływu                                                                                      | 2018-01-09                                                          | Data zgłoszenia                                    | 2018-01-09  |   |
|                                                                                                  | Brak danych w słowni                                                | ku                                                 |             |   |
| Miejscowość *                                                                                    | POZNAŃ                                                              |                                                    |             |   |
|                                                                                                  |                                                                     |                                                    |             |   |
| 3. Informacj                                                                                     | e zgłoszeniowe                                                      |                                                    |             |   |
| 3. Informacj                                                                                     | e zgłoszeniowe                                                      | 965 81-41 6.4                                      |             |   |
| <ol> <li>Informacj</li> <li>I Nazwa podmio</li> <li>Kod identyfika</li> </ol>                    | e zgłoszeniowe<br><sup>tu</sup><br>syjny                            |                                                    | -           |   |
| 3. Informacj<br>3.1 Nazwa podmio<br>3.2 Kod identyfika<br>3.2.1 Umowa dysti<br>3.2.2 Oddział (MD | e zgłoszeniowe<br>tu<br>cyjny<br>ybucji pomiędzy Sprzedawcą a<br>D  | GGE 61- // GA-<br>MEEO_ENEO_1_20<br>OSD (nr unowy) | <del></del> |   |
| 3. Informacj<br>3.1 Nazwa podmio<br>3.2 Kod identyfika<br>3.2.1 Umowa dysti<br>3.2.2 Oddział (MD | e zgłoszeniowe<br>tu<br>cyjny<br>ybucji pomiędzy Sprzedawcą a<br>)) | OSD (nr umowy)                                     | <del></del> | ~ |

5. Dane Odbiorcy (URD) 1

Rysunek 64. Przykładowe zgłoszenie UKE na podstawie IMZU

### 8.1.3. Uruchomienie procesu ZZUD na podstawie IMZU w PWI

Aby uruchomić proces ZZUD na podstawie wniosku IMZU, należy z listy procesów wydania IMZU otworzyć jeden z przyjętych wniosków, a następnie w dolnej części okna zgłoszenia IMZU kliknąć w przycisk *"Uruchom proces zgłoszenia zawarcia umowy dystrybucyjnej"* znajdujący się na samym dole zgłoszenia IMZU. Proces można zarejestrować dla następujących powodów wydania IMZU.

| Powód wydania IMZU     | Zgłoszenie ZZUD                                 |
|------------------------|-------------------------------------------------|
| Wydanie aktywnego IMZU | Dostępny                                        |
| Nowe przyłączenie      | Dostępny – ustawiony tryb: Nowe przyłączenie    |
| Ponowne przyłączenie   | Dostępny – ustawiony tryb: Ponowne przyłączenie |
| Zmiana URD             | Dostępny – ustawiony tryb: Zmiana odbiorcy      |

Tabela 2. Istniejące możliwości rejestracji procesu, dla danego powodu wydania IMZU

W następnym kroku system uruchomi proces ZZUD, już z uzupełnionymi polami na podstawie IMZU. Aby zakończyć rejestrację procesu z PWI, należy uzupełnić brakujące pola:

- odbiorca umowy dystrybucyjnej,
- dane techniczne,
- zaznaczyć checkboxa dotyczącego pełnomocnictwa,

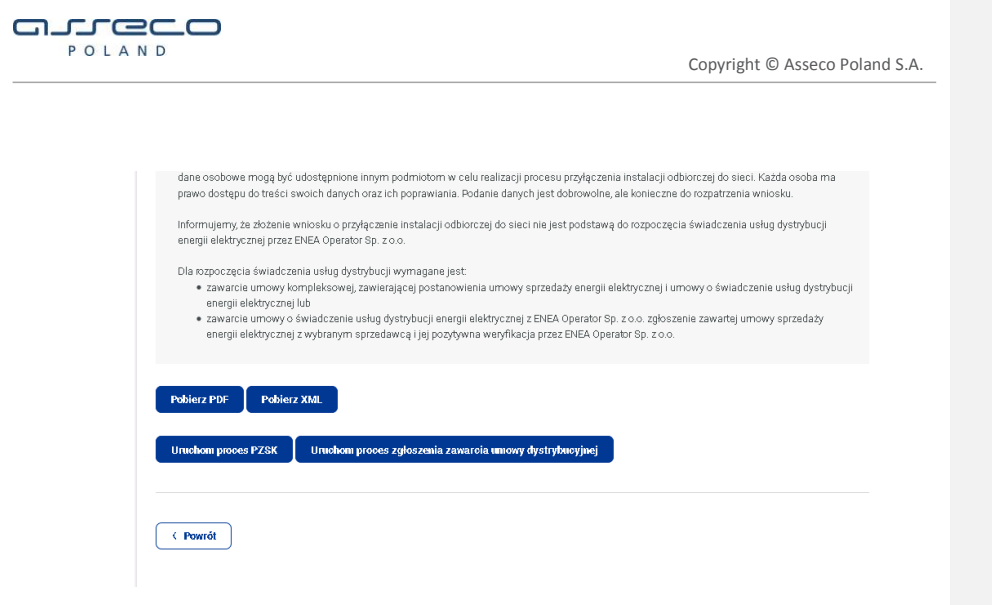

Rysunek 65. Uruchomienie procesu ZZUD na podstawie IMZU

Aby zakończyć rejestrację procesu należy kliknąć przycisk "Wyślij".

#### 8.1.4. Uruchomienie procesu ZWUD na podstawie IMZU w PWI

Aby uruchomić proces ZWUD na podstawie wniosku IMZU, należy z listy procesów wydania IMZU otworzyć jeden z przyjętych wniosków, a następnie w oknie zgłoszenia IMZU kliknąć w przycisk *"Uruchom proces zgłoszenia zmiany warunków"* znajdujący się na samym dole zgłoszenia IMZU. Proces można zarejestrować dla następujących powodów wydania IMZU.

| Powód wydania IMZU     | Zgłoszenie ZWUD |
|------------------------|-----------------|
| Wydanie aktywnego IMZU | Dostępny        |
| Nowe przyłączenie      | Niedostępny     |
| Ponowne przyłączenie   | Niedostępny     |
| Zmiana URD             | Niedostępny     |

Tabela 3. Istniejące możliwości rejestracji procesu, dla danego powodu wydania IMZU

W następnym kroku system uruchomi proces ZWUD, już z uzupełnionymi polami na podstawie IMZU. Aby zakończyć rejestrację procesu z PWI, należy uzupełnić brakujące pola:

89 z 104

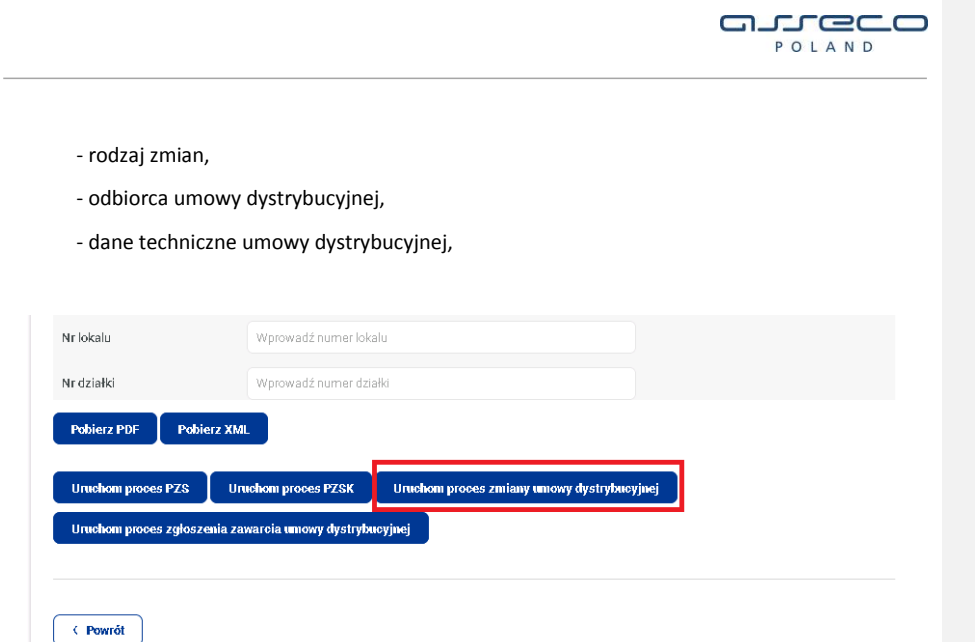

Rysunek 66. Uruchomienie procesu ZWUD na podstawie IMZU.

90 z 104

Instrukcja obsługi PWI 2.0 Rejestracja procesów ze zgłoszenia IMZU/ZZUD

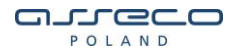

# 9. Anulowanie wniosków

W systemie PWI istnieje możliwość anulowania następujących procesów:

- a) Proces zawarcia umowy dystrybucyjnej (ZZUD)
- b) Proces zmiany warunków umowy dystrybucyjnej (ZWUD)
- c) Zgłoszenie zawarcie umowy sprzedażowej e.e. (USE)
- d) Zgłoszenie zawarcia umowy kompleksowej e.e. (UKE)

Anulowanie wniosku, jest możliwe tylko i wyłącznie gdy spełnione są dwa warunki:

- posiada on odpowiedni status w PWI,
- w OSD jest on na etapie poprzedzającym tworzenie nowej umowy,

Możliwe są następujące statusy wniosków procesu:

 - wniosek w trakcie weryfikacji – status informujący, że proces czeka na weryfikację poprawności wniosku, po stronie OSD,

 - w trakcie realizacji – status informujący, że dany proces został przyjęty do realizacji po stronie OSD,

- wniosek przyjęty - status informujący, iż dany proces jest w trakcie realizacji,

wniosek zrealizowany – status informujący, iż dany proces został zakończony,

- wniosek odrzucony - status informujący o odrzuceniu procesu,

- wniosek anulowany - status informujący o anulowaniu procesu,

### 9.1. Anulowanie wniosku ZZUD/ZWUD

Dla procesowanego aktywnego wniosku w PWI dotyczącego umowy dystrybucyjnej (ZZUD/ZWUD) dostępna jest opcja "Anuluj wniosek". Opcja anulowania będzie dostępna dla wniosków, które posiadają status "Wniosek w trakcie weryfikacji" lub "W trakcie realizacji", ale pod warunkiem, że umowa po stornie OSD nie została jeszcze zarejestrowana. Anulowanie wniosków dla innych etapów jest niedozwolone.

W celu anulowania zgłoszenia użytkownik powinien z sekcji "**Status weryfikacji**" wyszukać wcześniej utworzony wniosek, po czym kliknąć w przycisk "**Anuluj wniosek**".

91 z 104

Instrukcja obsługi PWI 2.0 Anulowanie wniosków

Z komentarzem [KT1]: Nie dotyczy zgłoszeń USE/UKE.

|   | ſ   | 2  | .0 |
|---|-----|----|----|
| Р | OLA | ND |    |

| 슲   | Dashboard                      | Strona główna -> GUD -> | Statusy wniosłów      |                               |                         |              |             |                  |
|-----|--------------------------------|-------------------------|-----------------------|-------------------------------|-------------------------|--------------|-------------|------------------|
| ٩,  | Historia                       | Statusy                 | vniosków              |                               |                         |              |             |                  |
| B   | Informacja dla<br>użytkowników | Statusy                 | VIIIOSKOW             |                               |                         |              |             |                  |
| ଚ୍ଚ | Faktury                        | Rodzaj<br>wniosków      | Zgłoszenie ZZUD       | Ý                             | ]                       | Od 2018-02   | 07          |                  |
| /   | Profil                         |                         |                       |                               |                         | Do 2018-03   | 07          |                  |
| =   | Pozostałe wnioski              | Imię                    | Wprowadź imię         |                               | Nazwisko                | Wprowadź na: | wtsko       |                  |
| Ξ   | GUD                            | NIP                     | Wprowadź NIP          |                               | PESEL                   | Wprowadž PE  | EL          |                  |
|     | Nowy wniosek                   | Sygnatura               | Wprowadź sygnature pr | rocesu                        | Nr PPE                  | Wprowadź nu  | ner PPE     |                  |
|     | Status weryfikacji             | procesu                 |                       |                               |                         |              |             |                  |
|     | Korekta wyniku                 |                         |                       |                               |                         |              |             | Szukaj           |
|     | Aktywne PPE                    |                         |                       |                               |                         |              |             |                  |
|     | Dane odczytowe                 |                         |                       |                               |                         |              |             | Eksportuj do CSV |
|     | Komunikaty                     | Sortuj Data utwor       | zenia 🗸 Malejąco      | ~                             |                         |              |             | 1 2 >            |
| =   | GUD-K                          |                         |                       |                               |                         |              |             |                  |
| =   | GUD-K Rezerwa                  | NUMER                   | DATA UTWORZENIA S     | TATUS                         | IMIĘ NAZWISKO/NAZWA URD | INFORMACJE   | PESEL/NIP   | PURIARCJE        |
| =   | GUD-M                          | ZZUD-P000120-03-20      | 18 2018-03-06 V       | Vniosek w trakcie weryfikacji | JAN MATCZAK             |              | 37102005170 | Zobacz wniosek   |

Rysunek 67. Anulowanie zgłoszenia ZZUD

PWI wyświetli informację czy na pewno anulować wniosek (wyświetlone zostaną podstawowe dane z rejestracji procesu). Należy potwierdzić działanie przyciskiem "**Anuluj wniosek**".

| Anulowanie       | e wniosku                                                      |                                                               | × |
|------------------|----------------------------------------------------------------|---------------------------------------------------------------|---|
| Czy chces        | sz anulować wr                                                 | niosek ZZUD-P-000345-03-2019 dla                              |   |
| P<br>N<br>U<br>K | PE:<br>/liejscowość:<br>/lica:<br>iod pocztowy:<br>Ir budynku: | PLENED00000590000000000000000000000000000000                  |   |
|                  |                                                                | Zamknij okno Anuluj wniosek                                   |   |
| 5                | zrealizow:<br>Rysune                                           | any Autoette Construction<br>k 68. Anulowanie zgłoszenia ZZUD |   |

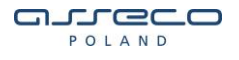

Następnie zostanie wyświetlone okno, w którym należy wpisać powód anulowania wniosku. Po wpisaniu powodu, należy kliknąć w przycisk "Wyślij".

| 企    | Dashboard                      |                            |                        |  |
|------|--------------------------------|----------------------------|------------------------|--|
| R    | Historia                       | Anulowanie wniosku         | JZWUD-P-000001-07-2019 |  |
| B    | Informacja dla<br>użytkowników | Powód anulowania wniosku * | test                   |  |
| R    | Faktury                        |                            |                        |  |
| Q    | Renumeracja PPE                |                            |                        |  |
| △    | Korekta wyników<br>weryfikacji |                            |                        |  |
| 0    | Profil                         |                            |                        |  |
|      | Pozostałe<br>wnioski           |                            |                        |  |
| •••• | GUD                            |                            |                        |  |
|      | Nowy wniosek                   |                            |                        |  |
|      | Status weryfikacji             |                            | Pozostało 996 znaków   |  |
|      | Aktywne PPE                    |                            |                        |  |
|      | Komunikaty                     |                            |                        |  |
|      | Dane odozytowe                 | < Powrót 🛛 Wyślij 🔾        |                        |  |
|      | GUD Rezerve                    |                            |                        |  |

Rysunek 69. Powód anulowania wniosku

Po chwili oczekiwania system wyświetli informację o poprawnym anulowaniu wniosku.

Pomyślnie anulowano wniosek o sygnaturze ZWUD-P-000001-07-2019

Rysunek 70. Potwierdzenie anulowania zgłoszenia ZZUD

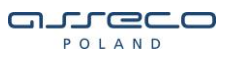

### 9.2. Anulowanie wniosku USE/UKE

Dla procesowanego aktywnego wniosku w PWI dotyczącego zawarcia nowej umowy dystrybucyjnej/kompleksowej (USE/UKE) dostępna jest opcja "Anuluj wniosek". Opcja anulowania będzie dostępna dla wniosków, które posiadają status "Wniosek w trakcie weryfikacji". W momencie gdy wniosek otrzyma status "Wniosek przyjęty", opcja anulowanie nie będzie już dostępna. Anulowanie wniosków dla pozostałych etapów jest niedozwolone.

W celu anulowania zgłoszenia użytkownik powinien z sekcji "**Status weryfikacji**" wyszukać wcześniej utworzony wniosek, po czym kliknąć w przycisk "**Anuluj wniosek**".

PWI wyświetli informację czy na pewno anulować wniosek (wyświetlone zostaną podstawowe dane z rejestracji procesu). Należy potwierdzić działanie przyciskiem "**Anuluj wniosek**".

| Anulowanie wniosku                                                           | ×                           |
|------------------------------------------------------------------------------|-----------------------------|
| Czy chcesz anulować wniose                                                   | ek ZZS-P-000012-07-2019 dla |
| PPE:<br>Miejscowość:<br>Ulica:<br>Kod pocztowy:<br>Nr budynku:<br>Nr lokalu: | PLENED0000059000000000      |
|                                                                              | Zamknij okno Anuluj wniosek |

Rysunek 71. Anulowanie zgłoszenia USE

Następnie zostanie wyświetlone okno, w którym należy wpisać powód anulowania wniosku. Po wpisaniu powodu, należy kliknąć w przycisk "Wyślij".

Po chwili oczekiwania system wyświetli informację o poprawnym anulowaniu wniosku.

POLAND

# 10. Poprawa wniosków USE/UKE

W przypadku gdy OSD stwierdzi niezgodność na wniosku USE/UKE, posiada możliwość odesłania takiego wniosku do poprawy na PWI, wysyłając jednocześnie komunikat do sprzedawcy Z2a jako wstępna negatywna weryfikacja wniosku.

W celu odnalezienia takiego wniosku należy wejść w sekcję GUD -> Status weryfikacji lub GUD - K -> Status weryfikacji ( w zależności od umowy na procesie). Następnie z listy "Rodzaj wniosków", należy wybrać pozycję "Zgłoszenie USE – wnioski do poprawy" lub "Zgłoszenie UKE – wnioski do poprawy", dodatkowo opcjonalnie można zawęzić poszukiwania korzystając z dodatkowych filtrów. Na koniec należy kliknąć w przycisk "Szukaj".

Wyświetlona zostanie lista wniosków do poprawy. W kolumnie "Informacje" znajdują się kody błędów jakie OSD wybrało dla błędnego wniosku. W tym momencie użytkownik ma możliwość anulowania wniosku i założenie w jego miejsce nowego lub poprawy wniosku klikając w przycisk "Popraw dane".

W kolumnie "Termin poprawy danych" znajduję się data, do której należy odesłać poprawiony wniosek do OSD. Termin na poprawę wniosku zawsze wynosi 5 dni roboczych. Po tym czasie wniosek automatycznie zostanie odesłany do OSD do ponownej weryfikacji.

| Informacja dla<br>użytkowników            | Otatus             | verynka            | Ji          |                                      |                                                                            |               |                             |           |                |
|-------------------------------------------|--------------------|--------------------|-------------|--------------------------------------|----------------------------------------------------------------------------|---------------|-----------------------------|-----------|----------------|
| 9 Faktury                                 | Rodzaj<br>wniosków | Zgłoszenie USE     | -wnioski do | poprawy ~                            |                                                                            | Od            | 2018-01-01                  | 200       |                |
| Renumeracja PPE                           |                    |                    |             |                                      |                                                                            | Do            | 2019-07-04                  | 200       |                |
| Korekta wyników<br>weryfikacji            | Nazwa              |                    | ve.         |                                      |                                                                            |               |                             |           |                |
| Profil                                    | Imię               | Wprowadz imię      | 130         |                                      | Nazwisko                                                                   | Wp            | rowadź nazwi                | sko       |                |
| <ul> <li>Pozostałe<br/>waioski</li> </ul> | NIP                | Wprowadż NIP       |             |                                      | PESEL                                                                      | Wp            | rowadż PESE                 |           |                |
|                                           | Sygnatura          | Wprowadž sygn      | naturę proc | esu                                  | Nr PPE                                                                     | Wp            | rowadź nume                 | r PPE     |                |
| Status weryfikacji                        |                    |                    |             |                                      |                                                                            |               |                             |           | Szukaj         |
| Komunikaty                                |                    |                    |             |                                      |                                                                            |               |                             |           | Eksportuj do ( |
| Dane odczytowe                            | Sortuj Data utw    | orze 🗸 Malej       | iąco 🗸      |                                      |                                                                            |               |                             |           |                |
| GUD Rezerwa<br>GUD-K                      | NUMER              | BATA<br>UTWORZENIA | STATUS      | IMIE<br>NAZWISKO/NAZWA<br>URDINR PPE | INFORMACJE                                                                 |               | TERMIN<br>POPRAWY<br>DANYCH | PESEL/NIP | PLIKVAKCJE     |
| GUD-K Rezerwa<br>GUD-M                    |                    |                    | Wniosek     | URD:                                 | W-02 (5.1), Bląd w form<br>powiadomienia w pozy<br>"M-02 (5.1 - Narwal", W | ularzu<br>cji |                             | NID LIDD- | Donraw dana    |
|                                           | ZZS-P-000006-07-2  | 019 2019-07-03     | do          |                                      | (5.1.1) Blad w formular                                                    | 20            | 2019-07-11                  | HIP JRD:  | Anului wniosek |

Rysunek 72. Lista wniosków do poprawy

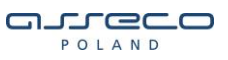

Po kliknięciu w "**Popraw dane**", zostanie uruchomiony formularz zgłoszenia, w którym można poprawić błędne dane i klikając w przycisk "**Wyślij**" odesłać poprawiony wniosek do OSD.

96 z 104

Instrukcja obsługi PWI 2.0 Poprawa wniosków USE/UKE

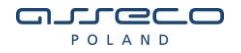

# 11. Dodatkowe funkcjonalności

Każda sekcja np. GUD, GUD-K posiada dodatkowe funkcjonalności w swojej sekcji, które zostaną opisane poniżej.

## 11.1. Sprawdzenie statusu wniosków po rejestracji

Użytkownik po rejestracji wniosku ma możliwość sprawdzenia statusu, w tym celu należy z menu wybrać ścieżkę **GUD -> Status weryfikacji**, z listy "**Rodzaj wniosku**" należy wybrać jaki wniosek ma zostać wyszukany po czym wprowadzić kryteria wyszukania.

Przykład wniosków wstrzymania dostawy e.e.:

| vniosków                                               | Wniosek o wstrzymanie do:                                                                                                    | stawy e.e. | ~                                         | Od 2019-01-01                                                                   |                                   |
|--------------------------------------------------------|----------------------------------------------------------------------------------------------------|------------|-------------------------------------------|---------------------------------------------------------------------------------|-----------------------------------|
|                                                        |                                                                                                    |            |                                           | Do 2019-04-03                                                                   |                                   |
| lazwa                                                  | Wprowadź nazwę                                                                                                    |            |                                           |                                                                                 |                                   |
| nię                                                    | Wprowadź imię                                                                                                    |            | Nazwisko                                  | Wprowadź nazwisko                                                               |                                   |
| IIP                                                    | Wprowadź NIP                                                                                                    |            | PESEL                                     | Wprowadź PESEL                                                                  |                                   |
| ygnatura                                               | Wprowadź sygnaturę proc                                                                                                    | esu        | Nr PPE                                    | Wprowadź numer PP                                                               | E                                 |
|                                                        |                                                                                                    |            |                                           |                                                                                 | Eksportuj                         |
| uj Data utv                                            | Vorze 🗸 Małejąco 🧹                                                                                                    | STATUS     | IMIE NAZWISKO/NAZWA URD                   | INFORMACJE PE                                                                   | Eksportuj<br>ESEL/NIP PLIKI/AKQJE |
| uj Data utv<br>vier<br>-000003-03-201                  | VOTZE V Małejąco V<br>DATA UTWORZENIA<br>9 2019-03-18                                                                                                    | STATUS     | IMIĘ NAZWISKO/NAZWA URD<br>Sz             | INFORMACJE PE<br>czegóły zgłoszenia                                             | Eksportuj<br>SSEL/NIP PLIKI/AKCJE |
| uj Data utv<br>MER<br>-000003-03-201                   | VOTZE V<br>DATA UTWORZENIA<br>9 2019-03-18<br>9 2019-03-11                                                                                                    | STATUS     | IMIĘ NAZWISKOJNAZWA URD<br>Sz<br>Sz       | INFORMACJE PE<br>czegóły zgłoszenia<br>czegóły zgłoszenia                       | Eksportuj<br>Esel/NIP Pliki/akcje |
| uj Data utv<br>MER<br>-000003-03-201<br>-000001-03-201 | VOTZE         Malejąco         Malejąco           DATA UTWORZENIA         9         2019-03-18         9           9         2019-03-11         9         2019-01-17 | STATUS     | IMIĘ NAZWISKO/NAZWA URO<br>Sz<br>Sz<br>Sz | INFORMACJE PE<br>czegóły zgłoszenia<br>czegóły zgłoszenia<br>czegóły zgłoszenia | Eksportuj<br>ESEL/NIP PLIKI/AKCJE |

| 97 z 1 | 04 |
|--------|----|
|--------|----|

Instrukcja obsługi PWI 2.0 Dodatkowe funkcjonalności

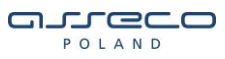

Po wyszukaniu wniosku użytkownik ma możliwość zobaczenia danych z rejestracji wniosku. Po wybraniu opcji "Szczegóły zgłoszenia" użytkownik może zobaczyć status wniosku oraz podstawowe informacje URD.

Przykład wniosków USE:

| Rodzaj<br>wniosków   | Zgłoszenie US      | E - wszystkie wr        | nioski 🗸 🗸                           |                       | 0d 20    | 19-05-01                    |                   |                      |
|----------------------|--------------------|-------------------------|--------------------------------------|-----------------------|----------|-----------------------------|-------------------|----------------------|
| Status               | Wszystkie          |                         | ~                                    |                       | Do 20    | 19-07-02                    | 888               |                      |
| Nazwa                | Wprowadź na        | zwę                     |                                      |                       |          |                             |                   |                      |
| Imię                 | Wprowadź im        | ię                      |                                      | Nazwisko              | Wprowa   | dź nazwisko                 |                   |                      |
| NIP                  | Wprowadź NI        | P                       |                                      | PESEL                 | Wprowa   | dź PESEL                    |                   |                      |
| Sygnatura<br>procesu | Wprowadź sy        | gnaturę proces          | u                                    | Nr PPE                | Wprowa   | dź numer PF                 | ΡE                |                      |
|                      |                    |                         |                                      |                       |          |                             |                   | Szukaj               |
|                      |                    |                         |                                      |                       |          | ſ                           | Eksportuj wszystł | io   Eksportuj do CS |
| Sortuj Data utw      | orze 🗸 Ma          | lejąco 🧹                |                                      |                       |          |                             | 1 2 3             | 4 5 >                |
| NUMER                | DATA<br>UTWORZENIA | STATUS                  | IMIĘ<br>NAZWISKO/NAZWA<br>URD/NR PPE | INFORMACJE            |          | TERMIN<br>POPRAWY<br>DANYCH | PESEL/NIP         | PLIKI/AKCJE          |
| ZZS-P-000002-07-2    | 019 2019-07-02     | Wniosek<br>zrealizowany |                                      | W-00, Weryfikacja po: | zytywna. |                             | NIP URD:          | ı                    |
| ZZS-P-000001-07-2    | 019 2019-07-02     | Wniosek<br>zrealizowany | URD:                                 | W-00, Weryfikacja po: | zytywna. |                             | NIP URD:          |                      |
|                      |                    | Rys                     | unek 74. Statu                       | s wniosku USI         | E w PWI  |                             |                   |                      |

Klikając w sygnaturę zgłoszenia, istnieje możliwość podglądu danych wpisanych przy rejestracji.

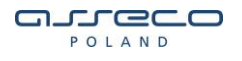

Niektóre wnioski po wyszukaniu posiadają dodatkowe opcje w kolumnie "**PLIKI/AKCJE"** takie jak anulowanie zgłoszenia czy poprawa danych. Sposób wyszukania tych wniosków nie będzie już opisywany ponieważ jest analogiczny jak powyższy. W wcześniejszych punktach zostały opisane dodatkowe opcje (anulowanie, poprawa) dla wniosków które takowe posiadają.

#### 11.2. Eksportowanie listy statusów wniosków do pliku csv

Istnieje możliwość wyeksportowania listy wynikowej "Status weryfikacji" do pliku csv. Aby to wykonać, należy kliknąć w przycisk "Eksportuj do CSV", znajdujący się nad listą wynikową.

| R® | Historia                       | Status weryfikacji |                                                 |           |                |                             |                |  |  |  |  |  |
|----|--------------------------------|--------------------|-------------------------------------------------|-----------|----------------|-----------------------------|----------------|--|--|--|--|--|
| B  | Informacja dla<br>użytkowników |                    |                                                 |           |                |                             |                |  |  |  |  |  |
| R  | Faktury                        | Rodzaj<br>wniosków | Zgłoszenie USE - wszystkie wniaski 🗸 🗸          |           | Od 2019-06-18  |                             |                |  |  |  |  |  |
| ۹  | Renumeracja PPE                |                    |                                                 |           | Do 2019-07-18  | 200                         |                |  |  |  |  |  |
| Ø  | Profil                         |                    |                                                 |           |                |                             |                |  |  |  |  |  |
|    | Pozostałe<br>wnioski           | Status<br>wniosku  | Wszystkie                                       |           |                |                             |                |  |  |  |  |  |
|    | GUD                            | Nazwa              | Wprowadź nazwę                                  |           |                |                             |                |  |  |  |  |  |
|    | Nowy wniosek                   | Imię               | Wprowadź imię                                   | Nazwisko  | Wprowadź nazwi | sko                         |                |  |  |  |  |  |
|    | Status weryfikacji             | NIP                | Wprowadź NIP                                    | PESEL     | Wprowadź PESE  |                             |                |  |  |  |  |  |
|    | Aktywne PPE                    | Sygnatura          | Wprowadź sygnaturę procesu                      | Nr PPE    | Wprowadź nume  | r PPE                       |                |  |  |  |  |  |
|    | Komunikaty                     | procesu            |                                                 |           |                | _                           |                |  |  |  |  |  |
|    | Dane odozytowe                 |                    |                                                 |           |                |                             | Szukaj         |  |  |  |  |  |
|    | GUD Rezerwa                    |                    |                                                 |           |                |                             |                |  |  |  |  |  |
|    | GUD-K                          |                    |                                                 |           |                | Eksportuj wszystko          | sportuj do CSV |  |  |  |  |  |
|    | GUD-K Rezerwa                  | Sortuj Data utwo   | rze 🗸 Malejąco 🧹                                |           |                |                             | 1              |  |  |  |  |  |
|    | GUD-M                          |                    |                                                 |           |                | TERMIN                      |                |  |  |  |  |  |
|    |                                | NUMER              | DATA<br>UTWORZENIA STATUS IMIĘ NAZWISKO/NAZWA ( | RD/NR PPE | INFORMACJE     | POPRAWY<br>DANYCH PESEL/NIP | PLIKI/AKCJE    |  |  |  |  |  |

Rysunek 75. Eksportowania do pliku csv

Przycisk "**Eksportuj do csv**" wyeksportuje tylko widoczną listę na ekranie. Natomiast przycisk "**Eksportuj wszystko**", wyeksportuje do pliku csv wszystkie procesy z listy wynikowej.

### 11.3. Wyszukiwanie aktywnych PPE

Użytkownik ma możliwość sprawdzenia statusów PPE na dany dzień oraz sprawdzania danych historycznych konkretnego punktu, w tym celu należy z menu wybrać ścieżkę **GUD -> Aktywne PPE**.

Następnie należy uzupełnić dane w celu wyszukania PPE. W przypadku próby wyszukania punktu, który jest już nieaktywny, należy zaznaczyć checkbox "**Dane historyczne**".

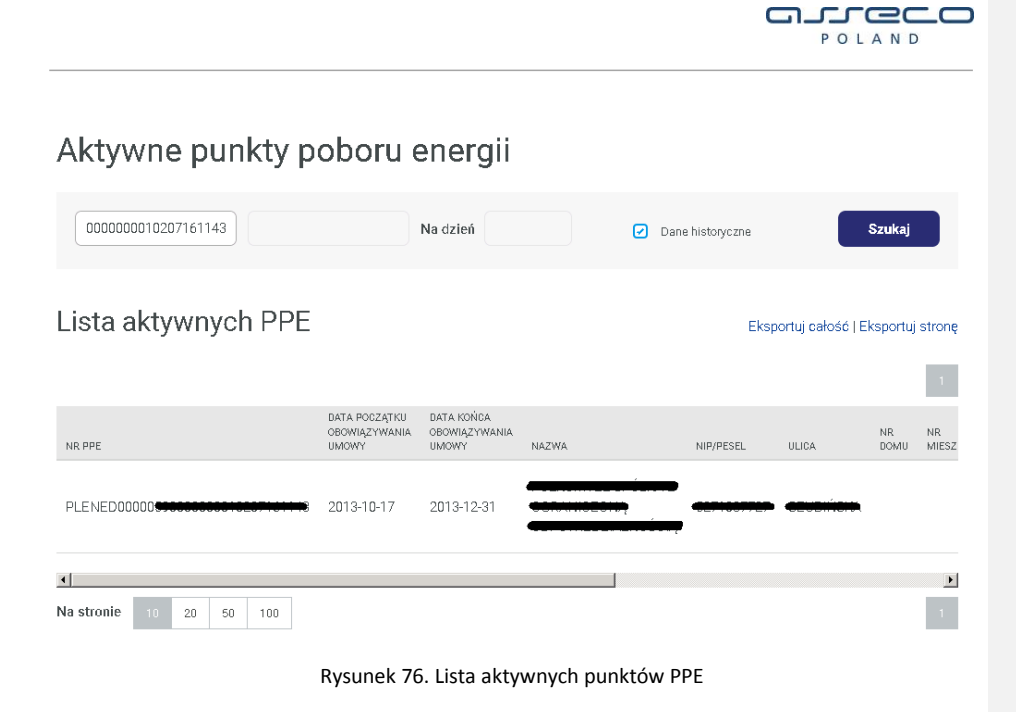

### 11.4. Statusy PPE

W sekcji GUD-M istnieje funkcjonalność sprawdzania statusów PPE (z umową na wytwarzanie). W celu sprawdzenia statusu punktu, należy wejść kolejno w pozycję **GUD – M -> Statusy PPE**. Następnie korzystając z dostępnych filtrów, należy doprecyzować kryteria wyszukiwania. W celu odnalezienia punktu, ważne jest aby wybrać rodzaj wniosku, który został przetworzony do końca jako ostatni na danym punkcie. Daty aktywacji i dezaktywacji są jednoznaczne z datą początku i końca obowiązywania umowy na wytwarzanie (istnienia mikroinstalacji na punkcie).

Po wprowadzeniu parametrów wyszukiwania, należy kliknąć w przycisk "**Szukaj**", w celu wyświetlenia listy punktów.

## 11.5. Komunikaty do pobrania

Każdy rodzaj umów GUD, w swojej sekcji posiada możliwość pobrania komunikatów systemowych xml, które zostały wygenerowane do sprzedawcy po przejściu konkretnych etapów na danych procesach w systemie dystrybucyjnym.

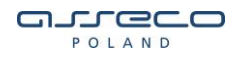

# 11.6. Dane odczytowe

Sekcja "**Dane odczytowe**" służy do pobierania przez sprzedawcę plików xml, zawierających dane odczytowe wygenerowane przez OSD.

W przypadku umów GUD-K, istnieje również możliwość pobrania plików xml, z danymi do rozliczeń usług dystrybucyjnych (tzw. ROZR) oraz rozliczeń wzajemnych.

Dane odczytowe są podzielone względem miesiąca rozliczeniowego.

|     | Portal Wymiany Informacji      |            |                              |         |  |  |
|-----|--------------------------------|------------|------------------------------|---------|--|--|
| 企   | Dashboard                      | Strona głó | wna -> GUD -> Dane odczytowe |         |  |  |
| R®  | Historia                       | Dar        | Dane odczytowe               |         |  |  |
| B   | Informacja dla<br>użytkowników | Dui        |                              |         |  |  |
| R   | Faktury                        | D          | Dane odczytowe do pobrania   |         |  |  |
| 4   | Renumeracja PPE                |            | R 001000                     | Dobiorz |  |  |
|     | Korekta wyników<br>weryfikacji |            | 篇 201903                     | PODIEIZ |  |  |
| 0   | Profil                         |            | ₩ 201811                     | Pobierz |  |  |
| ••• | Pozostałe<br>wnioski           |            | ₩ 201912                     | Pobierz |  |  |
| ••• | GUD                            |            | 譯 201901                     | Pobierz |  |  |
|     | Nowy wniosek                   |            | 要 20190.4                    | Pohierz |  |  |
|     | Status weryfikacji             |            |                              |         |  |  |
|     | Aktywne PPE                    |            |                              |         |  |  |
|     | Komunikaty                     |            |                              |         |  |  |
|     | Dane odczytowe                 | Na stron   | <b>ie</b> 10 20 50 100       | 1       |  |  |
|     | GUD Rezerwa                    |            |                              |         |  |  |
|     | GUD-K                          |            |                              |         |  |  |

Rysunek 77. Lista danych odczytowych

# Spis ilustracji

| Rysunek 1 Panel główny                                            | 8   |
|-------------------------------------------------------------------|-----|
| Rysunek 2. Historia operacii na koncie                            | ۵   |
| Rysunek 3. Informacie z nlikami dla użytkowników                  | 10  |
| Rysunak A. Lista faktur                                           | 10  |
| Rysunak 5. Ranumararia DDF                                        | 11  |
| Rysunak 6. Educia profilu                                         | 11  |
| Rysunek 7. Zajega proma iniziana hasia da kanta                   | 12  |
| Rysunek 8. Wybár pozostałych wniocków                             | 13  |
| Rysunek 9. Formularz zgłoszenia IM711                             | 15  |
| Rysunek 10. Informacia o rejestracij procesu IM711                | 15  |
| Rysunek 11. Formularz zgłoszenia rozwiazania umowy cz. 1          | 17  |
| Rysunek 12. Formularz zgłoszenia rozwiązania umowy cz. 2          | 18  |
| Rysunak 13. Informacia o rejestracij procesu 7811                 | 10  |
| Rysunek 14. Rozwiazanie umowy z nozycii listy aktywnych PPF       | .15 |
| Rysunek 15. Wybór wniosków dla GUD                                | 23  |
| Rysunek 16. Formularz rejestracji LISE cz. 1                      | 26  |
| Rysunek 17. Formularz rejestracji LISE cz. 2                      | 27  |
| Rysunek 18. Formularz rejestracji LISE cz. 3                      | 28  |
| Rysunek 19. Informacia o rejestracji procesu LISE                 | 28  |
| Rysunek 20. Formularz rejestracji 77UD cz. 1                      | 33  |
| Rysunek 21. Formularz rejestracji ZZUD cz. 2                      | .34 |
| Rysunek 22. Formularz rejestracji ZZUD cz. 3                      | .35 |
| Rysunek 23. Informacia o rejestracji procesu ZZUD                 | .35 |
| Rysunek 24. Formularz zgłoszenia ZWUD cz. 1                       |     |
| Rysunek 25. Formularz zgłoszenia ZWUD cz. 2                       |     |
| Rysunek 26. Formularz zgłoszenia ZWUD cz. 3                       | 39  |
| Rysunek 27. Informacia o reiestracii procesu ZWUD                 | 40  |
| Rysunek 28. Formularz rejestracji ZPT cz. 1                       | 42  |
| Rysunek 29. Formularz rejestracji ZPT cz. 2                       | 43  |
| Rysunek 30. Formularz rejestracji ZPT cz. 3                       | 44  |
| Rysunek 31. Informacja o rejestracji procesu ZPT                  | .45 |
| Rysunek 32. Formularz rejestracji RUD                             | 47  |
| Rysunek 33. Informacja o rejestracji procesu RUD                  | .47 |
| Rysunek 34. Formularz rejestracji wniosku wstrzymania dostaw e.e. | .49 |
| Rysunek 35. Informacja o rejestracji wniosku                      | .50 |
| Rysunek 36. Formularz rejestracji wniosku wznowienia dostaw e.e   | .52 |
| Rysunek 37. Informacja o rejestracji wniosku                      | .53 |
| Rysunek 38. Formularz rejestracji zgłoszenia reklamacyjnego cz. 1 | .55 |
| Rysunek 39. Formularz rejestracji zgłoszenia reklamacyjnego cz. 2 | .56 |
| Rysunek 40. Formularz rejestracji zgłoszenia reklamacyjnego cz. 3 | .56 |
| Rysunek 41. Informacja o rejestracji procesu ORS                  | .56 |
| Rysunek 42. Wybór wniosków dla GUD Rezerwa                        | .57 |
|                                                                   |     |

102 z 104

Instrukcja obsługi PWI 2.0 Spis ilustracji

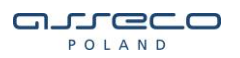

| Rysunek 43. Wybór wniosków dla GUD-K                     | 58  |
|----------------------------------------------------------|-----|
| Rysunek 44. Formularz rejestracji UKE cz. 1              | 60  |
| Rysunek 45. Formularz rejestracji UKE cz. 2              | 61  |
| Rysunek 46. Formularz rejestracji UKE cz. 3              | 62  |
| Rysunek 47. Formularz rejestracji UKE cz. 4              | 63  |
| Rysunek 48. Formularz rejestracji UKE cz. 5              | 64  |
| Rysunek 49. Informacja o rejestracji procesu ZZSK        | 64  |
| Rysunek 50. Formularz rejestracji ZWU cz. 1              | 70  |
| Rysunek 51. Formularz rejestracji ZWU cz. 2              | 71  |
| Rysunek 52. Wybór wniosków dla GUD-K Rezerwa             | 76  |
| Rysunek 53. Wybór wniosków dla GUD-M                     | 77  |
| Rysunek 54. Formularz rejestracji RUM cz. 1              | 78  |
| Rysunek 55. Formularz rejestracji RUM cz. 2              | 79  |
| Rysunek 57. Formularz rejestracji RUM cz. 3              | 80  |
| Rysunek 57. Informacja o rejestracji procesu RUM         | 80  |
| Rysunek 58. Formularz zgłoszenia ZKUP                    | 82  |
| Rysunek 59. Informacja o rejestracji procesu ZKUP        | 82  |
| Rysunek 60. Formularz zgłoszenia RKUP                    | 84  |
| Rysunek 61. Informacja o rejestracji procesu RKUP        | 84  |
| Rysunek 62. Uruchomienie procesu USE                     | 85  |
| Rysunek 63. Przykładowe zgłoszenie USE na podstawie ZZUD | 86  |
| Rysunek 64. Przykładowe zgłoszenie UKE na podstawie IMZU | 87  |
| Rysunek 65. Uruchomienie procesu ZZUD na podstawie IMZU  | 89  |
| Rysunek 66. Uruchomienie procesu ZWUD na podstawie IMZU  | 90  |
| Rysunek 67. Anulowanie zgłoszenia ZZUD                   | 92  |
| Rysunek 68. Anulowanie zgłoszenia ZZUD                   | 92  |
| Rysunek 69. Powód anulowania wniosku                     | 93  |
| Rysunek 70. Potwierdzenie anulowania zgłoszenia ZZUD     | 93  |
| Rysunek 71. Anulowanie zgłoszenia USE                    | 94  |
| Rysunek 72. Lista wniosków do poprawy                    | 95  |
| Rysunek 73. Status wniosku WS w PWI                      | 97  |
| Rysunek 74. Status wniosku USE w PWI                     | 98  |
| Rysunek 75. Eksportowania do pliku csv                   | 99  |
| Rysunek 76. Lista aktywnych punktów PPE                  |     |
| Rysunek 77. Lista danych odczytowych                     | 101 |

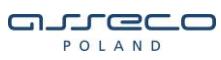